## GESTION DE LA CAISSE La caisse

#### Date de mise à jour : 23 décembre 2021

| -                                                                                                    |                                                     |               |           |                                    |             |                                            |                      |                       | Caise    | æ                    |                   |                 |            |           |         |          |             |             | æ        |       |      |     |
|----------------------------------------------------------------------------------------------------|-----------------------------------------------------|---------------|-----------|------------------------------------|-------------|--------------------------------------------|----------------------|-----------------------|----------|----------------------|-------------------|-----------------|------------|-----------|---------|----------|-------------|-------------|----------|-------|------|-----|
|                                                                                                    |                                                     | La cais       | e Tick    | ets de caisse                      | Les échéa   | nces Suivi de                              | s notifica           | ations                | Déclarat | ion Sofi             | A R               | apport          | de cais    | se        | Ouvrir  | et ferme | er la caiss | e, archives | 6        |       |      |     |
|                                                                                                    |                                                     |               |           |                                    | 22 🍃        |                                            |                      | چ 💰                   | 3 1      |                      | ے                 | N               | <b>***</b> | S.        | 3       |          |             |             |          |       |      |     |
| Caisse<br>1                                                                                                    | Caisse<br>2                                         | e Caisse<br>3 | Supprimer | Modifier remise<br>articles cochés | Divers Choi | sir Afficher et ajoute<br>ent une commande | r Utiliser<br>cadeau | un bon Div<br>, avoir | ers Adı  | resse Ajou<br>Y réfe | ter une<br>érence | Sans<br>contact | Carte      | Chèque    | Espèces | Divers   | Virement    | Documenta   | ation Fe | ermer |      |     |
|                                                                                                    |                                                     | Afficher      |           | Article                            | ,           |                                            |                      | Ticket                |          |                      |                   |                 |            | Pai       | ement   |          |             | Di          | vers     |       |      | ^   |
| Caisse                                                                                                    | Client                                              | 20            |           |                                    |             |                                            |                      |                       |          |                      |                   |                 |            |           |         |          |             |             |          |       |      |     |
|                                                                                                    |                                                     |               |           | erte en                            | date du     | 30/05/                                     | 2021.                |                       |          |                      |                   |                 |            |           |         |          |             |             |          |       |      |     |
| Référence article ou titre       Quantité       Valider avec une quantité de 1       Faire une facture       Payer sans confirmer         9782266248549       Ajouter l'article sur une ligne séparée       Ne pas imprimer le ticket       Palement hors TVA       D'ENERGIE         Rechercher par le sériel       Rechercher par le titre si la saisie n'est pas un ISBN       €       TTC       TVA       HT |                                                     |               |           |                                    |             |                                            |                      |                       |          |                      |                   |                 |            | ^         |         |          |             |             |          |       |      |     |
| C                                                                                                    | aisse                                               | :             | Article   | 5                                  | Remise de   | duite                                      |                      | Total TTC             |          | ŀ                    | A PAYER           | R               |            | Driv de v | ente    |          |             | 9 70 E      | 5        | 50.94 | 0.26 | 5.6 |
|                                                                                                    | Caisse   Articles   Remise deduite     2   3   0,00 |               |           |                                    |             |                                            |                      | 39,                   | 30 €     |                      | 3                 | 9,30 (          | € .        |           | ente    |          | _           | 0,70 €      | J        | ,30 % | 0,20 |     |
|                                                                                                    | Dossier BL Référence Titre TTC ur                   |               |           |                                    |             |                                            | ire Qté              | TTC total             | Remise   | Montant              | Afficher          | Divers          |            | Stock     |         |          | 0           |             |          |       |      |     |
| → 3                                                                                                    | 3                                                   |               |           |                                    |             | )€ :                                       | 1 8,70               | E                     |          | Article              | e                 |                 | diteur     | 0.00      |         | POCKE    |             | TIC         |          |       |      |     |
| 2                                                                                                    | 2 🗌 9782266248556 PERRY RHODAN - N 8,7              |               |           |                                    |             | )€                                         | 1 8,70               | E                     |          | Article              | ·                 |                 | uteur      | eui       |         | SCHER    | - R/DARI TO | N N         |          |       | ~    |     |
| 1                                                                                                    | 1 9782841728589 AVANT GARDE - LA 2                  |               |           |                                    |             |                                            |                      | 1 21,90               | E        |                      | Article           | ·               |            | latear    |         |          | CONLE       |             |          |       |      |     |
|                                                                                                    |                                                     |               |           |                                    |             |                                            |                      |                       |          |                      |                   |                 |            |           |         |          | Détail d    | du client   | ŧ        |       |      | ^   |

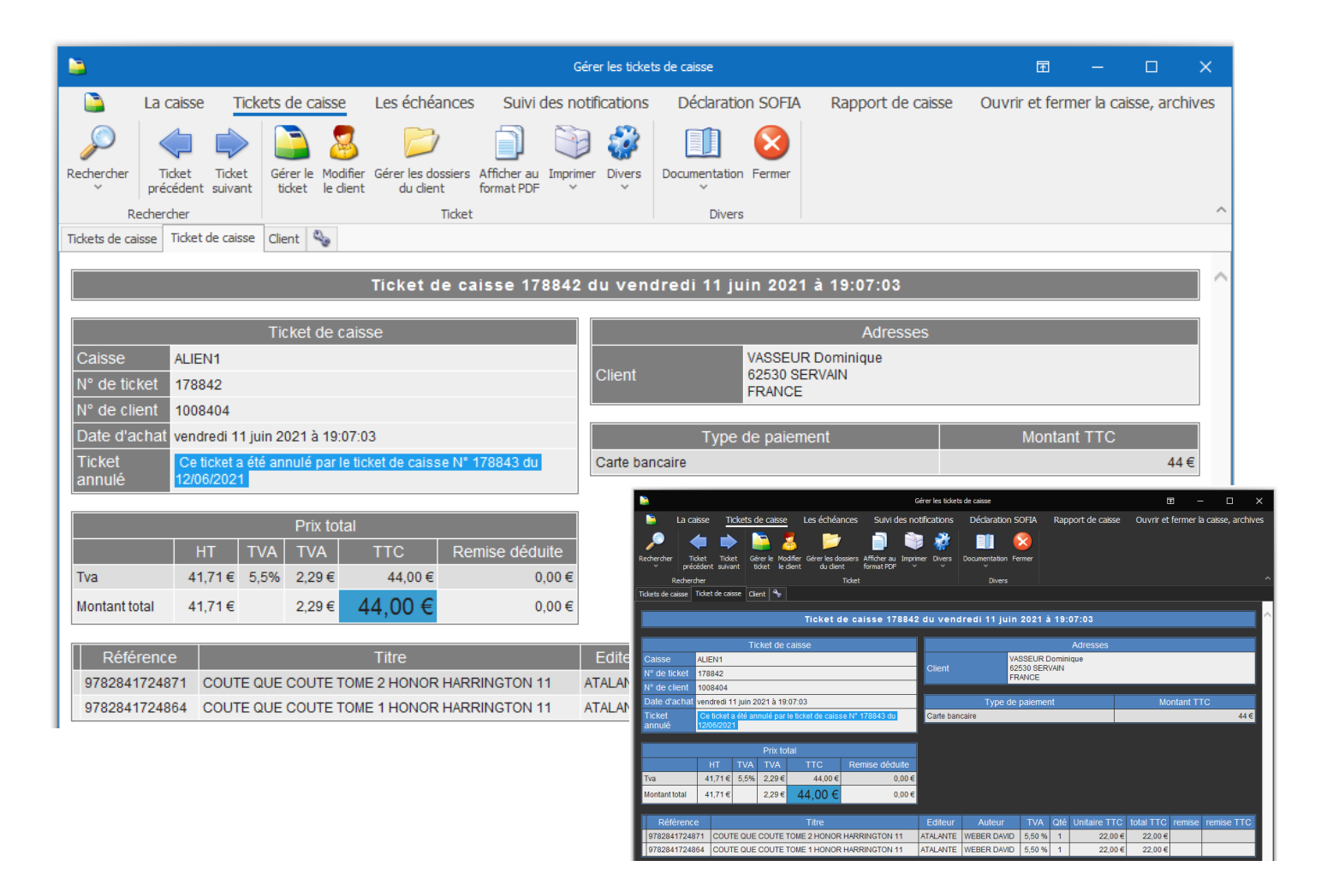

Ce document présente une partie du logiciel LIVRASOFT.

Il ne s'agit en aucune façon d'un document contractuel qui engage de quelque manière que ce soit la société LIVRALOG. Toute modification et évolution du logiciel et/ou de la documentation pourra intervenir sans préavis.

Ce manuel est protégé par la loi du 11 mars 1957 sur la propriété littéraire et artistique, complétée par la loi du 3 juillet 1985 et par toutes les conventions internationales applicables aux droits d'auteur.

Selon la loi sur les droits d'auteur, ce manuel ne peut être copié ou traduit, en tout ou partie sans le consentement écrit de LIVRALOG.

## Table des matières

| 1 | IN٦                                                                                                    |                                                                                                    | 4                                                                                                    |
|---|----------------------------------------------------------------------------------------------------|----------------------------------------------------------------------------------------------------|----------------------------------------------------------------------------------------------------|
| 2 | LO                                                                                                    | I 2015-1785 DU 29 DECEMBRE 2015 – ARTICLE 88                                                                                                    | 5                                                                                                    |
| 3 | OU                                                                                                    | IVRIR LA CAISSE                                                                                                    | 6                                                                                                    |
| 4 | FE                                                                                                    | RMER LA CAISSE                                                                                                    | 7                                                                                                    |
|   | 4.1                                                                                                    | LISTE DES ECHEANCES A PAYER                                                                                                    | 7                                                                                                    |
| 5 | IF                                                                                                    | CLIENT                                                                                                    | 10                                                                                                    |
| J |                                                                                                    |                                                                                                    | 10                                                                                                    |
|   | 5.1<br>5.2                                                                                                   | RECHERCHER UN CLIENT EXISTANT                                                                                                    | . 10<br>. 12                                                                                                 |
| 6 | LA                                                                                                    | CAISSE                                                                                                    | . 13                                                                                                    |
|   | 6.1<br>6.2<br>6.3                                                                                            | LE MENU<br>PAIEMENT<br>ACTIONS RAPIDES                                                                                                    | . 14<br>. 17<br>. 18                                                                                         |
| 7 | EN                                                                                                    | CAISSER                                                                                                    | . 20                                                                                                    |
|   | 7.1<br>7.2<br>7.3<br>7.3<br>7.4<br>7.4<br>7.4<br>7.4<br>7.5<br>7.5<br>7.5<br>7.5<br>7.6<br>7.7<br>7.8<br>7.9 | EXEMPLE : ENREGISTRER DES ARTICLES         EXEMPLE : RECHERCHER LE CLIENT QUI FAIT L'ACHAT.         EXEMPLE : AJOUTER DES ARTICLES RESERVES ET REÇUS A RETIRER PAR LE CLIENT         8.1 Je ne veux pas reprendre en caisse l'acompte versé par le client ou je veux         8.2 Je me suis trompé, j'ai ajouté à tort des articles reçus à retirer par le client         8.2 Je me suis trompé, j'ai ajouté à tort des articles reçus à retirer par le client         8.2 Je me suis trompé, j'ai ajouté à tort des articles reçus à retirer par le client         8.2 Le me suis trompé, j'ai ajouté à tort des articles reçus à retirer par le client         8.2 Je me suis trompé, j'ai ajouté à tort des articles reçus à retirer par le client         8.2 Je me suis trompé, j'ai ajouté à tort des articles reçus à retirer par le client         8.2 Je me suis trompé, j'ai ajouté à tort des articles reçus à retirer par le client         8.2 Je me suis trompé, j'ai ajouté à tort des articles reçus à retirer par le client         8.2 Actions possibles sur une ligne article pour un article non réservé         8.2 Actions possibles sur une ligne article pour un article issu d'une réservation         5.1 Actions possibles sur un bon cadeau, un avoir | . 20<br>. 20<br>. 22<br>. 25<br>. 26<br>. 26<br>. 28<br>. 30<br>. 31<br>. 32<br>. 33<br>. 36<br>. 40<br>. 41 |
| 8 | LE                                                                                                    | S REMISES                                                                                                    | . 43                                                                                                    |
|   | 8.1<br>8.2<br>8.3<br>8.4                                                                                     | LA REMISE AVEC LA CARTE DE FIDELITE<br>LA PROMOTION<br>LE PRIX DE VENTE « TARIF ECOLE »<br>APPLIQUER UNE REMISE MANUELLEMENT OU MODIFIER LE PRIX DE VENTE                                                                                                    | . 43<br>. 43<br>. 44<br>. 44                                                                                 |

| 9                                | ARTICLES FAVORIS                                                                                             | 46                   |
|----------------------------------|----------------------------------------------------------------------------------------------------|----------------------|
| 10                               | LES DOCUMENTS ARCHIVES ET LES ARCHIVES                                                                       | 48                   |
| 11                               | PARAMETRAGE DE LA CAISSE                                                                                     | 49                   |
| 1 <sup>.</sup><br>1 <sup>.</sup> | <ul> <li>1.1 PARAMETRAGE DES FACTURES</li> <li>1.2 DECLARATION DE LA TVA DANS LE RAPPORT DE CAISSE</li></ul> | 49<br>50             |
| 12                               | AUTRES DOCUMENTATIONS                                                                                        | 51                   |
| 12                               | <ul> <li>2.1 LA CAISSE</li></ul>                                                                             | 51<br>51<br>51<br>51 |
| 1:                               | 12.1.4 Les tickets de caisse<br>2.2 Les ECHEANCES                                                            | 51<br>51<br>51<br>51 |
|                                  | <ul> <li>12.3.1 Créer, envoyer et suivre une facture dématérialisée</li></ul>                                | 51<br>51<br>51<br>51 |
|                                  | <ul> <li>12.3.4 DILIFAC – Les erreurs les plus fréquentes et les corrections possibles</li></ul>             | 51<br>51<br>51<br>51 |
| 1:<br>1:<br>1:                   | 2.4 ARTICLES FAVORIS                                                                                         | 52<br>52<br>52<br>52 |
| 1:<br>1:<br>1:                   | <ul> <li>2.7 OUVRIR ET FERMER LA CAISSE, ARCHIVES</li></ul>                                                  | 52<br>52<br>52       |

## 1 Introduction

Cette documentation présente la gestion de la caisse.

LIVRASOFT 5

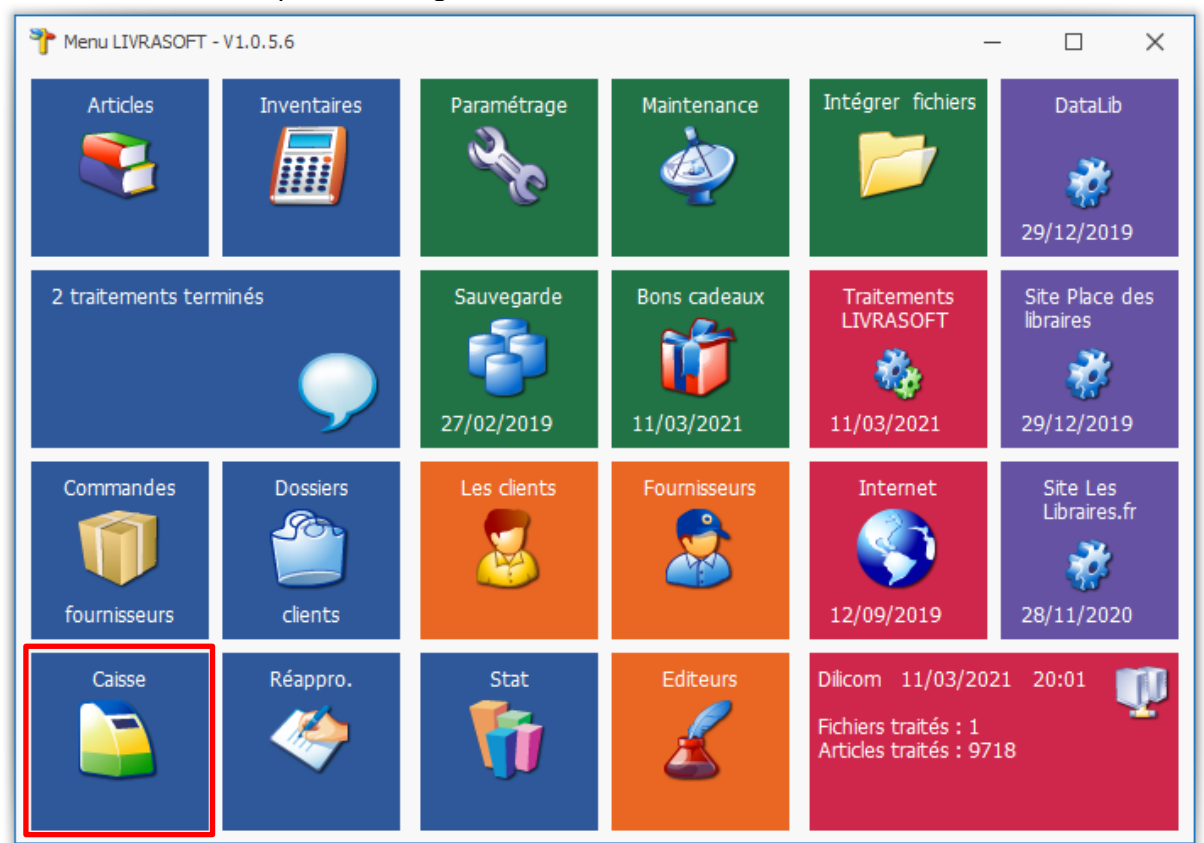

## Cette documentation présente des nouveautés disponibles à partir de la version 1.1.1.1.

L'encaissement n'est possible qu'à partir de ce logiciel.

Une attestation de conformité sera fournie avec le logiciel. Il est important de conserver cette attestation afin de la produire en cas de contrôle dans la librairie.

| <u></u>     |                                |             |           |                                    |             |                     |                                     |                                  | La cais | se      |                          |                 |                   |         |             |            |          | F            |         |              | × |
|-------------|--------------------------------|-------------|-----------|------------------------------------|-------------|---------------------|-------------------------------------|----------------------------------|---------|---------|--------------------------|-----------------|-------------------|---------|-------------|------------|----------|--------------|---------|--------------|---|
| <u></u>     | La caisse Tickets de caisse Le |             | Les é     | échéance                           | s Suivi des | notifications       | Déc                                 | laration s                       | Sofia   | Rapport | de cais                  | se              | Ouvrir e          | t ferme | r la caisse | e, archive | es       |              |         |              |   |
|             |                                |             |           |                                    | 2           | 2                   | ٢                                   | <b>E</b>                         |         |         | <                        |                 | <b>**</b>         | -       | <b>I</b>    | 8          |          |              |         | $\bigotimes$ |   |
| Caisse<br>1 | Caisse<br>2                    | Caisse<br>3 | Supprimer | Modifier remise<br>articles cochés | Divers      | Choisir<br>un dient | Afficher et ajouter<br>une commande | Utiliser un bon<br>cadeau, avoir | Divers  | Adresse | Ajouter une<br>référence | Sans<br>contact | Carte<br>bancaire | Chèque  | Espèces     | Divers     | Virement | Documen<br>~ | ntation | Fermer       |   |
|             | Afficher Articles              |             |           |                                    |             |                     |                                     | Ticket                           |         |         |                          |                 |                   | Paie    | ement       |            |          |              | Divers  |              | ^ |

Les principales fonctionnalités sont :

- 1. La caisse
- 2. Les tickets de caisse
- 3. Les échéances
- 4. Suivi des notifications
- 5. La déclaration à la SOFIA
- 6. Le rapport de caisse
- 7. Ouvrir et fermer la caisse, les archives (tickets de caisse et rapports de caisse)

La fonctionnalité 1 est décrite dans ce document.

Les autres fonctionnalités font l'objet d'une documentation détaillée séparée (Chapitre Autres documentations).

## 2 LOI 2015-1785 du 29 décembre 2015 – Article 88

Le logiciel à partir de la version 1.0.3.0 satisfait « à des conditions d'inaltérabilité, de sécurisation, de conservation et d'archivage des données en vue du contrôle de l'administration fiscale ».

#### Inaltérabilité :

Le logiciel ne permet pas la modification ou la suppression d'un ticket de caisse. Le numéro de ticket de caisse est incrémenté de 1 à chaque nouveau ticket de caisse. A la validation du paiement d'un achat, une copie du ticket de caisse est immédiatement archivée au format PDF avec un certificat électronique.

Un horodatage à la seconde est indiqué sur les tickets de caisse.

#### Sécurisation :

L'inaltérabilité des données est garantie par l'utilisation d'une signature électronique dans un PDF.

#### Conservation :

Des clôtures journalières des données d'encaissement sont réalisées lors de chaque clôture de caisse. Des clôtures mensuelles et annuelles des données d'encaissement sont réalisées lors de chaque clôture de caisse lors d'un changement de mois ou d'année.

#### Archivage :

Le logiciel archive en temps réel les tickets de caisse et lors de la clôture de la caisse les rapports de caisse. Ces archives pourront être exploitées facilement par l'administration. Une exportation est proposée avec une arborescence décrite dans le paragraphe « Les archives ». Cette arborescence permet de suivre facilement le déroulement des encaissements.

|           |         |                    |                    |                                 |                                  | Ouvr                                  | ir et dôturer la caisse 🖬 — 🗆 🗙                                                   |
|-----------|---------|--------------------|--------------------|---------------------------------|----------------------------------|---------------------------------------|-----------------------------------------------------------------------------------|
|           | -       | La ca              | isse T             | ïckets de caisse                | Les échéances S                  | uivi des notif                        | ications Déclaration SOFIA Rapport de caisse Ouvrir et fermer la caisse, archives |
| Au'<br>da | tres d  | Mois Cen<br>ernier | mois-ci Ser<br>der | maine Cette H<br>rnière semaine | ier Aujourd'hui 🕜 Rap            | ports et tickets d<br>ports uniquemen | le caisse<br>t Exporter<br>v Clôturer<br>la journée                               |
|           |         |                    |                    | Rechercher les                  | documents archivés               |                                       | Normal Exporter la liste ci-dessous                                               |
| Arc       | hives d | les tickets e      | et des rapp        | orts de caisse 👒                |                                  |                                       | Exporter les tickets et rapports d'une période                                    |
| Lis       | te de   | s rapports         | et des tio         | ckets de caisse du              | La c<br>1 01/05/2021 au 31/05/20 | 21. 26 rapport                        | ts et ticket  Ouvrir le répertoire de stockage ur Bases Access                    |
|           | N       | I° ligne           | Divers             | Date évènement                  | Evènement                        | N° de ticket                          | Info                                                                              |
| Þ.        |         | 195                |                    | 31/05/2021                      | Rapport mensuel                  |                                       | Rapport mensuel de mai 2021                                                       |
|           |         | 194                |                    | 30/05/2021                      | Rapport journalier               |                                       | Rapport journalier du 30/05/2021                                                  |
|           |         | 193                |                    | 30/05/2021                      | Rapport journalier               |                                       | Rapport journalier du 30/05/2021                                                  |
|           |         | 192                |                    | 30/05/2021                      | Rapport journalier               |                                       | Rapport journalier du 30/05/2021                                                  |
|           |         | 191                |                    | 29/05/2021                      | Rapport journalier               |                                       | Rapport journalier du 29/05/2021                                                  |
|           |         | 190                |                    | 29/05/2021                      | Ticket de caisse                 | 178840                                | Ticket de caisse 178840 sauvegardé automatiquement suite encaissement             |
|           |         | 188                |                    | 29/05/2021                      | Ticket de caisse                 | 178839                                | Ticket de caisse 178839 sauvegardé automatiquement suite encaissement             |
|           |         | 187                |                    | 08/05/2021                      | Rapport journalier               |                                       | Rapport journalier du 08/05/2021                                                  |
|           |         | 186                |                    | 08/05/2021                      | Ticket de caisse                 | 178838                                | Ticket de caisse 178838 sauvegardé automatiquement suite encaissement             |
|           |         | 185                |                    | 08/05/2021                      | Ticket de caisse                 | 178837                                | Ticket de caisse 178837 sauvegardé automatiquement suite encaissement             |
|           |         | 184                |                    | 08/05/2021                      | Ticket de caisse                 | 178836                                | Ticket de caisse 178836 sauvegardé automatiquement suite encaissement             |
|           |         | 183                |                    | 08/05/2021                      | Ticket de caisse                 | 178835                                | Ticket de caisse 178835 sauvegardé automatiquement suite encaissement             |
|           |         | 182                |                    | 08/05/2021                      | Ticket de caisse                 | 178834                                | Ticket de caisse 178834 sauvegardé automatiquement suite encaissement             |
|           |         | 181                |                    | 08/05/2021                      | Ticket de caisse                 | 178833                                | Ticket de caisse 178833 sauvegardé automatiquement suite encaissement             |
|           |         | 180                |                    | 05/05/2021                      | Rapport journalier               |                                       | Rapport journalier du 05/05/2021                                                  |
|           |         | 179                |                    | 05/05/2021                      | Ticket de caisse                 | 178832                                | Ticket de caisse 178832 sauvegardé automatiquement suite encaissement             |

## 3 Ouvrir la caisse

**LIVRASOFT 5** 

Pour utiliser la caisse, la caisse doit être ouverte. Il est possible d'encaisser seulement si la caisse est ouverte.

#### Le message suivant est affiché :

| <u></u>   |                               |                    |                                    |                            |                           |                                     |                                  | La cais            | se         |                             |                      |                      |              |         |             | <b>m</b> —    |
|-----------|-------------------------------|--------------------|------------------------------------|----------------------------|---------------------------|-------------------------------------|----------------------------------|--------------------|------------|-----------------------------|----------------------|----------------------|--------------|---------|-------------|---------------|
|           | La caisse                     | Ticke              | ts de caisse                       | Les é                      | chéance                   | s Suivi des                         | notifications                    | Déc                | aration S  | OFIA                        | Rapport de           | e caisse             | Ouvrir e     | t ferme | r la caisse | , archives    |
|           |                               |                    |                                    |                            | 2                         |                                     | <b></b>                          |                    |            | ۲                           | <b>S</b>             | <u>)</u>             | s 🔗          | 8       |             |               |
| Caisse C  | Caisse Caisse<br>2 3          | Supprimer          | Modifier remise<br>articles cochés | Divers                     | Choisir<br>un client      | Afficher et ajouter<br>une commande | Utiliser un bon<br>cadeau, avoir | Divers             | Adresse    | Ajouter une<br>référence    | Sans C<br>contact ba | Carte Chi<br>incaire | èque Espèces | Divers  | Virement    | Documentation |
|           | Afficher                      |                    | Articles                           |                            |                           |                                     | Ticket                           |                    |            |                             |                      |                      | Paiement     |         |             | Divers        |
| Caisse (  | Client 🌯                      |                    |                                    |                            |                           |                                     |                                  |                    |            |                             |                      |                      |              |         |             |               |
|           |                               |                    |                                    |                            |                           | La                                  | ı caisse est fer                 | mée. Ve            | uillez ouv | rir la caisse               | <b>.</b>             |                      |              |         |             |               |
| Référer   | nce article ou t              | titre Quanti       | té 🔽 Valide                        | er avec ur<br>er l'article | ne quantit<br>e sur une l | é de 1                              | Faire une fact                   | ure<br>Ier le tick | Pet P      | ayer sans co<br>aiement hor | nfii                 |                      | D            | étail d | le l'arti   | cle           |
|           |                               |                    |                                    |                            |                           |                                     |                                  |                    |            |                             |                      |                      |              |         |             |               |
| Rec       | chercher par le               | sériel             |                                    |                            |                           |                                     |                                  |                    |            |                             | ▼<br>▲               |                      |              | aucur   | n résultat  |               |
| Rec<br>Ca | chercher par le<br>iisse      | sériel<br>Articles | •                                  | Remis                      | e déduit                  | e                                   | Total TT                         | С                  |            | APAYER                      | •                    |                      |              | aucur   | n résultat  |               |
| Ca        | chercher par le<br>iisse<br>1 | sériel<br>Articles |                                    | Remis                      | se déduit                 | e                                   | Total TT                         | С                  | ļ          | A PAYER                     |                      |                      |              | aucur   | n résultat  |               |

Pour ouvrir la caisse, sélectionner l'onglet « Ouvrir et fermer la caisse, archives » :

| <b>)</b>        |                                                                                                    |                           |        |         |        |                     | Ouvrir et d   | ôturer la cais   | se                     |                    |        | 쿄 –                                  |  |
|-----------------|----------------------------------------------------------------------------------------------------|---------------------------|--------|---------|--------|---------------------|---------------|------------------|------------------------|--------------------|--------|--------------------------------------|--|
|                 | La caisse                                                                                             | Tickets de o              | aisse  | Les éch | éances | Suivi des notificat | ions I        | Déclaratio       | n SOFIA                | Rapport de         | caisse | Ouvrir et fermer la caisse, archives |  |
|                 |                                                                                                    | orts et tickets de caisse | $\sim$ |         |        |                     | $\otimes$     |                  |                        |                    |        |                                      |  |
| Autres<br>dates | res Mois Ce mois-ci Semaine Cette Hier Aujourd'hui Rapports uniquement<br>es dernier dernière semaine |                           |        |         |        |                     | Exporter<br>~ | Ouvrir la caisse | Clôturer<br>la journée | Documentation<br>~ | Fermer |                                      |  |
|                 | Rechercher les documents archivés                                                                     |                           |        |         |        |                     | Expor         | Ca               | isse                   | Divers             |        |                                      |  |
| Archives        | Archives des tickets et des rapports de caisse                                                        |                           |        |         |        |                     |               |                  |                        |                    |        |                                      |  |
|                 |                                                                                                    |                           |        |         |        | La caisse e         | st fermée.    | Veuillez o       | ouvrir la cai          | sse.               |        |                                      |  |

#### Sélectionner le bouton « Ouvrir la caisse » :

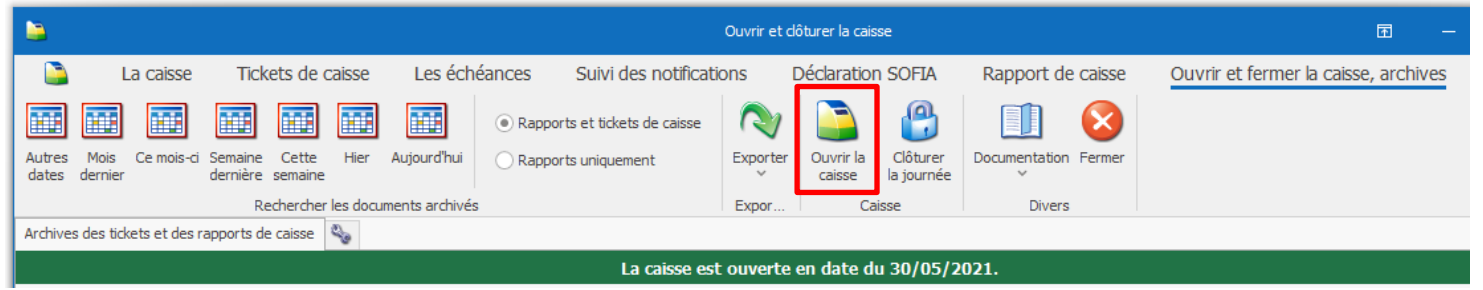

Si la caisse est restée ouverte lors de la précédente journée d'utilisation du logiciel de caisse, la caisse ne peut plus être utilisée. Il faut fermer la caisse puis la rouvrir.

## 4 Fermer la caisse

La fermeture de la caisse est obligatoire en fin de journée ou éventuellement en cas d'oubli en début de la journée suivante d'utilisation.

Sélectionner le bouton « Clôturer la journée » :

| -        |                                                                                     |       |          |        |         |        |                            | Ouvrir et d | lôturer la cais | se         |                    |              |                                      |
|----------|-------------------------------------------------------------------------------------|-------|----------|--------|---------|--------|----------------------------|-------------|-----------------|------------|--------------------|--------------|--------------------------------------|
|          | La caisse                                                                           | Ticke | ets de o | caisse | Les éch | éances | Suivi des notificat        | ions l      | Déclaratior     | I SOFIA    | Rapport d          | e caisse     | Ouvrir et fermer la caisse, archives |
|          | Mois Ce mois-ci Semaine Cette Hier Aujourd'hui                                      |       |          |        |         | Rapp   | oorts et tickets de caisse | N           |                 |            |                    | $\bigotimes$ |                                      |
| dates    | itres Mois Cemois-ci Semaine Cette Hier Aujourd'hu<br>ates dernier dernière semaine |       |          |        |         |        | oorts uniquement           | Exporter    | caisse          | la journée | Documentation<br>~ | n Fermer     |                                      |
|          | Rechercher les documents archivés                                                   |       |          |        |         |        |                            | Expor       | Ca              | isse       | Diver              | s            |                                      |
| Archives | rchives des tickets et des rapports de caisse                                       |       |          |        |         |        |                            |             |                 |            |                    |              |                                      |
|          |                                                                                     |       |          |        |         |        | La caisse es               | t ouverte   | en date di      | u 30/05/2  | 021.               |              |                                      |

La fermeture de caisse enregistre le rapport journalier de caisse de la journée d'ouverture de la caisse.

En cas de changement de mois, le rapport mensuel du mois précédent est enregistré. En cas de changement d'année, le rapport annuel de l'année précédente est enregistré.

La fermeture de la caisse peut prendre plusieurs minutes (voir 5 à 10 minutes en fonction de la « puissance » du poste) en particulier lors d'un changement de mois ou d'année.

Pour les librairies en multipostes sans serveur, il est vivement conseillé d'utiliser le poste principal.

### 4.1 Liste des échéances à payer

Avant la fermeture de la caisse, la liste des échéances à payer avec une date inférieure ou égale à la date du jour est affichée.

| é  | )        |                      |                  |                |               | Tickets en af               | ttente de paiement a | vec échéances échues | Ē            |        |   | ×       |
|----|----------|----------------------|------------------|----------------|---------------|-----------------------------|----------------------|----------------------|--------------|--------|---|---------|
|    | Doss     | iers                 |                  |                |               |                             |                      |                      |              |        |   |         |
|    |          | 2                    |                  |                |               |                             |                      |                      |              |        |   |         |
| Va | lider le | e paiement           | Abandonner       |                |               |                             |                      |                      |              |        |   |         |
| de | s tické  | ets coches<br>Diver: | 5                |                |               |                             |                      |                      |              |        |   | ^       |
|    |          |                      |                  |                | I             | la caisse e                 | st ouverte en da     | te du 30/05/2021.    |              |        |   |         |
| Ed | néanc    | es échues            | Détail du ticket | Détail du dien | ıt            |                             |                      |                      |              |        |   |         |
| c  | et éc    | ran liste le         | s tickets de ca  | iisse avec une | échéance éch  | iue à <mark>l</mark> a date | e de caisse.         |                      |              |        |   |         |
|    |          |                      |                  |                |               |                             |                      |                      |              |        |   |         |
|    |          | Facture No           | Afficher         | Date ticket    | Date échéance | Retard J                    | Montant              | Nom                  | Ville        |        |   | Note    |
| Þ  |          | 5863                 | B Facture        | 25/04/2020     | 25/05/2020    | 370                         | 2738,94              | LIVRALOG             | ELEU DIT LEA | UWETT  | E | <b></b> |
|    |          | 5855                 | Facture          | 29/02/2020     | 30/03/2020    | 426                         | 2076,25              | LIVRASOFT            | LAPUGNOY     |        |   |         |
|    |          | 5854                 | Facture          | 29/02/2020     | 30/03/2020    | 426                         | 1471,2               | LIVRALOG             | ELEU DIT LEA | UWETT  | E |         |
|    |          | 5858                 | Facture          | 29/02/2020     | 30/03/2020    | 426                         | 1384,72              | LIVRASOFT            | LAPUGNOY     |        |   |         |
|    |          | 5842                 | Pacture          | 27/09/2019     | 27/10/2019    | 581                         | 17,2                 | LIVRALOG             | ELEU DIT LEA | UWETT  | E |         |
|    |          | 5839                 | ) Facture        | 27/09/2019     | 27/10/2019    | 581                         | 45,4                 | LIVRALOG             | ELEU DIT LEA | UWETTE | E |         |

Le bouton « Facture » permet de voir le détail de la facture et du client :

## Logiciel de gestion de librairie

| С Тd                                                        | ets en attente de paieme | nt avec échéances échues |                                                                                                    |              | n           | _      |           | ×   |
|-------------------------------------------------------------|--------------------------|--------------------------|----------------------------------------------------------------------------------------------------|--------------|-------------|--------|-----------|-----|
| Dossiers                                                    |                          |                          |                                                                                                    |              |             |        |           |     |
|                                                             |                          |                          |                                                                                                    |              |             |        |           |     |
| Valider le paiement Abandonner                              |                          |                          |                                                                                                    |              |             |        |           |     |
| des tickets coches                                          |                          |                          |                                                                                                    |              |             |        |           | ~   |
| La c                                                        | aisse est ouverte er     | n date du 30/05/2021.    |                                                                                                    |              |             |        |           |     |
| Echéances échues Détail du ticket Détail du client          |                          |                          |                                                                                                    |              |             |        |           |     |
|                                                             |                          |                          |                                                                                                    |              |             |        |           |     |
| Ticket de caisse                                            | 178784 du sam            | edi 29 février 2020 à    | 17:48:48                                                                                                    |              |             |        |           |     |
| Ticket de caisse                                            |                          | II                       | nformations su                                                                                                    | r la facture |             |        |           |     |
| Caisse ALIEN1                                               |                          |                          |                                                                                                    |              |             |        |           | _   |
| N° de facture 5858                                          |                          |                          | Adress                                                                                                    | es           |             |        |           |     |
| N° de ticket 178784                                         |                          |                          | LIVRASOF                                                                                                    | г            |             |        |           |     |
| N° de client 1008930                                        | Client                   |                          | 62122 LAP                                                                                                    | UGNOY        |             |        |           |     |
| N° de carte fidélité 1010100100035                          |                          |                          | FRANCE                                                                                                    |              |             |        |           |     |
| Date d'achat samedi 29 février 2020 à 17:48:48              |                          |                          | LIVRASOF                                                                                                    | Г            |             |        |           |     |
|                                                             | Factura                  | tion                     | 62122 LAP                                                                                                    | UGNOY        |             |        |           |     |
| Prix total                                                  |                          |                          | FRANCE                                                                                                    |              |             |        |           |     |
| HT TVA TVA TTC Remise                                       | déduite                  | Type de paiemer          | nt                                                                                                    |              | Monta       | nt TTC |           | 7   |
| Tva 1 312,53 € 5,5% 72,19 € 1 384,72 €                      | 136,87 € Echéan          | re à naver le 30/03/2020 | in and a second second s |              | Monta       |        |           |     |
| Montant total 1 312,53 € 72,19 € 1 384,72 €                 | 136,87 € Echéanc         | e                        |                                                                                                    |              |             |        | 1384,72   | €   |
|                                                             |                          |                          |                                                                                                    |              |             |        |           | _   |
| Référence Titre                                             | Editeur                  | Auteur                   | TVA Qté U                                                                                                    | Initaire TTC | total TTC I | remise | remise TT | C   |
| 9791026902492 LE FOYER DES MERES HEUREUSES                  | A VUE D OEIL             | AMULYA MALLADI           | 5,50 % 1                                                                                                    | 24,00€       | 24,00€      | 9,00 % | - 2,16    | €   |
| 9782226392046 TROIS BAISERS                                 | ALBIN MICHEL             | PANCOL KATHERINE         | 5,50 % 1                                                                                                    | 24,90€       | 24,90€      | 9,00 % | - 2,24    | €   |
| 9782709661836 LA FEMME QUI NE VIEILLISSAIT PAS              | LATTES                   | DELACOURT GREGOIRE       | 5,50 % 1                                                                                                    | 18,00€       | 18,00€      | 9,00 % | - 1,62    | €   |
| 9782226437341 LES PRENOMS EPICENES                          | ALBIN MICHEL             | NOTHOMB AMELIE           | 5,50 % 1                                                                                                    | 17,50€       | 17,50€      | 9,00 % | - 1,57    | €   |
| 9791026902195 LES HERITIERS DE SORCHA 1 - A L'AUBE DU GRAND | A VUE D OEIL             | NORA ROBERTS             | 5,50 % 1                                                                                                    | 27,00€       | 27,00€      | 9,00 % | - 2,43    | €   |
| 9791026902669 LES BLESSURES DU SILENCE                      | A VUE D OEIL             | NATACHA CALESTREME       | 5,50 % 1                                                                                                    | 24,00€       | 24,00€      | 9,00 % | - 2,16    | €   |
| 9791026902232 AMELIA, UN COEUR EN EXIL                      | A VUE D OEIL             | M.B. DUPUY               | 5,50 % 1                                                                                                    | 21,00€       | 21,00€      | 9,00 % | - 1,89    | € ∨ |
| 9782714480934 TOUTES BLESSENT, LA DERNIERE TUE              | BELFOND                  | GIEBEL KARINE            | 5,50 % 1                                                                                                    | 21,90€       | 21,90€      | 9,00 % | - 1,97    | €   |

| ۵                                                   | Ticke                 | ts en attente de paiement avec échéances échi | Jes                      |                     | Æ               | -          |      | × |
|-----------------------------------------------------|-----------------------|-----------------------------------------------|--------------------------|---------------------|-----------------|------------|------|---|
| Valider le paiement<br>des tickets cochés<br>Divers |                       |                                               |                          |                     |                 |            |      | ^ |
|                                                     | La ca                 | iisse est ouverte en date du 30/05/2          | 021.                     |                     |                 |            |      |   |
| Echéances échues Détail du ticket Détail du client  |                       |                                               |                          |                     |                 |            |      |   |
|                                                     |                       | LIVRASOFT                                     |                          |                     |                 |            |      |   |
|                                                     |                       |                                               |                          |                     |                 |            |      |   |
|                                                     |                       | Client                                        |                          |                     |                 |            |      |   |
| Nom prénom                                          |                       | Patrick                                       |                          |                     |                 |            |      |   |
| Intitulé professionel                               |                       | LIVRASOFT                                     |                          |                     |                 |            |      |   |
| Adresse                                             |                       | 62122 LAPUGNOY<br>FRANCE                      |                          |                     |                 |            |      |   |
| Tél.                                                |                       | 0674497475                                    |                          |                     |                 |            |      |   |
| Email                                               |                       | contact@livralog.com                          |                          |                     |                 |            |      |   |
| Site                                                |                       | Consulter le site du client                   |                          |                     |                 |            |      |   |
| N° de client                                        |                       | 1008930                                       |                          |                     |                 |            |      |   |
| N° de carte fidélité                                |                       | 101010010035                                  |                          |                     |                 |            |      |   |
| Afficher l'IBAN de la librairie sur la facture      |                       | Non                                           |                          |                     |                 |            |      |   |
| Appliquer le tarif école                            |                       | Non                                           |                          |                     |                 |            |      |   |
| Statut pour accorder une remise<br>Loi Lang         |                       | Statut particulier et professionne            | el (5% maximum Loi Lang  | )                   |                 |            |      |   |
|                                                     |                       | Bons cadeaux                                  |                          |                     |                 |            |      |   |
| Référence du bon cadeau                             | Montant des<br>achats | Période des<br>achats                         | Montant du<br>bon cadeau | Date de<br>validité | Date            | d'utilisat | tion |   |
| 8888880037628                                       | 4 475,57 €            | du 09/05/2021 au 09/05/2021                   | 100,00€                  | 09/11/2021          |                 |            |      |   |
|                                                     |                       |                                               |                          |                     |                 |            |      |   |
|                                                     |                       | Commandes - Devis - Prêts                     |                          |                     |                 |            |      |   |
| N° T                                                | уре                   | Date de<br>création                           | Date de<br>modification  | Da                  | ate de<br>ôture | N          | lote |   |
| 27840 commande en cours                             |                       | 10/08/2019                                    | 24/05/2021               |                     |                 |            |      | ~ |
|                                                     |                       |                                               |                          |                     |                 |            |      |   |

Le paiement peut être confirmé dans cet écran en cochant les factures du jour payées et en validant ensuite le paiement des tickets cochés :

| 1 |                       |                          |                  |                |               | Tickets en at | tente de paiement av | vec échéances échues | Ē            |        |   | ×    |   |
|---|-----------------------|--------------------------|------------------|----------------|---------------|---------------|----------------------|----------------------|--------------|--------|---|------|---|
|   | Dossi                 | iers                     |                  |                |               |               |                      |                      |              |        |   |      |   |
| l |                       | 2                        | $\otimes$        |                |               |               |                      |                      |              |        |   |      |   |
| V | alider le<br>es ticke | e paiement<br>ets cochés | Abandonner       |                |               |               |                      |                      |              |        |   |      |   |
| Ľ |                       | Divers                   |                  |                |               |               |                      |                      |              |        |   |      | ^ |
|   |                       |                          |                  |                | L             | a caisse es   | st ouverte en da     | te dı 30/05/2021.    |              |        |   |      |   |
| E | chéanc                | es échues                | Détail du ticket | Détail du dien | t             |               |                      |                      |              |        |   |      |   |
|   | Cet éc                | ran liste les            | s tickets de ca  | isse avec une  | échéance éch  | ue à la date  | e de caisse.         |                      |              |        |   |      |   |
| L |                       |                          |                  |                |               |               |                      |                      |              |        |   |      |   |
| L |                       | Facture N°               | Afficher         | Date ticket    | Date échéance | Retard J      | Montant              | Nom                  | Ville        |        |   | Note |   |
| L |                       | 5863                     | Facture          | 25/04/2020     | 25/05/2020    | 370           | 2738,94              | LIVRALOG             | ELEU DIT LEA | UWETTE | - |      | 1 |
|   |                       | 5855                     | Facture          | 29/02/2020     | 30/03/2020    | 426           | 2076,25              | LIVRASOFT            | LAPUGNOY     |        |   |      |   |
|   |                       | 5854                     | Facture          | 29/02/2020     | 30/03/2020    | 426           | 1471,2               | LIVRALOG             | ELEU DIT LEA | UWETTE | Ξ |      | - |
| 1 | ' 🗹                   | 5858                     | Facture          | 29/02/2020     | 30/03/2020    | 426           | 1384,72              | LIVRASOFT            | LAPUGNOY     |        |   |      |   |

#### Le paiement peut être confirmé aussi dans la gestion des échéances qui est plus complète :

| <b>1</b>                      |                                                                                                    |                               |                       |                              |                 |         | Gérer                                                                     | les échéanc | es        |          |                                      | Ē            |            |         | ×       |
|-------------------------------|----------------------------------------------------------------------------------------------------|-------------------------------|-----------------------|------------------------------|-----------------|---------|---------------------------------------------------------------------------|-------------|-----------|----------|--------------------------------------|--------------|------------|---------|---------|
|                               | La ca                                                                                                    | aisse Ti                      | ckets de cais         | kets de caisse Les échéances |                 |         | Les échéances Suivi des notifications Déclaration SOFIA Rapport de caisse |             |           | aisse Ou | Ouvrir et fermer la caisse, archives |              |            |         |         |
|                               | 🗎 🔎 🙎 💽 🔟 🚫                                                                                               |                               |                       |                              |                 |         |                                                                           |             |           |          |                                      |              |            |         |         |
| Imprimer la<br>liste affichée | Rech<br>dans                                                                                              | ercher Reche<br>la liste un d | rcher Actuali<br>ient | ser Document                 | ation Fermer    |         |                                                                           |             |           |          |                                      |              |            |         |         |
| Imprimer                      |                                                                                                    | Rechercher                    | Actua                 | i D                          | ivers           |         |                                                                           |             |           |          |                                      |              |            |         | ^       |
| Echéances er                  | attent                                                                                                    | e de règlement                | Echéances ré          | glées Facture                | 2               |         |                                                                           |             |           |          |                                      |              |            |         |         |
| Liste de to                   | Liste de toutes les factures en attente de paiement. 408 factures sont affichées. Total TTC = 79 551.75 € |                               |                       |                              |                 |         |                                                                           |             |           |          |                                      |              |            |         |         |
| 0                             |                                                                                                    |                               |                       |                              |                 |         |                                                                           |             |           |          |                                      | 0 - 1        |            |         |         |
| <ul> <li>Toute</li> </ul>     | s les fa                                                                                                  | ctures (408)                  | C                     | Factures trait               | ées par Dilifac | (       | ) Statut CH                                                               | ORUS des f  | actures   |          |                                      | Trier pa     | r date d'é | chéance |         |
| ○ Facture                     | es envo                                                                                                   | oyées à Dilifac               | :(4)                  | Factures non                 | acceptées par   | Dilifac |                                                                           |             |           |          |                                      | O Trier pa   | r N° de fa | cture   |         |
| Facture N                     | 10                                                                                                    | Afficher                      | Divers                | Date Ticket                  | Echéance        | Jours   | Montant                                                                   | Mode pai    | Nom       |          | Code postal                          | Ville        |            | N       | lote    |
| 586                           | i3 🜌                                                                                                    | Facture                       |                       | 25/04/2020                   | 25/05/2020      | 370     | 2 738,94 €                                                                |             | LIVRALOG  |          | 62300                                | ELEU DIT LEA | UWETTE     |         | <b></b> |
| 585                           | 54 🜌                                                                                                    | Facture                       |                       | 29/02/2020                   | 30/03/2020      | 426     | 1 471,20 €                                                                |             | LIVRALOG  |          | 62300                                | ELEU DIT LEA | UWETTE     |         |         |
| 585                           | 58                                                                                                    | Facture                       |                       | 29/02/2020                   | 30/03/2020      | 426     | 1 384,72 €                                                                |             | LIVRASOFT |          | 62122                                | LAPUGNOY     |            |         |         |
| 585                           | 55                                                                                                    | Facture                       |                       | 29/02/2020                   | 30/03/2020      | 426     | 2 076,25€                                                                 |             | LIVRASOFT |          | 62122                                | LAPUGNOY     |            |         |         |
| 583                           | 9 🗃                                                                                                    | Facture                       |                       | 27/09/2019                   | 27/10/2019      | 581     | 45,40 €                                                                   |             | LIVRALOG  |          | 62300                                | ELEU DIT LEA | UWETTE     |         |         |
| 584                           | 2 📓                                                                                                    | Facture                       |                       | 27/09/2019                   | 27/10/2019      | 581     | 17,20€                                                                    |             | LIVRALOG  |          | 62300                                | ELEU DIT LEA | UWETTE     |         |         |

#### Important :

Les librairies doivent être paramétrées en TVA sur les débits. Le facture est dans le rapport de caisse du jour du passage en caisse.

Confirmer le paiement permet de confirmer le paiement de la facture et de passer le statut de la facture de « à payer » à « payée ».

## 5 Le client

### 5.1 Créer un nouveau client

La création du client peut être faite avant, pendant, après l'enregistrement des articles. Pour créer un nouveau client, sélectionner le bouton « Divers / Créer un nouveau client » :

|                                                                                                   | La caisse                                                                                                    |
|---------------------------------------------------------------------------------------------------|----------------------------------------------------------------------------------------------------|
| La caisse Tickets de caisse Les échéances Suivi des notifications                                 | Déclaration SOFIA Rapport de caisse Ouvrir et fermer la caisse,                                                                                                    |
| Caisse Caisse Caisse Supprimer Modifier remise Divers Choisir Afficher et aiouter Utiliser un bon | Image: Weight of the second second |
| 1 2 3 articles cochés 🗸 un dient une commande cadeau, avoir                                       | · ✓ référence contact bancaire                                                                                                    |
| Afficher Articles Ticket                                                                          | – 📁 Gérer les dossiers du client à partir de la caisse                                                                                                    |
| Caisse Client 🗞 La caisse est                                                                     | Ajouter les articles reçus d'une commande à partir de son numéro                                                                                                    |
| Référence article ou titre Quantité 🗸 Valider avec une quantité de 1 🔹 Faire une fact             | tt 🎱 Afficher et ajouter une commande dont les articles non reçus                                                                                                    |
| Ajouter l'article sur une ligne séparée 🗌 Ne pas imprin                                           | n 🥩 Utiliser un acompte, bon cadeau, avoir                                                                                                    |
| Rechercher par le sériel Rechercher par le titre si la saisie n'est pas un ISBN                   | S Verser un acompte libre d'utilisation                                                                                                    |
| Caisse Articles Remise déduite Total                                                              | 🤣 Verser un acompte sur un dossier                                                                                                    |
|                                                                                                   | Scréer un nouveau client                                                                                                    |
| Dossier BL Reference littre litCunitaire Qte litC tota                                            | Afficher ou modifier le client sélectionné                                                                                                    |
|                                                                                                   | less Rembourser un acompte                                                                                                    |
|                                                                                                   | Liste des clients avec des bons de livraisons à facturer                                                                                                    |
|                                                                                                   |                                                                                                    |

#### L'écran suivant à remplir est affiché. Saisir les coordonnées du client et « Enregistrer » : :

| 8                                                   |                                                                  |                                                                                                    | Gestion des clients                                                    |                                                             |                                                |                             | Ē | ×  |
|-----------------------------------------------------|------------------------------------------------------------------|----------------------------------------------------------------------------------------------------|------------------------------------------------------------------------|-------------------------------------------------------------|------------------------------------------------|-----------------------------|---|----|
| S Client                                            | Autres adresses                                                  | Bon cadeau, avoir, acompte                                                                                                 | Achats \                                                               | /ente occasions                                             |                                                |                             |   |    |
| Rechercher un Rechercher<br>dient internet un dient | Gérer les dossiers<br>du dient                                   | Ajouter une carte de<br>fidélité existante                                                                                 | Enregistrer                                                            | s Contrôler Rechero                                         | her le Annuaire des<br>dient Entités Publiques | Documentation Quitter       |   |    |
| Recherche                                           | er                                                               | Enregistrer                                                                                                    |                                                                        |                                                             | Divers                                         |                             |   | ^  |
| Client adresse principale Cl                        | ient paramétrage pou                                             | SOFIA et CHORUS Les évènements sur                                                                                         | le dient                                                               |                                                             |                                                |                             |   |    |
| Q [<br>Nº carte de fidélité                         | Affecter automa                                                  | tiquement une nouvelle carte de fidél                                                                                      | lité                                                                   |                                                             |                                                |                             |   |    |
| Nom professionnel *                                 |                                                                  |                                                                                                    |                                                                        |                                                             |                                                |                             |   |    |
| Nom *                                               |                                                                  |                                                                                                    |                                                                        |                                                             |                                                |                             |   |    |
| Prénom *                                            |                                                                  |                                                                                                    |                                                                        |                                                             |                                                |                             |   |    |
| Adresse                                             |                                                                  |                                                                                                    |                                                                        |                                                             |                                                |                             |   |    |
| Adresse suite                                       |                                                                  |                                                                                                    |                                                                        |                                                             |                                                |                             |   |    |
| Pays *                                              | FRANCE                                                           |                                                                                                    |                                                                        | *                                                           |                                                |                             |   |    |
| Code postal *                                       |                                                                  | 0                                                                                                    |                                                                        |                                                             |                                                |                             |   |    |
| Ville *                                             |                                                                  |                                                                                                    |                                                                        | -                                                           |                                                |                             |   |    |
| Fax                                                 |                                                                  |                                                                                                    |                                                                        |                                                             |                                                |                             |   |    |
| Téléphone 1/2                                       |                                                                  |                                                                                                    |                                                                        |                                                             |                                                |                             |   |    |
| Adresse mail                                        |                                                                  |                                                                                                    |                                                                        |                                                             |                                                |                             |   |    |
| Site internet                                       |                                                                  |                                                                                                    |                                                                        |                                                             |                                                |                             |   |    |
| TVA Intracom.                                       |                                                                  |                                                                                                    |                                                                        |                                                             |                                                |                             |   |    |
| * obligatoire                                       | Appuyer sur la touc<br>dans la zone code p<br>Le nom et le préno | he Entrée ou flèche bas pour passer à<br>vostal après avoir sélectionné le pays a<br>m sont obligatoires ou le nom profess | à la zone suivante e<br>iffichera la liste des<br>ionnel / nom de la c | t flèche haute pour l<br>villes possibles.<br>collectivité. | a zone précédente. A                           | Appuyer sur la touche entré | e |    |
|                                                     |                                                                  |                                                                                                    |                                                                        |                                                             |                                                |                             |   | .: |

Après enregistrement, un numéro de client est attribué automatiquement. Sélectionner le bouton « Quitter » pour ferme la fenêtre et revenir sur la caisse :

| 8                         |                         |                                            | Dominique VASSEUR - 6253 | ) SERVAIN - FR | ANCE,                                     |                                   |               |         |
|---------------------------|-------------------------|--------------------------------------------|--------------------------|----------------|-------------------------------------------|-----------------------------------|---------------|---------|
| S Client                  | Autres adresses         | Bon cadeau, avoir,                         | acompte Achats           | Vente          | occasions                                 |                                   |               |         |
| Rechercher un Recherche   | er Gérer les dossiers   | Ajouter une carte de fidélité existante no | Créer un<br>uveau dient  | Divers Con     | ntrôler Rechercher le<br>TVA GLN du dient | Annuaire des<br>Entités Publiques | Documentation | Quitter |
| Recher                    | cher                    | Enreg                                      | istrer                   |                |                                           | Divers                            |               |         |
| Client adresse principale | Client paramétrage pour | SOFIA et CHORUS                            |                          |                |                                           |                                   |               |         |
| <b>•</b>                  | Affecter automat        | iquement une nouvelle c                    | arte de fidélité         |                |                                           |                                   |               |         |
| N° carte de fidélité      |                         | N° client 1008404                          | N° client Internet       | 0              |                                           |                                   |               |         |
| Nom professionnel         | F                       |                                            |                          |                |                                           |                                   |               |         |
| Nom 4                     | * VASSEUR               |                                            |                          |                |                                           |                                   |               |         |
| Prénom *                  | Dominique               |                                            |                          |                |                                           |                                   |               |         |
| Adresse                   |                         |                                            |                          |                |                                           |                                   |               |         |
| Adresse suite             |                         |                                            |                          |                |                                           |                                   |               |         |
| Pays                      | FRANCE                  |                                            |                          | *              |                                           |                                   |               |         |
| Code postal               | 62530                   | $\bigcirc$                                 |                          |                |                                           |                                   |               |         |
| Ville *                   | SERVAIN                 |                                            |                          | -              |                                           |                                   |               |         |
| Fax                       |                         |                                            |                          |                |                                           |                                   |               |         |
| Téléphone 1/2             | 067449XXXX              |                                            |                          |                |                                           |                                   |               |         |
| Adresse mail              | contact@livralog.co     | m                                          |                          |                |                                           |                                   |               |         |
| Site internet             | www.livrasoft.com       |                                            |                          |                |                                           |                                   |               |         |

Le client créé est affiché dans la caisse :

| La caisse                                                                                                    | ⊡ – □ ×                              |
|----------------------------------------------------------------------------------------------------|--------------------------------------|
| La caisse Tickets de caisse Les échéances Suivi des notifications Déclaration SOFIA Rapport de caisse Ouvrir et fermer la caiss                                                                                                    | e, archives                          |
| 📄 🗅 🗊  🤯 🧏 🎱 🛛 🥔 🏹 🗍 🌾 🔯 🗟 💊 🔗 😂 🕅                                                                                                    |                                      |
| Caisse Caisse Caisse Supprimer Modifier remise Divers Choisir Afficher et ajouter Utiliser un bon Divers Adresse Ajouter une Sans Carte Chèque Espèces Divers Virement articles cochés v un client une commande cadeau, avoir v référence contact bancaire | Documentation Fermer                 |
| Affidher Articles Ticket Paiement                                                                                                    | Divers                               |
| Caisse Client 🗞                                                                                                    |                                      |
| La caisse est ouverte en date du 30/05/2021.                                                                                                    |                                      |
| Valider avec une quantité de 1 ☐ Faire une facture ☐ Payer sans confirmer Détail de                                                                                                    | l'article                            |
| Ajouter randoe sur une ligne separee      We pas implimente ouxet      Palement nors two                                                                                                    | sultat                               |
| Caisse Articles Remise déduite Total TTC A PAYER                                                                                                    |                                      |
| 1                                                                                                    |                                      |
| Dossier BL Référence Titre TTC unitaire Qté TTC total Remise Montant Afficher Divers                                                                                                    |                                      |
|                                                                                                    |                                      |
|                                                                                                    | ~                                    |
|                                                                                                    |                                      |
|                                                                                                    | ^                                    |
|                                                                                                    |                                      |
| Clie                                                                                                    | ht                                   |
| v/                                                                                                    | ASSEUR Dominique                     |
| Adresse principale 62                                                                                                    | 2530 SERVAIN<br>RANCE                |
|                                                                                                    | 374497475                            |
| Email Control III                                                                                                    | <u>intact@livralog.com</u><br>)08404 |
| N° de carte fidélité                                                                                                    |                                      |
| IBAN de la librairie sur la facture                                                                                                    | on                                   |
| Appliquer le tarif école N                                                                                                    | on                                   |

La création et gestion d'un client fait l'objet d'une documentation séparée ici.

### 5.2 Rechercher un client existant

Pour rechercher un client existant, sélectionner le bouton « Choisir un client ». La liste des clients existants est affichée. Saisir un critère dans une des zones proposées. La liste des clients va se restreindre au fur et à mesure de la saisie :

|                  |                                    |                                                         |                                    |              |                      |                                     |                                  | Caisse       |            |                       |                 |                   |                 |          |             | Æ                          |
|------------------|------------------------------------|---------------------------------------------------------|------------------------------------|--------------|----------------------|-------------------------------------|----------------------------------|--------------|------------|-----------------------|-----------------|-------------------|-----------------|----------|-------------|----------------------------|
|                  | 📔 🛛 La caiss                       | e Tickets                                               | s de caisse                        | Les é        | chéances             | Suivi des                           | notifications                    | Décl         | aration 9  | SOFIA                 | Rapport         | de caiss          | se              | Ouvrir e | t ferme     | r <mark>l</mark> a caisse, |
| Ca               | sse Caisse Caisse 3                | Supprimer                                               | Modifier remise<br>articles cochés | Divers       | Choisir<br>un client | Afficher et ajouter<br>une commande | Utiliser un bon<br>cadeau, avoir | Divers       | Adresse    | Ajouter une référence | Sans<br>contact | Carte<br>bancaire | <b>N</b> Chèque | Spèces   | E<br>Divers | Virement                   |
| ۶                | )                                  |                                                         |                                    |              |                      |                                     | Liste de                         | s clients pa | rticuliers |                       |                 |                   |                 |          |             |                            |
| Co<br>Filt<br>N° | Methode de re<br>rer Fermer Recher | t Réactualiser la<br>liste initiale<br>cherche<br>rcher | Aide Ferr<br>Divers                | <b>N</b> mer |                      | Nom<br>Vass                         |                                  |              | Code       | postal et Vi          | le              |                   |                 |          |             |                            |
|                  | N°                                 | Carte                                                   | Nom                                |              |                      |                                     | Co                               | de postal e  | t Ville    |                       |                 |                   | A               | dresse   |             |                            |
| Þ                | 1008003                            |                                                         | LEVA                               | AVASSEU      | R Xavier             |                                     | 62                               | 136 VIEI     | LLE CHAP   | PELLE                 |                 |                   |                 |          |             |                            |
|                  | 1005572                            |                                                         | VAS                                | SART Xav     | vier                 |                                     | 62                               | 136 VIEI     | LLE CHAP   | PELLE                 |                 |                   |                 |          |             |                            |
|                  | 1008404                            |                                                         | VAS                                | SEUR Don     | minique              |                                     | 62                               | 530 SER\     | /AIN       |                       |                 |                   |                 |          |             |                            |
|                  | 1002460                            |                                                         | VAS                                | SEUR Xavi    | ier                  |                                     | 62                               | 136 VIEI     | LLE CHAP   | PELLE                 |                 |                   |                 |          |             |                            |

Pour sélectionner le client, cliquer sur la ligne.

A noter : si le critère se réduit à un client trouvé, le client est automatiquement sélectionné (selon le paramétrage choisi dans l'onglet « Fermer »).

Le client sélectionné est affiché dans la caisse avec différentes informations comme les acomptes, avoirs, bons cadeaux disponibles et le nombre d'articles en attente de retrait :

| La caisse est ouverte en date du 30/05/2021.                                                                                               |                                                                                                    |   |
|----------------------------------------------------------------------------------------------------|----------------------------------------------------------------------------------------------------|---|
| er avec une quantité de 1 Faire une facture Payer sans c<br>er l'article sur une ligne séparée Ne pas imprimer le ticket Paiement ho       | Détail de l'article<br>aucun résultat                                                                                                    | ^ |
| Remise déduite     Total TTC     A PAYER       itre       TTC unitaire  Qté       TTC total       Remise   Montant       Afficher   Divers |                                                                                                    | ~ |
|                                                                                                    | Acomptes, avoirs, bons Cadeaux disponibles         8888840000600 Acompte       50,00 € du 13/09/2018 - Dossier         25194       Client         Articles reçus à retirer       7         Adresse principale       62530 SERVAIN<br>FRANCE         Tél.       0674497475         Email       contact@livralog.com         N° de client       1008404         N° de carte fidélité       I | ^ |
|                                                                                                    | Appliquer le tarif école Non                                                                                                    | J |

## 6 La caisse

Selon la résolution de l'écran certains boutons peuvent ne pas être affichés directement dans le menu mais intégrés dans les boutons « Divers ».

| Sec. 2010                                                                                                    | Caisse                                                                                                    |                                                                                               | Ē                                                                                                 | - 🗆 X                                        |
|----------------------------------------------------------------------------------------------------|----------------------------------------------------------------------------------------------------|-----------------------------------------------------------------------------------------------|---------------------------------------------------------------------------------------------------|----------------------------------------------|
| La caisse Tickets de caisse Les échéanu<br>Caisse Caisse Caisse Caisse Supprimer<br>Afficher Artides La caisse Caisse Caisse | es Suivi des notifications Dédaration S<br>Afficher et ajouter<br>t une commande Cadeau, avoir<br>Ticket                                                                                                    | SOFIA Rapport de caisse<br>Ajouter une<br>référence Sans Carte C<br>contact bancaire          | Ouvrir et fermer la caisse, archives                                                              | Fermer                                       |
|                                                                                                    | La caisse est ouverte en date                                                                                                    | e du 30/05/2021.                                                                              |                                                                                                   |                                              |
| Référence article ou titre       Quantité       Valider avec une quan         9782266248549       Ajouter l'article sur un         Rechercher par le sériel       Rechercher par le titre         Caisse       Articles       Remise dér                                                                                                    | tité de 1 Faire une facture P<br>e ligne séparée Ne pas imprimer le ticket P<br>si la saisie n'est pas un ISBN                                                                                                    | Payer sans confirmer<br>Paiement hors TVA                                                     | ERRY RHODAN - NUMERO 318 LES<br>D'ENERGIE                                                         | CHASSEURS A                                  |
|                                                                                                    |                                                                                                    | 20 30 €                                                                                       | de vente 8,70 €                                                                                   | 5,50 % 8,25 €                                |
| Dossier         BL         Référence         Titre           3         -         9782266248549         PERRY RHODAN -           2         -         9782266248556         PERRY RHODAN -           1         -         9782841728589         AVANT GARDE - 1                                                                                                    | ITC unitaire         Qté         TTC total         Remise         Mor           N         8,70 €         1         8,70 €         1           N         8,70 €         1         8,70 €         1           A         21,90 €         1         21,90 €         1 | Article Stor<br>Article<br>Article<br>Article                                                 | ck 0<br>teur POCKET<br>Iributeur INTERFORUM EDITIS<br>eur SCHEER/DARLTON<br>Détail du client      | ~                                            |
| La caisse Tickets de caisse Les échéai<br>La caisse Caisse Caisse Supprimer<br>1 2 3<br>Divers Caisse Caisse Caisse Caisse Caisse Supprimer                                                                                                    | caisse<br>nces Suivi des notifications Déclaration<br>ar Afficher et ajouter<br>une commande Cadeau, avoir                                                                                                    | on SOFIA Rapport de cai<br>Ajouter une<br>référence Sans Carte<br>contact bancair             | isse Ouvrir et fermer la caisse, archiver<br>Source Chèque Espèces Divers Virement Document<br>re | - C X                                        |
| Afficher     Articles     Image: Tout d       Caisse     Client     Image: Tout d       Référence article ou titre     Quantité     Image: Tout d       9782266248549     Image: Tout d     Image: Tout d       Ajout     Image: Tout d     Image: Tout d                                                                                                    | écocher   cocher  r la remise sur les articles cochés  les articles cochés  ticket                                                                                                    | e <b>du 30/05/2021.</b><br>Payer sans confirmer PE Paiement hors TVA                          | Paiement D<br>ERRY RHODAN - NUMERO 318 LES<br>D'ENERGIE                                           | CHASSEURS                                    |
|                                                                                                    |                                                                                                    |                                                                                               |                                                                                                   |                                              |
|                                                                                                    | Caisse                                                                                                    |                                                                                               | Ŧ                                                                                                 | X                                            |
| La caisse Tickets de caisse Les éch<br>Caisse Caisse Caisse Caisse Supprimer<br>Afficher Afficher Afficher                                                                                                    | éances Suivi des notifications Déc<br>Choisir Afficher et ajouter Utiliser un bon<br>n cient Afficher et ajouter Ticket<br>Ticket                                                                                                    | Adresse Ajouter une<br>Sérer les dossiers du client à                                         | t de caisse Ouvrir et fermer la caisse                                                            | , archives<br>Documentation Fermer<br>Divers |
|                                                                                                    | La cai <u>sse est ouvert</u> 🎱 A                                                                                                    | Ajouter les articles reçus d'un                                                               | ne commande à partir de son numéro                                                                |                                              |
| Référence article ou titre Quantité Valider avec une Ajouter l'article se Rechercher par le sériel                                                                                                    | quantité de 1 🛛 Faire une fact. 🎱 A<br>ur une ligne séparée 🗌 Ne pas imprim 🍻 C                                                                                                    | Afficher et ajouter une comm<br>Jtiliser un acompte, bon cad<br>/erser un acompte libre d'uti | ande dont les articles non reçus<br>eau, avoir<br>ilisation                                       |                                              |
| Caisse Articles Remise d                                                                                                    | éduite Total TTC 🔗                                                                                                    | /erser un acompte sur un do<br>Créer un nouveau client                                        | ossier                                                                                            |                                              |
| Dossier   BL   Référence   Titre                                                                                                    | TTC unitaire   Qté   TTC total   Rem                                                                                                    | Afficher ou modifier le client                                                                | sélectionné                                                                                       |                                              |

8

Rembourser un acompte

Liste des clients avec des bons de livraisons à facturer

### 6.1 Le menu

Caisse x

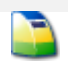

#### Afficher

Permet de passer d'une caisse à une autre.

Le logiciel propose 3 caisses. Il est possible de commencer un ticket sur une caisse, le terminer plus tard et encaisser immédiatement sur une autre caisse. Un code couleur différent est affiché selon la caisse.

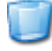

#### Supprimer

Permet de supprimer le ticket affiché et le client.

Articles

#### Modifier remise articles cochés

Permet d'appliquer ou modifier une remise commune sur les articles cochés. A noter :

Pour les articles issus d'une réservation client, la remise ne peut pas être modifiée (même si l'article est coché par erreur pour modifier la remise). En effet le prix et la remise de ces articles correspondent au prix et à la remise de la commande du client.

|   | Caisse Articles |         | Remise déduite | Total TTC     |                                |         |              |     |           |    |
|---|-----------------|---------|----------------|---------------|--------------------------------|---------|--------------|-----|-----------|----|
|   | 2 5             |         |                | 5             | 0,00                           | 86,60 € |              |     |           |    |
|   |                 | Dossier | BL             | Référence     | Titre                          |         | TTC unitaire | Qté | TTC total | Re |
| Þ | 20              | 25194   |                | 8888840000600 | Utilisation acompte            |         | 50,00€       | 1   | 50,00€    |    |
|   | 14              | 25194   | 1              | 9782091639420 | FRANCAIS HISTOIRE-GEOGRAPHIE T |         | 30,50€       | 1   | 30,50€    |    |
|   | 13              | 25194   | 1              | 9782216117109 | CAP GOALS CAP                  |         | 16,80 €      | 1   | 16,80 €   |    |
|   | 3               |         |                | 9782266248549 | PERRY RHODAN - NUMERO 318 LES  |         | 8,70 €       | 1   | 8,70 €    |    |
|   |                 |         |                |               |                                |         |              |     | -         |    |

Le numéro de dossier indique que les articles sont issus d'une réservation du client (Dossier 13487). Ces articles ne sont pas modifiables (prix, remise...)

#### 扣 🗛 Articles favoris

Permet d'accéder à des articles favoris dans la caisse pour **gagner du temps**. Certains articles sans références peuvent par exemple être ajoutés dans des listes. **Ces articles peuvent être ajoutés en caisse sans saisie.** 

Voir le chapitre sur les articles favoris.

#### Divers

Permet de réaliser une action commune sur les articles.

**I** Tout Décocher

Permet de décocher en une fois tous les articles saisis.

Tout cocher

Permet de cocher en une fois tous les articles saisis.

Modifier remise articles cochés

Permet d'appliquer ou modifier une remise commune sur les articles cochés.

#### Retirer les articles cochés

Permet de retirer de la caisse en une fois tous les articles cochés. Ticket

#### Choisir un client

Permet de choisir un client. Le ticket de caisse sera attaché au client.

#### Afficher et ajouter une commande

Permet d'ajouter des articles réservés reçus en attente de retrait ou des articles à

#### facturer à l'avance.

Il est important de ne pas scanner ces articles mis de côté car le dossier du client ne sera pas mis à jour et le stock sera décompté du stock une deuxième fois. Les articles seront à sélectionnés dans les dossiers du client.

Lors de la sélection du client, il est indiqué à l'écran si des articles sont à retirer par le client :

| Acomptes, avoirs, bons Cadeaux disponibles                  |                                              |  |  |  |  |  |  |  |  |
|-------------------------------------------------------------|----------------------------------------------|--|--|--|--|--|--|--|--|
| 8888840000600 Acompte 50,00 € du 13/09/2018 - Dossier 25194 |                                              |  |  |  |  |  |  |  |  |
| Client                                                      |                                              |  |  |  |  |  |  |  |  |
| Articles reçus à retirer                                    | 7                                            |  |  |  |  |  |  |  |  |
| Adresse principale                                          | VASSEUR Dominique<br>62530 SERVAIN<br>FRANCE |  |  |  |  |  |  |  |  |

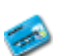

Voir Exemple : ajouter des articles réservés et reçus à retirer par le client

#### Utiliser un bon cadeau, avoir...

Permet de lister tous les bons cadeaux, avoirs, acomptes du client et sélectionner un ou plusieurs objets en même temps.

Lors de la sélection du client, il est indiqué à l'écran si le client a des bons cadeaux, acomptes ... à utiliser.

| Acomptes, avoirs, bons Cadeaux disponibles                  |                                              |  |  |  |  |  |  |  |  |
|-------------------------------------------------------------|----------------------------------------------|--|--|--|--|--|--|--|--|
| 8888840000600 Acompte 50,00 € du 13/09/2018 - Dossier 25194 |                                              |  |  |  |  |  |  |  |  |
| Client                                                      |                                              |  |  |  |  |  |  |  |  |
| Articles reçus à retirer                                    | 7                                            |  |  |  |  |  |  |  |  |
| Adresse principale                                          | VASSEUR Dominique<br>62530 SERVAIN<br>FRANCE |  |  |  |  |  |  |  |  |

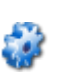

Voir Exemple : Utiliser un bon cadeau interne à la librairie, un avoir

#### **Divers**

Permet de réaliser une action sur le ticket de caisse.

#### Gérer les dossiers du client à partir de la caisse

Permet de lister les dossiers du client, le détail d'un dossier et d'agir sur le dossier ou les articles du dossier. Permet de retrouver les principales fonctionnalités disponibles dans le logiciel « Dossiers clients » sans passer par ce logiciel.

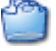

#### Ajouter les articles reçus d'une commande à partir de son numéro

Permet d'ajouter les articles reçus d'une commande à partir de son numéro si le numéro est connu.

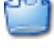

#### Afficher et ajouter une commande dont les articles non reçus

Permet d'afficher et ajouter une commande dont les articles non reçus

#### Utiliser un bon cadeau, avoir...

Permet de lister tous les bons cadeaux, avoirs, acomptes du client et sélectionner un ou plusieurs objets en même temps.

#### Verser un acompte libre d'utilisation

Permet de verser un acompte libre (non rattaché à une commande du client) qui sera utilisé en caisse ultérieurement pour le déduire du montant de l'achat du client.

#### Verser un acompte sur un dossier

Permet de verser un acompte et le rattacher à un dossier du client. Si le client passe commandes d'articles, une commande sera à créer ou à compléter à partir du logiciel « Dossiers clients ». Si un acompte est demandé au client, il faut passer par ce point de menu pour encaisser le montant de l'acompte et le rattacher à la commande du client créée dans le logiciel « Dossiers clients ».

#### Créer un nouveau client

**LIVRASOFT** 5

2

Permet de créer un nouveau client. Voir le chapitre « Le client »

#### Afficher ou modifier le client sélectionné

Permet d'afficher ou modifier le client sélectionné

#### Rembourser un acompte

Permet de rembourser un acompte. L'acompte est à sélectionner dans la liste des acomptes du client :

| ۶                                      |                                          |         |               | Liste les acomptes disponibles                                         |
|----------------------------------------|------------------------------------------|---------|---------------|------------------------------------------------------------------------|
| 🔎 Rech                                 | ercher                                   |         |               |                                                                        |
| <i>»</i>                               | ) 🤰                                      |         | $\otimes$     |                                                                        |
| Commence par Cont<br>le critère le cri | ient Réactualiser<br>tère liste initiale | la Aide | Fermer        |                                                                        |
| Méthode de                             | recherche                                | Div     | ers           |                                                                        |
| Filtrer Fermer Red                     | hercher                                  |         |               |                                                                        |
| Référence                              |                                          | Montant |               | Туре                                                                   |
|                                        |                                          |         |               |                                                                        |
| Résultat                               |                                          |         |               |                                                                        |
|                                        |                                          |         |               |                                                                        |
|                                        |                                          |         |               |                                                                        |
| Référence                              | Montant                                  | Zone3   | Туре          | Détail                                                                 |
| 888884000060                           | 0 50.00€                                 |         | Acompte versé | Acompte versé le 13/09/2018, montant initial : 50,00 €, commande 25194 |

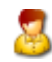

#### Liste des clients avec des bons de livraisons à facturer

Permet de sélectionner un client parmi les clients avec des bons de livraisons à facturer. Concerne en général des clients professionnels. Attention à

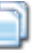

#### Adresse

Permet de saisir manuellement une adresse ou sélectionner une adresse parmi les adresses du client.

A noter :

- Pour les collectivités ou professionnels, une facture est automatiquement créée.
- Si l'adresse ou la référence client ne sont pas correctes sur la facture, celles-ci sont modifiables après encaissement dans l'onglet « Tickets de caisse ».

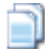

#### Adresse de facturation

Concerne l'adresse de facturation

| <b>~</b>           | SaisirAdresse                                                             | Ē                                 |         |         |   |
|--------------------|---------------------------------------------------------------------------|-----------------------------------|---------|---------|---|
| Adresse            |                                                                           |                                   |         |         |   |
|                    |                                                                           |                                   |         |         |   |
| Valider Abandonner |                                                                           |                                   |         |         |   |
| Valider            |                                                                           |                                   |         |         | ^ |
| Adresse            |                                                                           |                                   |         |         |   |
|                    | Une adresse peut être saisie manue<br>adresses du client avec le bouton A | illement ou sélectior<br>dresses. | nnée pa | rmi les |   |
|                    | Adresse de facturation                                                    | Adresses                          |         | Effacer |   |
| Nom professionnel  |                                                                           |                                   |         |         |   |
| Nom                |                                                                           |                                   |         |         |   |
| Prénom             |                                                                           |                                   |         |         |   |
| Adresse            |                                                                           |                                   |         |         |   |

#### Adresse de livraison

Concerne l'adresse de livraison

| 3                       | Ajouter une référence                                                                                 |
|-------------------------|----------------------------------------------------------------------------------------------------|
|                         | Permet d'ajouter une référence client à la facture                                                    |
|                         | Paiement                                                                                              |
| N                       | Sans contact                                                                                          |
|                         | Permet de se positionner sur le paiement sans contact                                                 |
| <u>iii</u>              | Carte bancaire                                                                                        |
|                         | Permet de se positionner sur le paiement par carte bancaire                                           |
| 10                      | Chèques                                                                                               |
| _                       | Permet de se positionner sur le paiement par chèques                                                  |
| 1                       | Espèces                                                                                               |
|                         | Permet de se positionner sur le paiement en espèces                                                   |
| 8                       | Divers                                                                                                |
|                         | Permet de se choisir un autre mode de paiement paramétré ou de payer avec plusieurs modes de paiement |
|                         | Virement                                                                                              |
|                         | Permet de se positionner sur le paiement par virement. Ce paiement est obligatoirement par échéance   |
|                         | Divers                                                                                                |
|                         | Documentation                                                                                         |
|                         | Permet d'accéder la documentation du logiciel et au détail des versions du logiciel.                  |
| $\overline{\mathbf{x}}$ | Fermer                                                                                                |
|                         | De nue et de ferme en la la minicipi                                                                  |

#### Permet de fermer le logiciel.

### 6.2 Paiement

| <b>)</b>    | Caisse            |             |           |                                    |        |                      |                                     |               |                                    |  |                 |                   |           |         |          |          |                    |             |              |  |  |  |
|-------------|-------------------|-------------|-----------|------------------------------------|--------|----------------------|-------------------------------------|---------------|------------------------------------|--|-----------------|-------------------|-----------|---------|----------|----------|--------------------|-------------|--------------|--|--|--|
|             | L                 | a caisse    | Ticke     | Tickets de caisse                  |        | échéance             | s Suivi des                         | notifications | Déclaration SOFIA                  |  |                 | Rapport           | : de cais | se      | Ouvrir e | t ferme  | r la caiss         | e, archives |              |  |  |  |
|             |                   |             |           |                                    | 2      | 2                    |                                     | <b>E</b>      |                                    |  | $\langle$       |                   |           | N.      | 3        | 8        |                    |             | $\bigotimes$ |  |  |  |
| Caisse<br>1 | Caisse<br>2       | Caisse<br>3 | Supprimer | Modifier remise<br>articles cochés | Divers | Choisir<br>un client | Afficher et ajouter<br>une commande | Divers        | Adresse Ajouter une<br>v référence |  | Sans<br>contact | Carte<br>bancaire | Chèque    | Espèces | Divers   | Virement | Documentation<br>~ | n Fermer    |              |  |  |  |
|             | Afficher Articles |             |           |                                    | Ticket |                      |                                     |               | Paiement                           |  |                 |                   |           |         | Divers   | 5        |                    |             |              |  |  |  |

5 modes de paiements sont proposés par défaut :

- Le paiement sans contact
- La carte bancaire
- Le chèque
- L'espèce (paiement par échéance facultatif)
- Le virement (paiement par échéance obligatoire)

Les fonctionnalités suivantes sont aussi proposées :

- La possibilité de faire un paiement multiple (Divers)
- La possibilité de paramétrer sans limite des modes de paiement supplémentaires
- La possibilité de réaliser un paiement multiple avec 2 modes de paiement supplémentaires en même temps et en plus des modes de paiement par défaut.

Le paiement par chèque peut être fait avec une échéance.

Le virement est obligatoirement un paiement par échéance.

Les paiements supplémentaires ajoutés par le libraire peuvent être des paiements faits avec une échéance.

La sélection du paiement ouvre la fenêtre de confirmation de paiement.

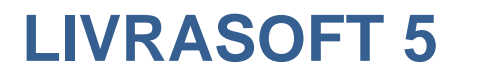

|                                                          | Payer<br>Payer<br>Date du jour<br>+ 30 jours<br>Echéance<br>Mode de paiement | Valider<br>l'encaissement<br>ou appuyer sur<br>la touche F12 | Payer           | Pour payer avec<br>cocher la case<br>échéance et indic<br>l'échéance<br>Date de l'échéance | une échéance,<br>e payer par<br>juer la date de   |
|----------------------------------------------------------|------------------------------------------------------------------------------|--------------------------------------------------------------|-----------------|--------------------------------------------------------------------------------------------|---------------------------------------------------|
| Ajouter au<br>30 jours pa<br>date du jou<br>la date d'éd | tomatiquement<br>ar rapport à la<br>ir pour calculer<br>chéance              |                                                              | Acompte<br>Avoi | A payer<br>Total achat<br>e utilisé 8888840015260<br>r utilisé 8888870012901               | <b>14,85 €</b><br>28,85 €<br>- 9,00 €<br>- 5,00 € |
|                                                          | Carte                                                                        | Mode de paiemo<br>bancaire 14,85<br>Chèque                   | ent             | Espèce                                                                                     | Rendre 0,00                                       |
|                                                          | Paiement san:                                                                | Espèces contact                                              |                 | •<br>Différence                                                                            | 0,00 €                                            |
|                                                          |                                                                              | •                                                            | Арриуе          | er sur la touche F12 pour encaisser                                                        | r sans cliquer sur le bouton                      |

Exemple avec l'utilisation d'un acompte et d'un avoir en même temps :

## 6.3 Actions rapides

| <u> </u>    | Caisse                                                                                                    |             |           |                                    |          |                     |                                           |                                  |          |              |                          |                   |                   |        |       |
|-------------|----------------------------------------------------------------------------------------------------|-------------|-----------|------------------------------------|----------|---------------------|-------------------------------------------|----------------------------------|----------|--------------|--------------------------|-------------------|-------------------|--------|-------|
| <u></u>     | L                                                                                                    | a caisse    | Ticke     | ts de caisse                       | Les é    | échéance            | s Suivi des                               | notifications                    | Déc      | laration (   | Sofia                    | Rapport de caisse |                   |        | Ouvri |
|             |                                                                                                    |             |           |                                    | <b>;</b> | 2                   | ٢                                         | <b>1</b>                         | <b>;</b> |              | $\langle \rangle$        |                   | <b>**</b>         | See.   | 6     |
| Caisse<br>1 | Caisse<br>2                                                                                                    | Caisse<br>3 | Supprimer | Modifier remise<br>articles cochés | Divers   | Choisir<br>un dient | Afficher et ajouter<br>une commande       | Utiliser un bon<br>cadeau, avoir | Divers   | Adresse<br>~ | Ajouter une<br>référence | Sans<br>contact   | Carte<br>bancaire | Chèque | Espèc |
|             | Afficher Articles                                                                                                    |             |           |                                    |          |                     | Ticket                                    |                                  |          |              |                          |                   |                   | Paie   | ment  |
| Caisse      | Client                                                                                                    | 200         |           |                                    |          |                     |                                           |                                  |          |              |                          |                   |                   |        |       |
|             |                                                                                                    |             |           |                                    |          |                     |                                           |                                  | La caiss | e est ou     | verte en da              | ite du 30         | )/05/20           | 21.    |       |
| Référ<br>   | Référence article ou titre       Quantité         Valider avec une quantité de 1       Faire une facture         Ajouter l'article sur une ligne séparée       Ne pas imprimer le ticket |             |           |                                    |          |                     |                                           |                                  |          | ]            |                          |                   |                   |        |       |
| R           | Rechercher par le sériel     Rechercher p                                                                                                    |             |           |                                    |          |                     | r le titre si la saisie n'est pas un ISBN |                                  |          |              |                          |                   |                   |        |       |

Les actions rapides suivantes sont proposées :

#### Valider avec une quantité de 1

Coché : le code à barres scanné sur l'article (ou saisi + touche entrée) enregistre

l'article avec une quantité de 1. Décoché : la quantité est à saisir.

#### Ajouter l'article sur une ligne séparée

Permet d'ajouter une quantité à la quantité reçue dans la commande fournisseur. Le stock est mis à jour automatiquement (+1).

#### Commande

Coché : un même article peut être saisi sur des lignes différentes par exemple pour appliquer une remise différente ou un prix différent...

#### Faire une facture

Si le client est reconnu comme une collectivité ou un professionnel, une facture est automatiquement créée lors de l'encaissement.

Coché : indique la création d'une facture pour un particulier.

#### Ne pas imprimer

Coché : l'impression d'un ticket de caisse sur l'imprimante de caisse est désactivée. Payer sans confirmer

Coché : la fenêtre de confirmation du paiement n'est pas affichée (permet de gagner un clic de souris). L'encaissement est direct après avoir sélectionné le paiement sans contact ou la carte bancaire ou le chèque (sans échéance).

Même coché, pour les autres paiements, la fenêtre de confirmation du paiement sera quand même affichée.

#### **Paiement hors TVA**

Coché : la facture sera faite en hors taxes.

Attention il appartient au libraire de respecter la loi. Le numéro de TVA peut être ajouté et vérifié dans la fiche client (créer ou modifier un client).

#### Rechercher par le sériel

Coché : la saisi du sériel dans la zone référence recherche l'article par son sériel plutôt que sa référence ISBN13 ou EAN13.

#### Rechercher par le titre si la saisie n'est pas un ISBN

Coché : si la saisie n'est pas un ISBN, le recherche est faite sur le titre de l'article (chaine saisie contenue dans le titre).

Attention la recherche par le titre peut être longue. Il est donc préférable de laisser décoché pour éviter une recherche par le titre à chaque erreur de saisie de la référence.

## 7 Encaisser

## 7.1 Exemple : enregistrer des articles

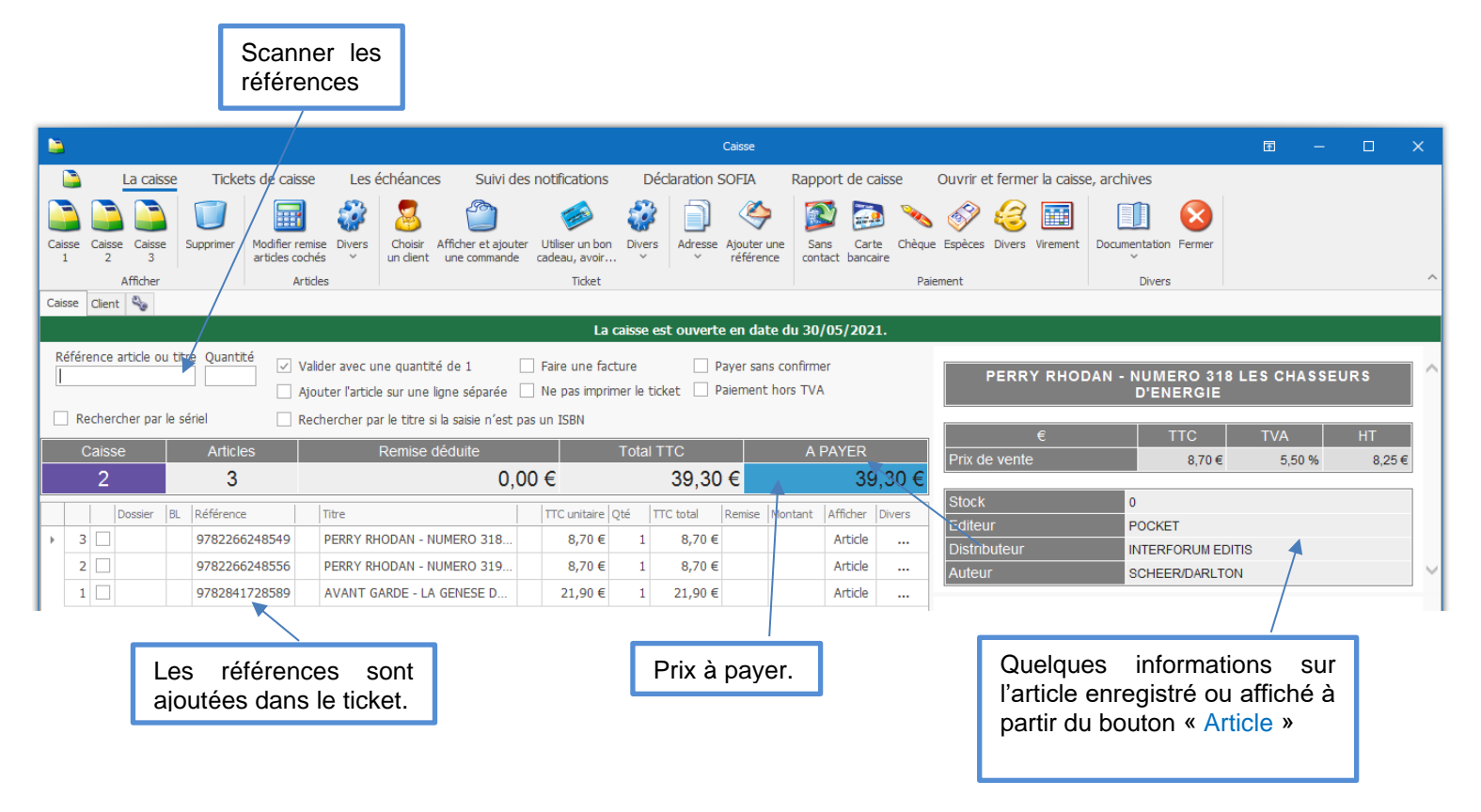

## 7.2 Exemple : rechercher le client qui fait l'achat

Rechercher le client existant dans cet exemple :

| <b></b>              |                                                   |                                            | La caisse                                                         |                            |                       |                             |  |  |  |  |  |  |  |  |
|----------------------|---------------------------------------------------|--------------------------------------------|-------------------------------------------------------------------|----------------------------|-----------------------|-----------------------------|--|--|--|--|--|--|--|--|
| La caiss             | e Tickets de cai                                  | isse Les échéance                          | s Suivi des notifications                                         | Déclaration SOFIA          | Rapport de caisse     | Duvrir et fermer la caisse, |  |  |  |  |  |  |  |  |
|                      |                                                   | 1 🐼 🙎                                      | 🖆 🧀                                                               | 🥔 📄 🍣                      | 🎐 😰 🔜 🛰 🔗 😂           |                             |  |  |  |  |  |  |  |  |
| Caisse Caisse Caisse | Supprimer Modifier                                | remise Divers Choisir<br>cochés v un dient | Afficher et ajouter Utiliser un bon<br>une commande cadeau, avoir | Divers Adresse Ajouter une | Sans Carte Chèque     | Espèces Divers Virement [   |  |  |  |  |  |  |  |  |
| Afficher             |                                                   | Articles                                   | Ticket                                                            |                            | Paier                 | nent                        |  |  |  |  |  |  |  |  |
| Caisse Client 🌯      |                                                   |                                            |                                                                   |                            |                       |                             |  |  |  |  |  |  |  |  |
|                      | ₽                                                 |                                            |                                                                   | Liste des dient            | s particuliers        |                             |  |  |  |  |  |  |  |  |
| Référence article ou | 🔎 Reche                                           | rcher                                      |                                                                   |                            |                       |                             |  |  |  |  |  |  |  |  |
|                      |                                                   |                                            |                                                                   |                            |                       |                             |  |  |  |  |  |  |  |  |
| Rechercher par l     | Commence par Contient Péartuiliser la Aide Fermer |                                            |                                                                   |                            |                       |                             |  |  |  |  |  |  |  |  |
|                      | le critère le critè                               | re liste initiale                          | reme                                                              |                            |                       |                             |  |  |  |  |  |  |  |  |
| Caisse               | Méthode de re                                     | echerche Di                                | ivers                                                             |                            |                       |                             |  |  |  |  |  |  |  |  |
| 1                    | Filtrer Fermer Rech                               | ercher                                     |                                                                   |                            |                       |                             |  |  |  |  |  |  |  |  |
| Dossier              | N°                                                | Carte                                      | N                                                                 | om                         | Code postal et Ville  |                             |  |  |  |  |  |  |  |  |
|                      | - Dárultat                                        |                                            |                                                                   | /asse                      |                       |                             |  |  |  |  |  |  |  |  |
|                      | Resultat                                          |                                            |                                                                   |                            |                       |                             |  |  |  |  |  |  |  |  |
|                      |                                                   |                                            |                                                                   |                            |                       |                             |  |  |  |  |  |  |  |  |
|                      | N°                                                | Carte                                      | Nom                                                               | Code pos                   | tal et Ville          | Adresse                     |  |  |  |  |  |  |  |  |
|                      | ▶ 1008003                                         |                                            | LEVAVASSEUR Xavier                                                | 62136 V                    | 2136 VIEILLE CHAPELLE |                             |  |  |  |  |  |  |  |  |
|                      | 1008404                                           |                                            | VASSEUR Dominique                                                 | 62530 N                    | 30 NEUVE CHAPELLE     |                             |  |  |  |  |  |  |  |  |
|                      | 1002460                                           |                                            | VASSEUR Xavier                                                    | 62136 V                    | 2136 VIEILLE CHAPELLE |                             |  |  |  |  |  |  |  |  |

Après avoir sélectionné le client, des informations essentielles et pratiques sur le client pour le libraire sont affichées :

|                                                |                                      | F                                                | - 0                         | ×   |                                                              |                                               |
|------------------------------------------------|--------------------------------------|--------------------------------------------------|-----------------------------|-----|--------------------------------------------------------------|-----------------------------------------------|
| Rapport de caisse 0                            | Ouvrir et fermer la caisse, archives |                                                  |                             |     |                                                              |                                               |
| Sans Carte Chèque<br>contact bancaire<br>Paien | Espèces Divers Virement Diver        | n Fermer                                         |                             | ^   |                                                              |                                               |
| lu 05/06/2021.                                 |                                      |                                                  |                             |     |                                                              |                                               |
| onfirmer<br>rs TVA                             | Détail c                             | le l'article                                     |                             | ^   |                                                              |                                               |
|                                                | aucu                                 | n résultat                                       |                             |     |                                                              |                                               |
| A PAYER                                        |                                      |                                                  |                             |     |                                                              |                                               |
|                                                |                                      |                                                  |                             |     |                                                              |                                               |
| stant Afficher Divers                          |                                      |                                                  |                             |     |                                                              |                                               |
| Rait Andler Divers                             |                                      |                                                  |                             | >   | La liste des acon<br>par le client, des a<br>bons cadeaux gé | nptes versés<br>avoirs et des<br>nérés par la |
|                                                | Acomptes, avoirs, bo                 | ons Cadeaux disponit                             | bles                        | - A | librairie sont affich                                        | és.                                           |
|                                                | 8888840000600 Acompte                | 50,00 € du 13/09/2018                            | - Dossier 2519              | 4   |                                                              |                                               |
|                                                | 8888870020449 Avoir                  | 8,70 € disponible jusq                           | u'au 05/12/202 <sup>.</sup> | 1   |                                                              |                                               |
|                                                | C                                    | Client                                           |                             |     | Une information e                                            | est affichée s                                |
|                                                | Articles reçus à retirer             | 7                                                | _                           |     | le client à des arti                                         | icles réservés                                |
|                                                | Adresse principale                   | VASSEUR Dominique<br>62530 NEUVE CHAPE<br>FRANCE | ILLE                        |     | reçus et donc à re                                           | tirer.                                        |
|                                                | Tél.                                 | 06XXXXXXXXX                                      |                             |     |                                                              |                                               |
|                                                | Email                                | contact@xxxxxxxx.com                             | 1                           | -   | Les informations p                                           | principales du                                |
|                                                | N° de client                         | 1008404                                          |                             |     | client sont affich                                           | nées. Utiliser                                |
|                                                | Nº de carte fidelité                 | Non                                              |                             |     | l'ascenseur évent                                            | uellement.                                    |
|                                                |                                      | Non                                              |                             |     |                                                              |                                               |
|                                                |                                      | NUT                                              |                             |     | 1                                                            |                                               |

La totalité des informations sur le client sont disponibles dans l'onglet « Client » :

| 🚔                                              | La caisse                                                                |                                                               | Ē                                       | – 🗆 🗙                     |  |  |  |  |  |  |  |  |
|------------------------------------------------|--------------------------------------------------------------------------|---------------------------------------------------------------|-----------------------------------------|---------------------------|--|--|--|--|--|--|--|--|
| La caisse Tickets de caisse Les é              | chéances Suivi des notifications Déclaratio                              | n SOFIA Rapport de caisse                                     | e Ouvrir et fermer la caisse,           | archives                  |  |  |  |  |  |  |  |  |
| Calse Calse Calse Afficher Articles            | Choisir Afficher et ajouter Utiliser un bon une commande cadeau, avoir V | se Ajouter une<br>référence Sans Carte of<br>contact bancaire | No Spèces Divers Virement C<br>Paiement | Documentation Fermer      |  |  |  |  |  |  |  |  |
| Caisse Client 🍫                                |                                                                          |                                                               |                                         |                           |  |  |  |  |  |  |  |  |
|                                                | VASSEUR Dominiq                                                          | le                                                            |                                         | ^                         |  |  |  |  |  |  |  |  |
|                                                | Client                                                                   |                                                               |                                         |                           |  |  |  |  |  |  |  |  |
| Nom prénom                                     | VASSEUR Dominique                                                        | 2                                                             |                                         |                           |  |  |  |  |  |  |  |  |
| Intitulé professionel                          |                                                                          |                                                               |                                         |                           |  |  |  |  |  |  |  |  |
| Adresse                                        | 62530 NEUVE CHAP<br>FRANCE                                               | ELLE                                                          |                                         |                           |  |  |  |  |  |  |  |  |
| Tél.                                           | 06XXXXXXX                                                                |                                                               |                                         |                           |  |  |  |  |  |  |  |  |
| Email                                          | contact@xxxxxxxx.cor                                                     | contact@xxxxxxxx com                                          |                                         |                           |  |  |  |  |  |  |  |  |
| Site                                           | Consulter le site du c                                                   | Consulter le site du client                                   |                                         |                           |  |  |  |  |  |  |  |  |
| N° de client                                   | 1008404                                                                  | 1008404                                                       |                                         |                           |  |  |  |  |  |  |  |  |
| Afficher l'IBAN de la librairie sur la facture | Non                                                                      | Non                                                           |                                         |                           |  |  |  |  |  |  |  |  |
| Appliquer le tarif école                       | Non                                                                      |                                                               |                                         |                           |  |  |  |  |  |  |  |  |
| Statut pour accorder une remise<br>Loi Lang    | Statut particulier et pr                                                 | ofessionnel (5% maximum Loi Lan                               | ig)                                     |                           |  |  |  |  |  |  |  |  |
|                                                | Avoirs du client                                                         |                                                               |                                         |                           |  |  |  |  |  |  |  |  |
| Référence                                      | Date de validité                                                         | Montant                                                       | Date d'utilisation                      | n                         |  |  |  |  |  |  |  |  |
| 8888870020449                                  | 05/12/2021                                                               | 8,70€                                                         |                                         |                           |  |  |  |  |  |  |  |  |
|                                                | Acomptes                                                                 |                                                               |                                         |                           |  |  |  |  |  |  |  |  |
| Référence Date de paiement                     | Montant Montant versé restant                                            | Statut c                                                      | Lien N° Deri<br>ommande d'u             | nière date<br>itilisation |  |  |  |  |  |  |  |  |
| 8888840000600 13/09/2018                       | 50,00 € 50,00 €                                                          | Versement                                                     | 25194                                   |                           |  |  |  |  |  |  |  |  |
|                                                | Commandes - Devis - P                                                    | rêts                                                          |                                         |                           |  |  |  |  |  |  |  |  |
|                                                | Date de<br>création                                                      | Date de<br>modification                                       | Date de<br>clôture                      | Note                      |  |  |  |  |  |  |  |  |
| 25194 commande en cours                        | 13/09/2018                                                               | 13/09/2018                                                    |                                         |                           |  |  |  |  |  |  |  |  |

LIVRALOG © 2021 – www.livrasoft.com – 21/52

## 7.3 Exemple : ajouter des articles réservés et reçus à retirer par le client

**Important** : les articles réservés pour un client ne doivent pas être scannés en caisse car le stock a déjà été décompté et le dossier ne serait pas mis à jour.

Rechercher les commandes (en cours) du client. Si le client a un seul dossier, le détail du dossier est directement affiché :

| 🚔                                                                                                    |                                                                                                    | Caisse                                                                                                    |                                       |
|----------------------------------------------------------------------------------------------------|----------------------------------------------------------------------------------------------------|----------------------------------------------------------------------------------------------------|---------------------------------------|
| La caisse Tickets de caisse                                                                                                    | Les échéances Suivi des notifica                                                                                      | tions Déclaration SOFIA Rapport de caisse                                                                                                    | Ouvrir et fermer la caisse, archives  |
| Caisse Caisse Caisse Caisse Caisse Caisse Caisse Caisse Caisse Afficher Articles                                                                                                    | Choisir Afficher et ajouter<br>un client une commande                                                                 | un bon Divers Adresse Ajouter une Sans Carte Chèqu<br>Adresse Ajouter une contact bancaire                                                                                                    | e Espèces Divers Virement Divers      |
| Caisse Client 🌯                                                                                                    |                                                                                                    |                                                                                                    |                                       |
| ۵                                                                                                    |                                                                                                    | Sélectionner le dossier du client                                                                                                    |                                       |
| Dossiers<br>Tout Cocher les Cocher les articles<br>décocher articles reçus reçus et non reçus<br>Sélectionner et set                                                                                                    | articles<br>sier Dossier Dossier vivant Divers                                                                        | Seules les articles reçus<br>pour le client sont cochés                                                                                                    | mis de côté<br>s par défaut.          |
| Dessions Détail du dession et sélection des articles à consistent                                                                                                    |                                                                                                    |                                                                                                    |                                       |
| Dossiers Detail du dossier et selection des articles à encaisser                                                                                                    |                                                                                                    |                                                                                                    |                                       |
| Dossiers Devail du dossier et selection des articles à encaisser                                                                                                    |                                                                                                    | Commande n° 25194                                                                                                    |                                       |
| Dossier crée le                                                                                                    |                                                                                                    | Commande n° 25194<br>13/09/2018                                                                                                    |                                       |
| Dossier crée le                                                                                                    |                                                                                                    | Commande n° 25194<br>13/09/2018<br>Prix total                                                                                                    | 1                                     |
| Dossier crée le                                                                                                    | НТ                                                                                                    | Commande n° 25194<br>13/09/2018<br>Prix total<br>TVA TVA                                                                                                    | TTC                                   |
| Dossier crée le<br>Montant total                                                                                                    | HT<br>128,77€                                                                                                    | Commande nº 25194<br>13/09/2018<br>Prix total<br>TVA TVA                                                                                                    | ттс<br>136,10 €                       |
| Dossier crée le<br>Montant total                                                                                                    | HT<br>128,77 €<br>127,04 €                                                                                            | Commande n° 25194<br>13/09/2018<br>Prix total<br>TVA TVA<br>5,5% 6,99 €                                                                                                    | TTC<br>136,10 €<br>134,03 €           |
| Dossier crée le<br>Montant total<br>Tva<br>Tva                                                                                                    | HT<br>128,77€<br>127,04€<br>1,73€                                                                                     | Commande n° 25194         13/09/2018           Prix total         13/09/2018           TVA         TVA           5,5%         6,99 €           20%         0,34 €                                                                                              | TTC<br>136,10 €<br>134,03 €<br>2,07 € |
| Dossier crée le<br>Montant total<br>Tva<br>Montant dossier Informations et adresses                                                                                                    | HT<br>128,77 €<br>127,04 €<br>1,73 €                                                                                  | Commande n° 25194         13/09/2018           Prix total         13/09/2018           TVA         TVA           5,5%         6,99 €           20%         0,34 €                                                                                              | TTC<br>136,10 €<br>134,03 €<br>2,07 € |
| Dossier crée le       Montant total       Tva       Tva       Montant dossier       Informations et adresses       Nº fivr.       Date livraison       Qté       T Reçu                                                                                                    | HT<br>128,77 €<br>127,04 €<br>1,73 €<br>Référence Editeur                                                             | Commande n° 25194<br>13/09/2018<br>Prix total<br>TVA TVA<br>5,5% 6,99 €<br>20% 0,34 €<br>Titre                                                                                                    | TTC<br>136,10 €<br>134,03 €<br>2,07 € |
| Dossier of belland dossier et selection des arubes à encalsser       Dossier crée le       Montant total       Tva       Montant dossier       Informations et adresses       Nº livr.       Date livraison       Qté       Tecqu       1       0                                                                                                    | HT<br>128,77 €<br>127,04 €<br>1,73 €<br>Référence Editeur<br>9782723483612 GLENAT                                     | Commande n° 25194           13/09/2018           Prix total           TVA         TVA           5,5%         6,99 €           20%         0,34 €           Titre           GIL SAINT-ANDRE - TOME 10 - JEU DE DUPES                                            | TTC<br>136,10 €<br>134,03 €<br>2,07 € |
| Dossier     Declar du dossier et selection des arubes à encalsser       Dossier crée le       Montant total       Tva       Montant dossier       Informations et adresses       N° hvr.       Date livraison       Qté       T do la livraison       1       0       1       1       1       1       1       1       1       1       1       1       1 | HT 128,77 €<br>127,04 €<br>127,04 €<br>1,73 €<br>Référence Editeur<br>9782723483612 GLENAT<br>9782735222094 B LACOSTE | Commande n° 25194         13/09/2018           Prix total           TVA         TVA           5,5%         6,99 €           20%         0,34 €           Titre           GIL SAINT-ANDRE - TOME 10 - JEU DE DUPES           C1 - C2 CAP ECMS 1RE ET 2ME ANNEES | TTC<br>136,10 €<br>134,03 €<br>2,07 € |

#### Si le client a des articles à retirer dans plusieurs dossiers, la liste des dossiers est affichée :

|                              | -                                                                                                    |                                                 |                      |                                               |                                             |                          |                            |                                 |                                                           |                                                                                |                                                     |                                                  |                                                           |                                                                 |                                           |                                          |                                  |                                     |                                       |               |            |
|------------------------------|----------------------------------------------------------------------------------------------------|-------------------------------------------------|----------------------|-----------------------------------------------|---------------------------------------------|--------------------------|----------------------------|---------------------------------|-----------------------------------------------------------|--------------------------------------------------------------------------------|-----------------------------------------------------|--------------------------------------------------|-----------------------------------------------------------|-----------------------------------------------------------------|-------------------------------------------|------------------------------------------|----------------------------------|-------------------------------------|---------------------------------------|---------------|------------|
|                              |                                                                                                    | La cais                                         | se Ti                | ckets de                                      | caisse                                      | Les é                    | chéance                    | s Suivi                         | i des r                                                   | otification                                                                    | s                                                   | Déck                                             | aration                                                   | SOFIA                                                           | R                                         | apport                                   | : de cais                        | se                                  | Ouvrir e                              | et ferme      | er la cais |
|                              | Caisse                                                                                                    | Caisse Caisse 3                                 | Supprin              | ner Modif<br>article                          | fier remise<br>es cochés                    | Divers                   | Choisir<br>un dient        | Afficher et aje<br>une commar   | iouter<br>nde o                                           | Utiliser un bo<br>cadeau, avoir                                                | on Div                                              | vers                                             | Adresse                                                   | Ajouter<br>référer                                              | une                                       | Sans<br>contact                          | Carte<br>bancaire                | Chèque                              | Espèces                               | 200<br>Divers | Virement   |
|                              |                                                                                                    | Afficher                                        |                      |                                               | Articles                                    |                          |                            |                                 |                                                           | Ticket                                                                         |                                                     |                                                  |                                                           |                                                                 |                                           |                                          |                                  | Paie                                | ement                                 |               |            |
| _                            | Caisse                                                                                                    | Client 🌯                                        | _                    |                                               |                                             |                          | _                          |                                 | _                                                         |                                                                                | _                                                   | _                                                |                                                           |                                                                 | _                                         | _                                        |                                  |                                     |                                       |               |            |
| 2                            |                                                                                                    |                                                 |                      |                                               |                                             |                          |                            |                                 | Sélecti                                                   | onner le dos                                                                   | ier du d                                            | lient                                            |                                                           |                                                                 |                                           |                                          |                                  |                                     | Ē                                     | 3 -           | - 1        |
| Abi<br>Do:<br>V,<br>62<br>FF | Dossiers<br>andonner<br>Divers<br>Divers<br>Divers<br>Divers<br>Divers<br>Divers<br>Divers<br>Divers<br>Divers<br>Divers<br>Divers<br>Divers<br>Divers<br>Divers<br>Divers<br>Divers<br>Divers<br>Divers<br>Divers<br>Divers<br>Divers<br>Divers | Étail du dossier e<br>Dominique<br>JVE CHAPELLI | Séle<br>Seu<br>clier | ectionn<br>les les<br>lt sero<br>des articles | ner le<br>s articl<br>nt ajo<br>à encaisser | dos:<br>les re<br>utés ( | sier s<br>eçus r<br>dans l | sans le<br>nis de c<br>la caiss | e vis<br>côté<br>se.<br>Vec<br>ajou<br>App<br>Le o<br>des | uillez sélecti<br>utés. Par de<br>buyer sur le<br>détail du de<br>articles à e | r.<br>e<br>onner u<br>éfaut to<br>bouto<br>ssier du | un dos<br>ous les<br>n Séle<br>u clien<br>er peu | ssier à a<br>s articles<br>actionne<br>t peut<br>t être n | iouter er<br>s reçus so<br>r pour sé<br>être affic<br>nodifiée. | n caisso<br>ont co<br>élection<br>ché avo | e. Seuls<br>chés.<br>nner un<br>ec le bo | les artic<br>dossier<br>uton Afi | les cochi<br>et les ar<br>ficher et | és seront<br>ticles coc<br>la sélecti | hés.<br>ion   |            |
|                              | Choix                                                                                                    | Dossier                                         | N٥                   | Dossier                                       | Type Dossi                                  | ier                      |                            |                                 |                                                           |                                                                                |                                                     |                                                  |                                                           |                                                                 |                                           |                                          |                                  | Créé                                | le                                    | Modifié l     | le C       |
|                              | Sélecti                                                                                                    | onner Affi                                      | ther                 | 25194                                         | command                                     | de                       |                            |                                 |                                                           |                                                                                |                                                     |                                                  |                                                           |                                                                 |                                           |                                          |                                  | 13/0                                | 9/2018                                | 13/09/        | 2018       |
|                              |                                                                                                    |                                                 |                      | Afficl<br>avan                                | her le<br>it de le                          | e déta<br>e séle         | ail du<br>ectioni          | dossie<br>ner                   | ər                                                        |                                                                                |                                                     |                                                  |                                                           |                                                                 |                                           |                                          |                                  |                                     |                                       |               |            |

#### A noter :

- Seuls les articles reçus seront ajoutés. En effet il est possible d'encaisser en plusieurs fois une commande client.
  - o Il est possible de sélectionner les articles retirés par le client à encaisser.
  - Il est possible d'ajouter des articles de plusieurs dossiers en répétant l'opération.
  - Il est possible de cocher les articles non reçus pour les encaisser par avance.
- Les articles non reçus d'une commande peuvent aussi être encaissés par avance pour solder par exemple le budget d'une collectivité avant la fin d'année. Sélectionner le bouton « Divers / Ajouter une commande dont les articles reçus ». La différence avec le bouton « Afficher et ajouter une commande » est que tous les articles reçus ou non sont cochés :

| Caisse                                                                                                    | 团                    |
|----------------------------------------------------------------------------------------------------|----------------------|
| Les échéances Suivi des notifications Déclaration SOFIA Rapport de caisse Ouvrir et fermer la caisse                    | , archives           |
| 😵 🧕 🎱 🥔 🚱 📄 🍣 🔯 🔂 💊 🎯 🛅                                                                                                 |                      |
| Divers     Choisir     Afficher et ajouter     Utiliser un boi       v     un client     une commande     cadeau, avoir | Documentation Fermer |
| Ticket 🧭 Gérer les dossiers du client à partir de la caisse                                                             | Divers               |
| La caisse e 🎱 Ajouter les articles reçus d'une commande à partir de son numéro                                          |                      |
| r avec une quantité de 1 🛛 🗌 Faire une fact 🎱 Afficher et ajouter une commande dont les articles non reçus              | de l'article         |
| er l'article sur une ligne séparée 🗌 Ne pas imprim 🥪 Utiliser un acompte, bon cadeau, avoir                             |                      |
| rcher par le titre si la saisie n'est pas un ISBN 🔗 Verser un acompte libre d'utilisation                               | cun résultat         |
| Remise déduite To                                                                                                    |                      |
| tre TTC unitaire Oté TTC                                                                                                |                      |
| Afficher ou modifier le client sélectionné                                                                              |                      |
| le Rembourser un acompte                                                                                                |                      |
| Liste des clients avec des bons de livraisons à facturer                                                                |                      |

Sélectionner le dossier après avoir visualiser le contenu :

|            |                 |                 |                 |                |                                                                                 |             |                      |                                  |                                      |                                 | Caisse                               |               |         |           |            |           |              | F        |   |
|------------|-----------------|-----------------|-----------------|----------------|---------------------------------------------------------------------------------|-------------|----------------------|----------------------------------|--------------------------------------|---------------------------------|--------------------------------------|---------------|---------|-----------|------------|-----------|--------------|----------|---|
|            | 칠 La            | caisse          | Ticket          | s de           | caisse                                                                          | Les         | échéances            | Suivi de                         | es notifications                     | Déclara                         | tion SOFIA                           | Rapport de ca | isse    | Ouvrir et | : fermer k | a caisse, | archives     |          |   |
| Cai        | sse Caisse      | Caisse Sup      | primer          | Modifi         | er remise<br>s cochés                                                           | Divers      | Choisir Af           | ficher et ajoute<br>ine commande | er Utiliser un bor<br>cadeau, avoir. | Divers Ar                       | Ajouter une<br>véférence             | Sans Carte    | Chèque  | Spèces    | Divers Vir | rement [  | Documentatio | n Fermer | r |
|            | Aff             | icher           |                 |                | Article                                                                         | s           |                      |                                  | Ticket                               |                                 |                                      |               | Paie    | ment      |            |           | Diver        | s        |   |
| Cai        | sse Client      | 6               |                 |                |                                                                                 |             |                      |                                  |                                      |                                 |                                      |               |         |           |            |           |              |          | _ |
| <b>2</b>   |                 |                 |                 |                |                                                                                 |             |                      |                                  |                                      | Sélecti                         | onner le dossier du                  | dient         |         |           |            |           |              |          |   |
| Doss       | iers            |                 | 2               | Г              |                                                                                 |             |                      |                                  |                                      |                                 |                                      |               |         |           |            |           |              |          |   |
| Tout       | Corber les      | Corber les      | articles        | Séla           | tionner                                                                         | es articles | Dossier              | Dossier Aba                      |                                      |                                 |                                      |               |         |           |            |           |              |          |   |
| décoche    | r articles reçu | s reçus et no   | n reçus         | co             | chés du                                                                         | dossier     | précédent            | suivant                          |                                      |                                 |                                      |               |         |           |            |           |              |          |   |
| . ·        | Dátail du da    | Sélectio        | nner            |                |                                                                                 |             |                      | Divers                           |                                      |                                 |                                      |               |         |           |            |           |              |          |   |
| Dossiers   | Detail du do    | ssier et select | ion des a       | rucies a       | encaiss                                                                         | er          |                      |                                  |                                      |                                 |                                      |               |         |           |            |           |              |          | _ |
|            |                 |                 |                 |                |                                                                                 |             |                      |                                  |                                      | Com                             | mande n° 2519                        | )4            |         |           |            |           |              |          |   |
| Doss       | ier crée le     |                 |                 |                |                                                                                 |             |                      |                                  |                                      |                                 |                                      | 13            | 09/2018 |           |            |           |              |          |   |
|            |                 |                 |                 |                |                                                                                 |             |                      |                                  |                                      |                                 | Driv total                           |               |         |           |            |           |              |          |   |
|            |                 |                 |                 |                |                                                                                 |             | ŀ                    | 4T                               |                                      | TVA                             |                                      | ٠VA           |         |           | T          | TC        |              |          |   |
| Monta      | ant total       |                 |                 |                |                                                                                 |             |                      | 1:                               | 28,77€                               |                                 |                                      |               |         |           |            |           | 136          | 5 10 €   | Ę |
| Туа        |                 |                 |                 |                |                                                                                 |             |                      | 1:                               | 27,04€                               | 5.                              | 5%                                   | 6,99€         |         |           |            |           | .00          | 134,03   | € |
| Tva        |                 |                 |                 |                |                                                                                 |             |                      |                                  | 1,73€                                | 20                              | )%                                   | 0,34€         |         |           |            |           |              | 2,07     | € |
|            |                 |                 |                 |                |                                                                                 |             |                      |                                  |                                      |                                 |                                      |               |         |           |            |           |              |          |   |
| Montant    | dossier Info    | rmations et ac  | lresses         |                |                                                                                 |             |                      |                                  |                                      |                                 |                                      |               |         |           |            |           |              |          |   |
|            |                 |                 |                 |                |                                                                                 | 1 I         | Déférence            | Editer                           | ur Tit                               | re                              |                                      |               |         |           |            |           |              |          | T |
|            | Nº livr. Dat    | e livraison     | Qté  1          | Reçu           |                                                                                 |             | Reference            |                                  |                                      | · · ·                           |                                      |               |         |           |            |           |              |          |   |
| <u>، ا</u> | Nº livr. Dat    | e livraison     | Qté  1          | Reçu<br>0      |                                                                                 |             | 97827234             | 83612 GLEN                       | IAT GI                               | IL SAINT-AND                    | RE - TOME 10 - JE                    | EU DE DUPES   |         |           |            |           |              |          | Ī |
| ► □<br>☑   | N° livr. Dat    | /11/2018        | Qté 1<br>1<br>1 | Reçu<br>0<br>1 | ()<br>()<br>()<br>()<br>()<br>()<br>()<br>()<br>()<br>()<br>()<br>()<br>()<br>( |             | 97827234<br>97827352 | 83612 GLEN<br>22094 B LA         | IAT GI<br>COSTE CI                   | IL SAINT-ANDI<br>I - C2 CAP ECI | RE - TOME 10 - JE<br>1S 1RE ET 2ME A | EU DE DUPES   |         |           |            |           |              |          |   |

### Les articles reçus sont ajoutés dans la caisse :

|      |          |               |              |                 |                                  |                         |                    |              |                       |                  |          | c                      | aisse                |          |               |          |         |
|------|----------|---------------|--------------|-----------------|----------------------------------|-------------------------|--------------------|--------------|-----------------------|------------------|----------|------------------------|----------------------|----------|---------------|----------|---------|
| 1    | <u> </u> | La caiss      | e Ticke      | ts de caisse    | Les éc                           | héances                 | Suivi des          | notific      | ations                | Dé               | claratio | n sofia                | Rap                  | port de  | caisse        | Οι       | uvrir e |
|      |          |               |              |                 |                                  | 2                       |                    | <            | -                     | 2                |          | ) 🇳                    |                      | 2        | ۹ 🔁           | <b>N</b> | Ì       |
| Cai  | sse C    | aisse Caisse  | Supprimer    | Modifier remise | e Divers                         | Choisir A               | fficher et ajouter | Utiliser     | r un bon<br>avoir     | Divers           | Adres    | se Ajouteru            | ine Si               | ans C    | arte Ch       | èque Es  | spèces  |
|      | -        | Afficher      |              | Article         | s                                | in cherre               |                    | - California | Ticket                |                  |          | - Crerent              |                      |          | iceni c       | Paieme   | nt      |
| Cais | sse C    | lient 🌯       |              |                 |                                  |                         |                    |              |                       |                  |          |                        |                      |          |               |          |         |
|      |          |               |              |                 |                                  |                         |                    |              |                       | La c             | aisse e  | st ouverte             | en date              | e du 05  | /06/202       | 1.       |         |
| R    | éférer   | ce article ou | titre Quanti | té 🔽 Valid      | ler avec une<br>iter l'article s | quantité<br>sur une lig | de 1               | Faire        | une fact<br>Is imprim | ure<br>er le tic | ket 🗌    | Payer san:<br>Paiement | s confirm<br>hors TV | ner<br>A |               |          |         |
|      | Rec      | hercher par l | e sériel     | Rech            | nercher par l                    | e titre si l            | a saisie n'est pa  | s un ISE     | BN                    |                  |          |                        |                      |          |               |          |         |
|      | Ca       | lisse         | Artic        | les             |                                  | Remise                  | déduite            |              |                       | T                | otal TT  | C                      |                      | A        | <b>PAYE</b> F | ł        |         |
|      |          | 1             | 7            |                 |                                  |                         | 0,                 | 00€          |                       |                  |          | 124,60                 | €                    |          | -             | 74,60    | )€      |
|      |          | Dossier       | BL Référence | 2               | Titre                            |                         |                    |              | П                     | unitaire         | Qté      | TTC total              | Remise               | Montan   | t Affiche     | r Dive   | ers     |
| •    | 16       | 25194         | 888884       | 0000600         | Utilisation ac                   | ompte                   |                    |              | 5                     | 0,00€            | 1        | 50,00€                 |                      |          | Artic         | e.       |         |
|      | 15       | 25194         | 1 978273     | 5222094         | C1 - C2 CAP                      | ECMS 1F                 | RE ET 2ME ANN      | EES          | 1                     | 4,70€            | 1        | 14,70€                 |                      |          | Artic         | e.       |         |
|      | 14       | 25194         | 1 978273     | 5222070         | C3 - C4 CAP                      | ECMS 1F                 | RE ET 2ME ANN      | EES          | 1                     | 4,70€            | 1        | 14,70€                 |                      |          | Artic         | e.       |         |
|      | 13       | 25194         | 1 978221     | 5132621         | LES NOUVE                        | AUX CAH                 | IERS - PREVENT     | FION         | 1                     | 5,90€            | 1        | 15,90€                 |                      |          | Artic         | e.       |         |
|      | 12       | 25194         | 1 978221     | 5148349         | PASSEPORT                        | VENDEU                  | IR - ECONOMIE-     | DRO          | 1                     | 5,50€            | 1        | 15,50€                 |                      |          | Artic         | e.       |         |
|      | 11       | 25194         | 1 978221     | 5132607         | LES NOUVE                        | AUX CAH                 | IERS - MATHEM      | ATI          | 1                     | 6,50 €           | 1        | 16,50€                 |                      |          | Artic         | e.       |         |
|      | 10       | 25194         | 1 9782093    | 1639420         | FRANCAIS H                       | ISTOIRE-                | GEOGRAPHIE T       | гом          | 3                     | 0,50€            | 1        | 30,50€                 |                      |          | Artic         | e.       |         |
|      | 9        | 25194         | 1 978221     | 5117109         | CAP GOALS                        | CAP                     |                    |              | 1                     | 6,80€            | 1        | 16,80€                 |                      |          | Artic         | e.       |         |

## 7.3.1 Je ne veux pas reprendre en caisse l'acompte versé par le client ou je veux utiliser une partie de l'acompte

Si un acompte sur la commande a été versé, l'acompte est repris automatiquement en caisse. Il peut être modifié pour passer en caisse une partie de l'acompte. Si le montant de l'acompte est supérieur au montant de l'achat, un nouvel acompte peut être généré ou un remboursement...

Voir la documentation sur les acomptes ici (chapitre Utiliser partiellement un acompte...).

## 7.3.2 Je me suis trompé, j'ai ajouté à tort des articles reçus à retirer par le client

**Pour retirer un article réservé** ou tous les articles réservés qui viennent d'être ajoutés, sélectionner le bouton « Retirer l'article » ou « Retirer le dossier client » :

|      |          |               |                  |                                                               |                           |                      |             |                            |           | Ca                       | aisse     |             |           |              |              |
|------|----------|---------------|------------------|---------------------------------------------------------------|---------------------------|----------------------|-------------|----------------------------|-----------|--------------------------|-----------|-------------|-----------|--------------|--------------|
|      | 2        | La caisse     | Tickets de       | caisse Les                                                    | échéance                  | s Suivi des          | notificatio | ons Dé                     | claration | SOFIA                    | Rappo     | ort de cai  | sse       | Ouvrir e     | et ferme     |
|      |          |               |                  | <b>R</b> 🐉                                                    | 2                         |                      | -           | - 🝰                        |           | ۲                        | 2         | ) 🚞         | Ser.      |              | $\mathbf{a}$ |
| Cais | se Cai   | sse Caisse    | Supprimer Modifi | fier remise Divers                                            | Choisir                   | Afficher et ajouter  | Utiliser un | bon Divers                 | Adress    | e Ajouter u              | ne Sans   | carte       | Chèqu     | ue Espèces   | Divers       |
|      | . 2      | Afficher      | aruce            | Articles                                                      | un client                 | une commande         | cadeau, av  | et                         | Ť         | referenc                 | e conta   | ct bancair  | e<br>Pa   | aiement      |              |
| Cais | se Clie  | nt 🌯          |                  |                                                               |                           |                      |             |                            |           |                          |           |             |           |              |              |
|      |          |               |                  |                                                               |                           |                      |             | La ca                      | iisse est | ouverte                  | en date d | lu 05/06    | /2021.    |              |              |
| Ré   | iférence | e article ou  | titre Quantité   | <ul> <li>Valider avec u</li> <li>Ajouter l'article</li> </ul> | ne quantit<br>e sur une l | é de 1               | Faire une   | facture<br>nprimer le ticl | ket       | Payer sans<br>Paiement I | confirmer |             |           |              |              |
|      | Reche    | ercher par le | sériel           | Rechercher pa                                                 | ar le titre si            | i la saisie n'est pa | is un ISBN  |                            |           |                          |           |             |           |              | Réfé         |
|      | Cais     | se            | Articles         |                                                               | Remise                    | déduite              |             | Тс                         | otal TTC  | :                        |           | A PA        | YER       |              | Mon          |
|      | 1        |               | 7                |                                                               |                           | 0,                   | € 00        |                            | 1         | 24,60                    | €         |             | - 74      | ,60 €        | Acor         |
|      |          | Dossier       | L Référence      | Titre                                                         |                           |                      |             | TTC unitaire               | Qté T     | FC total                 | Remise M  | Iontant /   | Afficher  | Divers       | Clier        |
|      | 16       | 25194         | 888884000060     | 00 Utilisation                                                | acompte                   |                      |             | 50,00€                     | 1         | 50,00€                   |           |             | Article   | •••          |              |
| 1    | 15       | 25194         | 1 978273522209   | 94 C1 - C2 C                                                  | AP ECMS 1                 | RE ET 2ME ANN        | EES         | 14,70 €                    | 1         | 14,70 €                  | Affi      | shor Parti  | Articla   |              |              |
|      | 14       | 25194         | 1 978273522207   | 70 C3 - C4 C                                                  | AP ECMS 1                 | RE ET 2ME ANN        | EES         | 14,70 €                    | 1         | 14,70                    |           |             |           |              |              |
|      | 13       | 25194         | 1 978221613262   | 21 LES NOU                                                    | VEAUX CAI                 | HIERS - PREVENT      | TION        | 15,90 €                    | 1         | 15,90                    | Mo        | difier la r | emise s   | ur l'article |              |
|      | 12       | 25194         | 1 978221614834   | 49 PASSEPO                                                    | RT VENDE                  | UR - ECONOMIE-       | DRO         | 15,50 €                    | 1         | 15,50                    | 🗾 Reti    | rer l'artic | le        |              |              |
|      | 10       | 25194         | 1 978221613260   | D7 LES NOU                                                    |                           | HIERS - MATHEM       | IA I I      | 16,50 €                    | 1         | 16,50                    | 🗿 Reti    | rer le do   | ssier cli | ent          |              |
|      | 10       | 25194         | 1 978209103942   |                                                               |                           | E-GEOGRAPHIE I       | I UM        | 30,50 €                    | 1         | 16.80                    | Con       | nmander     | l'article |              | 188          |
|      | 3        | 20194         | 1 3/0221011/10   | CAP GOA                                                       | LJ CAP                    |                      |             | 10,00 €                    | 1         | 10,00                    |           | tor         |           |              | 188          |
|      |          |               |                  |                                                               |                           |                      |             |                            |           |                          | Jun Qun   | lier        |           |              |              |
|      |          |               |                  |                                                               |                           |                      |             |                            |           |                          |           |             |           |              | Artio        |

Dans cet exemple « Retirer le dossier client » retirera de la caisse tous les articles du dossier 25194.

Les articles sont retirés de la caisse mais pas du dossier client.

### 7.4 Exemple : réaliser une action sur un article du ticket

| 5                                                              | Caisse                                                                                                    |
|----------------------------------------------------------------|----------------------------------------------------------------------------------------------------|
| La caisse Tickets de caisse                                    | Les échéances Suivi des notifications Déclaration SOFIA Rapport de caisse Ouvrir et fermer la caisse                                                                                                    |
| Caisse Caisse Caisse Supprimer Modifier remise D               | Image: Second second second |
| Afficher Articles                                              |                                                                                                    |
| Caisse Client 🌯                                                | Sélectionner le bouton «»                                                                                                    |
|                                                                | La caisse est ouverte en d<br>ligne article. Les actions différent                                                                                                    |
| Référence article ou titre Quantité<br>9782841728589 Valider a | ivec une quantité de 1  Faire une facture Payer s et s'adaptent au type de ligne                                                                                                    |
| Ajouter                                                        | l'article sur une ligne séparée 🗌 Ne pas imprimer le ticket 🗌 Paieme (article, acompte, bon cadeau)                                                                                                    |
| Rechercher par le sériel Recherc                               | her par le titre si la saisie n'est pas un ISBN                                                                                                    |
| Caisse Articles                                                | Remise déduite Total TTC A PAYER                                                                                                    |
| 1 1                                                            | 0,00€ 21,90€ 21,90€ Stock                                                                                                    |
| Dossier BL Référence Titre                                     | TTC unitaire Qté TTC total Remise Montant Afficher Divers                                                                                                    |
| 9782841728589 AV.                                              | ANI GARDE - LA GENESE D 21,90 € 1 21,90 € AIGUE '                                                                                                    |
|                                                                |                                                                                                    |
|                                                                |                                                                                                    |
|                                                                | Modifier la remise sur l'article                                                                                                    |
|                                                                | Kiefen Modifier le prix de vente de l'article                                                                                                    |
|                                                                | Actions possibles sur l'article                                                                                                    |
|                                                                | Modifier le prix total                                                                                                    |
|                                                                | 💟 Retirer l'article                                                                                                    |
|                                                                | Commander l'article                                                                                                    |
|                                                                | Afficher les réservations pale                                                                                                    |
|                                                                | Quitter                                                                                                    |
| I                                                              |                                                                                                    |

### 7.4.1 Actions possibles sur une ligne article pour un article non réservé

Actions possibles sur l'article si l'article n'est pas issu d'un dossier client **Afficher l'article** Permet d'afficher quelques informations supplémentaires sur l'article sur la droite. Modifier la quantité Permet de modifier la quantité achetée en positif ou en négatif pour un retour. Modifier la remise sur l'article Permet de modifier la remise en % sur le prix de l'article. L'action est possible aussi en une fois sur tous les articles cochés à partir du bouton « Modifier remise articles cochés » et « Divers » : La caisse Tickets de caisse Les é Modifier remise Divers Supprimer Caisse articles cochés Articles Afficher

## Modifier le prix de vente sur l'article

Permet de modifier le prix de vente sur l'article.

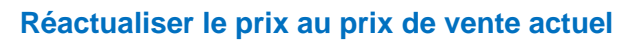

Permet de revenir au prix de vente actuel de l'article après avoir modifier le prix.

#### Modifier le prix total

Permet de modifier le prix total des articles de la ligne. Cette fonctionnalité peut permettre d'arrondir le prix total du ticket. Une remise est calculée pour arriver au prix total demandé.

**Retirer l'article** 

Permet de retirer l'article du ticket.

#### Commander l'article

Permet de commander l'article en saisissant la quantité à ajouter (+ touche entrée du clavier) dans une commande à envoyer.

Si une commande existe déjà pour ce fournisseur, l'article sera ajouté dans la commande existante sinon la commande sera créée.

Les commandes en cours pour cet article sont affichées pour information :

| <b>U</b>                     | Comman                                         | nder AVANT GARDE - LA (     | GENESE DE LA FLOTTE PER | DUE        | Ē        |     |       |   |
|------------------------------|------------------------------------------------|-----------------------------|-------------------------|------------|----------|-----|-------|---|
| 1                            |                                                |                             |                         |            |          |     |       |   |
| 1                            | 🗐 🕢 😣                                          |                             |                         |            |          |     |       |   |
| Afficher les<br>réservations | Enregistrer Quitter Quitter<br>automatiquement |                             |                         |            |          |     |       |   |
| Réservatio                   | Divers                                         |                             |                         |            |          |     |       |   |
| Commander                    | Graphique des ventes Commandes                 |                             |                         |            |          |     |       |   |
| Quel quan                    | atité ? Quel fournisseur                       | ?<br>Sélectionner éventuell | ement le fournisseur.   |            |          |     |       |   |
| R                            | iférence                                       | Titre                       |                         |            | Editeur  |     | Stock |   |
| 9782                         | 841728589 AVANT GARDE - LA GENE                | SE DE LA FLOTTE PE          | RDUE                    |            | ATALANTE |     |       | 0 |
|                              | Comma                                          | indes en cours de           | e saisie ou envoyé      | es         |          |     |       |   |
| N°                           | Statut                                         | Distributeur                | Date création           | Date envoi | Commai   | ndé | Reçu  |   |
| 32268                        | en cours de saisie ( à envoyer )               | SODIS                       | 24/01/2021              |            |          | 20  | 1     | 0 |

3

#### Afficher les réservations

Permet d'afficher les éventuelles réservations sur l'article.

| Les réservations d'un article 😨 —                                                                                                    |                                                                                        |                                                                                                |                                                 |                                                                                            |                                                               |                                                                                 |                                                                         |                                                                                                    |                                                                                                    |                                 |                                                     |                                                                                                    |                                       |                                                                                           |                                  |
|----------------------------------------------------------------------------------------------------|----------------------------------------------------------------------------------------|------------------------------------------------------------------------------------------------|-------------------------------------------------|--------------------------------------------------------------------------------------------|---------------------------------------------------------------|---------------------------------------------------------------------------------|-------------------------------------------------------------------------|----------------------------------------------------------------------------------------------------|----------------------------------------------------------------------------------------------------|---------------------------------|-----------------------------------------------------|----------------------------------------------------------------------------------------------------|---------------------------------------|-------------------------------------------------------------------------------------------|----------------------------------|
| A Lista das dossiars                                                                                                    |                                                                                        |                                                                                                |                                                 |                                                                                            |                                                               |                                                                                 | ons d'un article                                                        | Les réserv                                                                                                    |                                                                                                    |                                 |                                                     |                                                                                                    |                                       |                                                                                           | <u></u>                          |
| Late des dossiers                                                                                                    |                                                                                        |                                                                                                |                                                 |                                                                                            |                                                               |                                                                                 |                                                                         |                                                                                                    |                                                                                                    |                                 |                                                     |                                                                                                    | ers                                   | iste des doss                                                                             | 🍅 Lk                             |
| 💱 🗈 🔮 🥋 🎱 🕑 🛃 🦠 🛄 😣                                                                                                    |                                                                                        |                                                                                                |                                                 |                                                                                            |                                                               |                                                                                 | 1 😣                                                                     | 200                                                                                                    |                                                                                                    | ) 🤇                             | 2                                                   | ۲                                                                                                    |                                       |                                                                                           |                                  |
| Imprime des ticles de Tout Envoyer Envoyer Rechercher Confirmer la Actualer Parametrage Ade Quitter<br>desvalande as ticles coché décoder cocher des SNS ' des mails un artice ' suppression                                                                                                    |                                                                                        |                                                                                                |                                                 |                                                                                            |                                                               |                                                                                 | ide Quitter                                                             | Paramétrage                                                                                                    | er la Actualiser<br>ssion                                                                                                    | rcher Confin<br>cle Y suppre    | mails Y un ar                                       | Envoyer E<br>des SMS Y de                                                                                | Tout Tout<br>décocher cocher          | tickets de<br>articles cochés                                                             | Imprimer des<br>éservation des a |
| Imprimer Envoyer Divers                                                                                                    |                                                                                        |                                                                                                |                                                 |                                                                                            |                                                               |                                                                                 |                                                                         | s                                                                                                    | Dive                                                                                                    |                                 |                                                     | nvoyer                                                                                                   | E                                     | ner                                                                                       | Imprim                           |
| Liste des dossiers Dossier client Détail article Image et résumé Graphique des ventes Aide                                                                                                    |                                                                                        |                                                                                                |                                                 |                                                                                            |                                                               |                                                                                 |                                                                         |                                                                                                    |                                                                                                    | ntes Aide                       | Graphique des ve                                    | age et résumé                                                                                            | Détail article Im                     | S Dossier client                                                                          | iste des dossiers.               |
| Type de dossiers Statut Supprimer ou modifier quantité reçue Afficher le bouton dar                                                                                                    | dans la liste                                                                          | bouton dan                                                                                     | r le bou                                        | cue Affiche                                                                                | r ou modifier quantité req                                    | Supprimer ou m                                                                  |                                                                         |                                                                                                    |                                                                                                    |                                 | t                                                   | State                                                                                                    |                                       | siers                                                                                     | Type de doss                     |
| Réservations et prêts Devis Obssier en cours     O Réservations et prêts Devis Information Mai                                                                                                    |                                                                                        | on Mail                                                                                        | mation                                          | Infor                                                                                      | aliser le stock                                               | <ul> <li>Réactualiser le</li> </ul>                                             |                                                                         |                                                                                                    |                                                                                                    |                                 | ssier en cours                                      | () D                                                                                                    | O Devis                               | ons et prêts                                                                              | Réservation                      |
| Réservations     Prêts     Dossier clos     Ne pas réactualiser     ☑ Information SMS                                                                                                    |                                                                                        | on SMS                                                                                         | mation 9                                        | ✓ Infor                                                                                    | réactualiser                                                  | 🔿 Ne pas réactu                                                                 |                                                                         |                                                                                                    |                                                                                                    |                                 | ssier clos                                          | () D                                                                                                    | ○ Prêts                               | ons                                                                                       | O Réservatio                     |
|                                                                                                    |                                                                                        |                                                                                                |                                                 |                                                                                            |                                                               |                                                                                 |                                                                         | TH                                                                                                    |                                                                                                    |                                 |                                                     |                                                                                                    | \                                     | Déférenc                                                                                  |                                  |
| Référence Titre Editeur S                                                                                                    | Stock                                                                                  |                                                                                                |                                                 | Editeur                                                                                    |                                                               |                                                                                 |                                                                         |                                                                                                    |                                                                                                    |                                 |                                                     |                                                                                                    |                                       |                                                                                           |                                  |
| Référence         Titre         Editeur         S           9782841728589         AVANT GARDE - LA GENESE DE LA FLOTTE PERDUE         ATALANTE                                                                                                    | Stock<br>0                                                                             | SI                                                                                             |                                                 | Editeur<br>ALANTE                                                                          | AT                                                            |                                                                                 |                                                                         |                                                                                                    | TE PERDUE                                                                                                    | DE LA FLO                       | E - LA GENES                                        | AVANT GAR                                                                                                | 89                                    | 9782841728                                                                                |                                  |
| Référence         Titre         Editeur         S           9782841728589         AVANT GARDE - LA GENESE DE LA FLOTTE PERDUE         ATALANTE                                                                                                    | Stock<br>0                                                                             | SI                                                                                             |                                                 | Editeur<br>ALANTE                                                                          | AT                                                            |                                                                                 |                                                                         |                                                                                                    | TE PERDUE                                                                                                    | DE LA FLO                       | E - LA GENES                                        | AVANT GAR                                                                                                | 89                                    | 9782841728                                                                                |                                  |
| Référence         Titre         Editeur         S           9782841728599         AVANT GARDE - LA GENESE DE LA FLOTTE PERDUE         ATALANTE         Commandes en cours de saisie ou envoyées                                                                                                    | Stock<br>0                                                                             | S                                                                                              |                                                 | Editeur                                                                                    | AT                                                            | es ,                                                                            | de saisie ou e                                                          | des en cour                                                                                                    | TE PERDUE<br>Commar                                                                                                    | DE LA FLO                       | E - LA GENES                                        | AVANT GAR                                                                                                | 89                                    | 9782841728                                                                                |                                  |
| Référence     Titre     Editeur     S       9782841728589     AVANT GARDE - LA GENESE DE LA FLOTTE PERDUE     ATALANTE       Commandes en cours de saisie ou envoyées       N°     Statut     Distributeur     Date création     Date envoi     Commandé                                                                                                    | Stock<br>0<br>Reçu                                                                     | S                                                                                              | dé                                              | Editeur<br>ALANTE<br>Comman                                                                | AT<br>Date envoi                                              | es<br>eation C                                                                  | de saisie ou e                                                          | <b>des en cour</b><br>Distributeur                                                                                                    | TE PERDUE<br>Commar                                                                                                    | DE LA FLO                       | E - LA GENES                                        | AVANT GAR<br>Statu                                                                                       | 89                                    | 9782841728                                                                                | N°                               |
| Référence         Titre         Editeur         S           9782841728589         AVANT GARDE - LA GENESE DE LA FLOTTE PERDUE         ATALANTE         F           Commandes en cours de saisie ou envoyées         Commandé         Commandé           N°         Statut         Distributeur         Date création         Date envoi         Commandé           32288         en cours de saisie ( <u>à envoyer</u> )         SODIS         2401/2021         20                                                                                                    | Stock<br>0<br>Reçu<br>0                                                                | 20                                                                                             | dé                                              | Editeur<br>ALANTE<br>Comman                                                                | AT<br>Date envoi                                              | ses<br>Sation D                                                                 | de saisie ou e<br>Di                                                    | des en cour<br>Distributeur                                                                                                    | Commar<br>SODIS                                                                                                    | DE LA FLO                       | IE - LA GENESI                                      | AVANT GAR<br>Statu<br>voyer)                                                                             | 89<br>: de saisie ( <mark>à en</mark> | 9782841728<br>68 en cour                                                                  | N°<br>                           |
| Référence     Titre     Editeur     S       9782841728589     AVANT GARDE - LA GENESE DE LA FLOTTE PERDUE     ATALANTE     ATALANTE       Commandes en cours de saisie ou envoyées     Distributeur     Date création     Date envoi     Commandé       32268     en cours de saisie ( à envoyer)     SODIS     24/01/2021     20                                                                                                    | Stock 0<br>Reçu<br>0                                                                   | 20                                                                                             | dé                                              | Editeur<br>ALANTE<br>Comman                                                                | AT<br>Date envoi                                              | Ses<br>Sation E<br>2021                                                         | de saisie ou e<br>Di                                                    | des en cour<br>Distributeur                                                                                                    | TE PERDUE<br>Commar                                                                                                    | DE LA FLO                       | ie - LA GENESI                                      | AVANT GAR<br>Statu<br>voyer                                                                              | 89<br>: de saisie ( <del>à en</del>   | 9782841728<br>68 en cour                                                                  | N°<br>3226                       |
| Référence         Titre         Editeur         S           9782841728589         AVANT GARDE - LA GENESE DE LA FLOTTE PERDUE         ATALANTE         ATALANTE           Commandés en cours de salsie ou envoyées         Statut         Distributeur         Date création         Date envoi         Commandé           32268         en cours de salsie ( senvoyer)         SODIS         2401/201         20                                                                                                    | Stock 0<br>Reçu<br>0<br>Vfficher Divers                                                | 20<br>ifter Affich                                                                             | dé<br>Modifier                                  | Editeur<br>ALANTE<br>Comman<br>Modifier                                                    | AT Date envoi SMS Date SMS                                    | ies<br>tation D<br>1021<br>Vile                                                 | de saisie ou e<br>Da                                                    | des en cour                                                                                                    | Comman<br>SODIS                                                                                                    | DE LA FLO                       | E - LA GENESI                                       | AVANT GAR<br>Statu<br>voyer )                                                                            | 89<br>de saisie ( <u>à en</u>         | 9782841728<br>68 en cour                                                                  | N°<br>3226                       |
| Référence     Titre     Editeur     S       9782841728589     AVANT GARDE - LA GENESE DE LA FLOTTE PERDUE     ATALANTE     ATALANTE       Commandés en cours de saisie ou envoyées     Commandé en cours de saisie ou envoyées     Commandé       N°     Statut     Distributeur     Date création     Date envoi     Commandé       32268     en cours de saisie (à envoyer)     SODIS     2401/2021     20                                                                                                    | Stock 0<br>Reçu 0<br>Vfficher Divers<br>Dossier                                        | 20<br>20<br>iffer Affich<br>§ reçue Dose                                                       | dé<br>Modifier<br>Qté ree                       | Editeur<br>ALANTE<br>Comman<br>Modifier<br>Qté commandée                                   | AT<br>Date envoi                                              | ies<br>iation C<br>021<br>Vile<br>ELEU DIT LEAUWETTE                            | Prénom                                                                  | des en cour<br>Distributeur<br>52300 ELEU DI.                                                                                               | Comman<br>SODIS                                                                                                    | DE LA FLO<br>Qté Regu           | Reçu le                                             | AVANT GAR<br>Statu<br>voyer)                                                                             | de saisie ( <u>à en</u>               | 0782841728<br>68 en cour<br>Dossier                                                       | N°<br>3226                       |
| Référence     Titre     Editeur     S       9782841728589     AVANT GARDE - LA GENESE DE LA FLOTTE PERDUE     ATALANTE       Commandée en cours de saisie ou envoyées     Commandée     Commandée       N°     Statut     Distributeur     Date création     Date envoi     Commandée       32288     en cours de saisie (à smoyer)     SODIS     2401/2021     20                                                                                                    | Stock<br>Reçu<br>Afficher Divers<br>Dossier<br>Dossier                                 | 20<br>20<br>ifier Affict<br>á reçue Doss<br>á reçue Doss                                       | dé<br>Modifier<br>Qté rea<br>Qté rea            | Editeur<br>ALANTE<br>Comman<br>Modifier<br>Qté commandée<br>Qté commandée                  | AT<br>Date envol                                              | Vile ELEU DIT LEAUWETTE VIEILLE CHAPELLE                                        | Prénom<br>Laurent<br>Xavier                                             | des en cour<br>Distributeur<br>Distributeur<br>Distributeur<br>Distributeur<br>Distributeur<br>Distributeur<br>Distributeur<br>Distributeur | Nom<br>VASSEUR X2                                                                                                    | DE LA FLO<br>Qté Regu<br>1      | Reçu le                                             | AVANT GAR<br>Statu<br>voyer)<br>Commandé le<br>09/03/202:<br>22/02/202:                                  | de saisie ( <u>à en</u>               | 68 en cour<br>Dossier<br>réservation                                                      | N°<br>3226                       |
| Référence         Titre         Editeur         S           9782841728589         AVANT GARDE - LA GENESE DE LA FLOTTE PERDUE         ATALANTE         ATALANTE           Commandés en cours de salsie ou envoyées         Commandés en cours de salsie ou envoyées         Commandé         Commandé         Commandé         Commandé         Référence         Atalante           N°         Statut         Distributeur         Date création         Date envoi         Commandé         20           SoDDIS         2401/2021         20         20         20         20         20           Dessier         Commandé le         Regule         Qté         Regule         1         0         LWRALOG - 62300 ELEU DL.         Laurent         ELEU DIT LEAUWETTE         0         Qté commandée         Qté reçue         Dos           ©         réservation         22/02/2021         1         0         LWRALOG - 6230 ELEU DL.         Laurent         ELEU DIT LEAUWETTE         0         Qté commandée         Qté reçue         Dos           ©         réservation         22/02/2021         1         0         VASSEUR Xivier - 62136 VE.         Xivier         VIELLE CHAPELLE         0         Qté commandée         Qté reçue         Dos           ©         réservation                                          | Stock<br>Reçu<br>Afficher Divers<br>Dossier<br>Dossier                                 | 20<br>20<br>sifier Affid-<br>á reçue Doss<br>á reçue Doss<br>á reçue Doss                      | dé<br>Modifier<br>Qté rei<br>Qté rei            | Editeur<br>ALANTE<br>Comman<br>Modifier<br>Qté commandée<br>Qté commandée                  | Date envoi                                                    | VIIe ELEU DIT LEAUWETTE VIEILE CHAPELLE VIEILE CHAPELLE                         | de saisie ou e<br>D:<br>Prénom<br>Laurent<br>Xavier<br>Xavier           | des en cour<br>Distributeur<br>52300 ELEU DI.<br>vier - 62136 VIE<br>vier - 62136 VIE                                                       | VASSEUR X2<br>2 VASSEUR X2<br>2 VASSEUR X2                                                                                                    | DE LA FLO<br>Qté Reg.<br>1<br>2 | Reçu le                                             | AVANT GAR<br>Statu<br>voyer)<br>Commandé le<br>09/03/202<br>22/02/202<br>05/02/202                       | 89<br>. de saisie ( à en              | Dossier<br>réservation<br>réservation<br>réservation                                      | N°<br>3226                       |
| Référence         Titre         Editeur         S           9782841728589         AVANT GARDE - LA GENESE DE LA FLOTTE PERDUE         ATALANTE         ATALANTE           Commandés en cours de salsie ou envoyées         Commandés en cours de salsie ou envoyées         Commandé         Commandé         Commandé         Commandé         Référence         ATALANTE           N°         Statut         Distributeur         Date création         Date envoi         Commandé         20           S2268         en cours de saisie (semoyer)         SODIS         2401/2021         20         20           Dessier         Commandé le Regule         Qté Regu         Nem         Prénom         Vile         SMS         Date SMS         Modifier         Modifier | Stock<br>0<br>Reçu<br>0<br>Afficher Divers<br>Dossier<br>Dossier<br>Dossier            | 20<br>20<br>ifiler Affich<br>á reçue Doss<br>á reçue Doss<br>á reçue Doss<br>á reçue Doss      | dé<br>Modifier<br>Qté rei<br>Qté rei<br>Qté rei | Editeur<br>ALANTE<br>Comman<br>Modifier<br>Qté commandée<br>Qté commandée<br>Qté commandée | AT                                                            | Vile Vile Vile Vile VileLE CHAPELLE VIEILLE CHAPELLE VIEILLE CHAPELLE           | de saisie ou e<br>Da<br>Prénom<br>Laurent<br>Xavier<br>Xavier<br>Xavier | des en cour<br>Distributeur<br>52300 ELEU DI.<br>vier - 62136 VIE<br>vier - 62136 VIE<br>vier - 62136 VIE                                   | VASSEUR X2<br>VASSEUR X2<br>VASSEUR X2<br>VASSEUR X2<br>VASSEUR X2<br>VASSEUR X2                                                                    | Qté Reg.<br>1<br>2<br>3         | Reçu le<br>20/04/2021<br>31/01/2021                 | AVANT GAR<br>Statu<br>vojer.)<br>Commandé le<br>09/03/202:<br>22/02/202:<br>6 05/02/202:<br>6 31/01/202: | 89<br>de saisie (là en                | Dossier<br>préservation<br>réservation<br>réservation<br>réservation                      | N°<br>3220                       |
| Référence         Title         Editeur         S           9782841728589         AVANT GARDE - LA GENESE DE LA FLOTTE PERDUE         ATALANTE         ATALANTE           Commandés en cours de saisie ou envoyées         Distributeur         Date création         Date envoi         Commandé           32288         en cours de saisie (\$envoyer)         SODIS         2401/2021         20           Dessier         Commandée         Reçu le         Qté         Reçu         Ném         Prénom         Vile         SNS         Date findeur         20           Dessier         Commandée         Reçu le         Qté         Reçu         Ném         Prénom         Vile         SNS         Date findeur         20           Image: Commandée         Reçu le         Qté         Reçu         Ném         Prénom         Vile         SNS         Date findeur         Prénom         Qté           Image: Commandée         Reçu le         Qté         Reçu         Ném         Prénom         Vile         SNS         Date findeur         Prénom         Qté         Date findeur         Prénom         Qté         Date findeur         Prénom         Qté         Date findeur         Prénom         Vile         SNS         Date findeur         Qté                                                              | Stock<br>0<br>Reçu<br>0<br>Afficher Divers<br>Dossier<br>Dossier<br>Dossier<br>Dossier | 20<br>20<br>20<br>á reçue Doss<br>á reçue Doss<br>á reçue Doss<br>á reçue Doss<br>á reçue Doss | dé<br>Modifier<br>Qté rei<br>Qté rei<br>Qté rei | Editeur<br>ALANTE<br>Comman<br>Modifier<br>Qté commandée<br>Qté commandée<br>Qté commandée | AT Date envoi Date SMS VETTE 0 LE 0 LE 0 LE 0 VETTE 0 VETTE 0 | Vile Vile ELEU DIT LEAUWETTE VIEILE CHAPELLE VIEILE CHAPELLE ELEU DIT LEAUWETTE | Prénom<br>Laurent<br>Xavier<br>Xavier<br>Laurent                        | des en cour<br>Distributeur<br>52300 ELEU DI<br>Vier - 62136 VI<br>vier - 62136 VI<br>vier - 62136 VI<br>sca300 ELEU DI                     | TE PERDUE<br>Commar<br>SODIS<br>Nom<br>UIVRALOG -<br>VASSEUR X:<br>VASSEUR X:<br>VASSEUR X:<br>VASSEUR X:<br>VASSEUR X:<br>VASSEUR X:<br>VASSEUR X: | Qté Requ<br>1<br>2<br>3<br>3    | E - LA GENESI<br>Regule<br>20/04/2021<br>31/01/2021 | AVANT GAR<br>Statu<br>vojer)<br>Commandé le<br>09/03/202<br>22/02/202<br>105/02/202<br>13/10/2019        | 89<br>. de saisie ( <mark>à em</mark> | 68 en cour<br>jossier<br>céservation<br>céservation<br>céservation<br>céservation<br>prêt | N°<br>3226                       |

A noter :

• Ces fonctionnalités ne concernent pas les articles issus d'un dossier de réservation d'un client. En effet, modifier le prix d'un article modifierai le montant total de la réservation du client...

## 7.4.2 Actions possibles sur une ligne article pour un article issu d'une réservation

|     |          |            |               |      |           |                          |                 |                    |                     |               |                          |                    |                       |             |         |        | (                    | Caisse            |                 |                  |           |              |          |
|-----|----------|------------|---------------|------|-----------|--------------------------|-----------------|--------------------|---------------------|---------------|--------------------------|--------------------|-----------------------|-------------|---------|--------|----------------------|-------------------|-----------------|------------------|-----------|--------------|----------|
|     | -        |            | La caiss      | e    | Ticke     | ts de cai                | sse             | Les e              | échéance            | es            | Suivi d                  | es notifi          | cations               | s Dé        | clarati | on SC  | OFIA                 | R                 | apport          | de cai           | sse       | Ouvrir       | et ferr  |
|     |          |            |               |      |           |                          | }               |                    | 2                   |               |                          | •                  | -                     | 1           |         | ]      | 4                    |                   | N               | <b>**</b>        | ~         | \$           |          |
| Cai | sse<br>1 | Caiss<br>2 | e Caisse<br>3 | 5    | Supprimer | Modifier r<br>articles c | remise<br>ochés | Divers             | Choisir<br>un dient | Affich<br>une | ner et ajout<br>commande | er Utilis<br>cadea | er un bo<br>au, avoir | n Divers    | Adr     | esse A | ljouter (<br>référen | une               | Sans<br>contact | Carte<br>bancair | Chèq<br>e | ue Espèce    | s Dive   |
|     |          |            | Afficher      |      |           | A                        | Articles        |                    |                     |               |                          |                    | Ticket                |             |         |        |                      |                   |                 |                  | P         | aiement      |          |
| Cai | sse      | Client     | t 💊           |      |           |                          |                 |                    |                     |               |                          |                    |                       |             |         |        |                      |                   |                 |                  |           |              |          |
|     |          |            |               |      |           |                          |                 |                    |                     |               |                          |                    |                       | La c        | aisse ( | est ou | iverte               | en da             | te du           | 05/06            | /2021     |              |          |
| R   | éfére    | ence       | article ou    | titr | e Quantit | té 🗸                     | Valide          | er avec u          | ne quanti           | té de         | 1                        | Faire              | e une fa              | cture       | [       | Pay    | yer san              | is conf           | irmer           |                  |           |              |          |
|     |          |            |               |      |           |                          | Ajout           | er l'articl        | e sur une           | ligne         | séparée                  | Ne p               | oas impi              | imer le tio | ket [   | Pai    | iement               | hors <sup>-</sup> | ΓVΑ             |                  |           |              |          |
|     | Re       | cher       | cher par l    | e sé | iriel     |                          | Rech            | ercher pa          | ar le titre s       | si la sa      | isie n'est               | oas un Is          | SBN                   |             |         |        |                      |                   |                 |                  |           |              | Ré       |
|     | C        | aiss       | e             |      | Articl    | es                       |                 |                    | Remis               | e déd         | luite                    |                    |                       | T           | otal T  | TC     |                      |                   |                 | A PA             | YER       |              | Mo       |
|     |          | 1          |               |      | 7         |                          |                 |                    |                     |               | (                        | ),00 €             | 2                     |             |         | 12     | 4,60                 | )€                |                 |                  | - 74      | 1,60 €       | Mc<br>Ac |
|     |          |            | Dossier       | BL   | Référence | -                        | T               | ītre               |                     |               |                          |                    | T                     | TC unitaire | Qté     | TTC t  | total                | Remi              | e Mon           | itant /          | Afficher  | Divers       | Cli      |
|     | 16       |            | 25194         |      | 8888840   | 000600                   | l               | <b>Jtilisation</b> | acompte             |               |                          |                    |                       | 50,00€      | 1       | . 5    | 50,00€               | Ε                 |                 |                  | Article   |              |          |
| 1   | 15       |            | 25194         | 1    | 9782735   | 5222094                  | (               | C1 - C2 C          | AP ECMS             | 1RE E         | T 2ME AN                 | NEES               |                       | 14,70€      | 1       | . 1    | L4,70 <del>(</del>   | -                 |                 |                  | Articlo   |              |          |
|     | 14       |            | 25194         | 1    | 9782735   | 5222070                  | 0               | C3 - C4 C          | AP ECMS             | 1RE E         | T 2ME AN                 | NEES               |                       | 14,70€      | 1       | . 1    | 14,70                |                   | Affiche         | er l'arti        | cle       |              |          |
|     | 13       |            | 25194         | 1    | 9782216   | 5132621                  | l               | ES NOU             | VEAUX CA            | HIERS         | 5 - PREVE                | NTION              |                       | 15,90€      | 1       | . 1    | 15,90                |                   | Modif           | ier la r         | emise s   | sur l'articl | le       |
|     | 12       |            | 25194         | 1    | 9782216   | 5148349                  | F               | PASSEPO            | RT VENDI            | EUR -         | ECONOMI                  | E-DRO              |                       | 15,50€      | 1       | . 1    | 15,50                |                   | Retire          | r l'artic        | le        |              |          |
|     | 11       |            | 25194         | 1    | 9782216   | 5132607                  | l               | ES NOU             | VEAUX CA            | HIERS         | 5 - MATHE                | MATI               |                       | 16,50€      | 1       | . 1    | 16,50                | 2                 | Potiro          | r la da          | ccior d   | iont         | _        |
|     | 10       |            | 25194         | 1    | 9782091   | 639420                   | F               | RANCAIS            | 5 HISTOIR           | RE-GEO        | OGRAPHIE                 | том                |                       | 30,50€      | 1       | . 3    | 30,50                |                   | Retire          | i ie uo          | ssier Cl  | ient         |          |
|     | 9        |            | 25194         | 1    | 9782216   | 5117109                  | 0               | CAP GOA            | LS CAP              |               |                          |                    |                       | 16,80€      | 1       | . 1    | 16,80                |                   | Comm            | nander           | l'article | 2            |          |
|     |          |            |               |      |           |                          |                 |                    |                     |               |                          |                    |                       |             |         |        |                      | $\otimes$         | Quitte          | r                |           |              |          |

Actions possibles si l'article est issu d'un dossier client

#### Afficher l'article

Permet d'afficher quelques informations supplémentaires sur l'article sur la droite.

#### Modifier la remise sur l'article

Permet de modifier la remise en % sur le prix de l'article.

L'action est possible aussi en une fois sur tous les articles cochés à partir du bouton « Modifier remise articles cochés » et « Divers » :

| <u> </u>    |             |             |           |                                    |        |
|-------------|-------------|-------------|-----------|------------------------------------|--------|
| <u></u>     | L           | a caisse    | Ticke     | ts de caisse                       | Les é  |
|             |             |             |           |                                    |        |
| Caisse<br>1 | Caisse<br>2 | Caisse<br>3 | Supprimer | Modifier remise<br>articles cochés | Divers |
|             | A           | fficher     |           | Articles                           |        |

Permet de retirer l'article de la caisse. L'article n'est pas retiré du dossier du client.

#### Retirer le dossier client

**Retirer l'article** 

Permet de retirer tous les articles de la caisse avec le même numéro de dossier. Les articles ne sont pas retirés du dossier du client.

A noter :

**LIVRASOFT 5** 

- Pour modifier par exemple la quantité, retirer un article...issu d'un dossier client suite à un changement d'avis du client, il faut aller dans la commande du client
  - À partir du logiciel « Clients » du menu :

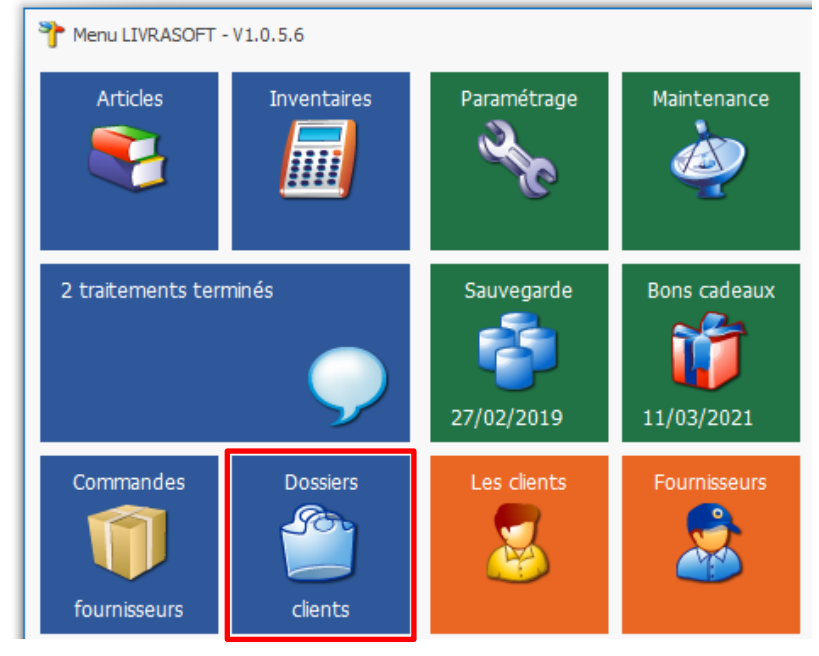

• Ou à partir du bouton « Gérer les dossiers du client à partir de la caisse » :

| -      |                  |                       |                             |             |                |                    |                         |         | (            | Caisse        |            |            |             |           |             |             |              |
|--------|------------------|-----------------------|-----------------------------|-------------|----------------|--------------------|-------------------------|---------|--------------|---------------|------------|------------|-------------|-----------|-------------|-------------|--------------|
|        | La caisse        | Ticke                 | ts de caisse                | Les e       | échéances      | s Suivi de         | s notifications         | De      | éclaration S | OFIA          | Rapport    | de caiss   | se          | Ouvrir e  | t ferme     | r la caisse | e, arc       |
| Caisse | Caisse Caisse    | Supprimer             | Modifier remise             | Divers      | Choisir        | Afficher et ajoute | r Utiliser un bon       | Divers  | Adresse      | Ajouter une   | Sans       | Carte      | 🍾<br>Chèque | Spèces    | 8<br>Divers | Virement    | Doci         |
| Caisse | 2 3<br>Afficher  |                       | Articles cocnes<br>Articles | Ŷ           | un client      | une commande       | cadeau, avoir<br>Ticket | Ď       | Gérer les    | dossiers du   | ı client à | partir de  | e la cais   | se        |             |             |              |
|        | C.C.C.           |                       |                             |             |                |                    | La c                    | 2       | Ajouter les  | s articles re | çus d'une  | e comma    | ande à j    | partir de | son nu      | méro        |              |
| Référ  | ence article ou  | titre Quanti          | té 🗸 Valide                 | er avec u   | ne quantit     | é de 1             | Faire une fact          | 2       | Afficher et  | ajouter un    | e comma    | inde dor   | nt les ar   | ticles no | n reçus     |             |              |
| 9782   | 2841728589       |                       | Ajout                       | er l'articl | e sur une li   | igne séparée       | Ne pas imprim           | n 🍻     | Utiliser un  | acompte, ł    | oon cade   | au, avoi   | r           |           |             |             | - L <i>f</i> |
| R      | echercher par le | sériel                | Rech                        | ercher pa   | ir le titre si | la saisie n'est p  | as un ISBN              | 1       | Verser un    | acompte lil   | bre d'util | isation    |             |           |             |             |              |
| (      | Caisse           | Articl                | es                          |             | Remise d       | léduite            |                         | <i></i> | Verser un    | acompte si    | ur un dos  | ssier      |             |           |             |             |              |
|        | 1                | 1                     |                             |             |                | 0,0                | 0€                      | -       | Créer un r   | nouveau clie  | ent        |            |             |           |             |             |              |
| ▶ 1    | Dossier E        | L Référence<br>978284 | e T<br>1728589 /            | itre        | ARDE - LA      | GENESE D           | TTC unitaire Q          | 8       | Afficher o   | u modifier l  | e client s | élection   | né          |           |             |             |              |
|        |                  |                       |                             |             |                |                    | ,                       | 8       | Rembours     | er un acom    | npte       |            |             |           |             |             |              |
|        |                  |                       |                             |             |                |                    |                         | 8       | Liste des d  | clients avec  | des bon    | s de livra | aisons à    | facturer  | r           |             |              |
|        |                  |                       |                             |             |                |                    |                         |         |              |               |            |            |             |           |             |             |              |

### 7.5 Exemple : Utiliser un bon cadeau interne à la librairie, un avoir

Après avoir recherché le client, sélectionner le bouton « Utiliser un bon cadeau, avoir... ». Les bons cadeaux, avoirs, acomptes disponibles du client sont affichés. Pour utiliser un ou plusieurs bons cadeaux, avoirs, acomptes, cocher et fermer la fenêtre :

|            |                     |                      |                                  |                                        |           |                                  |                                     |                                  |            |              | Caisse                   |                 |                   |        |
|------------|---------------------|----------------------|----------------------------------|----------------------------------------|-----------|----------------------------------|-------------------------------------|----------------------------------|------------|--------------|--------------------------|-----------------|-------------------|--------|
|            |                     | La c                 | aisse Tio                        | kets de caisse                         | Les       | échéance                         | s Suivi des                         | notifications                    | Déc        | laration s   | SOFIA                    | Rapport         | de caiss          | se     |
|            |                     |                      |                                  |                                        | 2         | 2                                | ٢                                   | <b></b>                          | <b>;</b>   |              | $\langle \rangle$        |                 |                   | See.   |
|            | Caisse<br>1         | Caisse Cai           | sse Supprime<br>3                | er Modifier remi<br>articles coche     | se Divers | Choisir<br>un client             | Afficher et ajouter<br>une commande | Utiliser un bon<br>cadeau, avoir | Divers     | Adresse      | Ajouter une<br>référence | Sans<br>contact | Carte<br>bancaire | Chèque |
|            |                     | Affich               | er                               | Artic                                  | es        |                                  |                                     | Ticket                           |            |              |                          |                 |                   | Paie   |
|            | Caisse              | Client 🌯             |                                  |                                        |           |                                  |                                     |                                  |            |              |                          |                 |                   |        |
| P          |                     |                      |                                  |                                        |           |                                  | Liste des bo                        | ons cadeaux, acom                | nptes et a | voirs dispo  | nibles                   |                 |                   |        |
|            | $\bigcirc$          | Recherch             | er                               |                                        |           |                                  |                                     |                                  |            |              |                          |                 |                   |        |
|            |                     |                      |                                  |                                        | C D       |                                  |                                     |                                  |            |              |                          |                 |                   |        |
|            |                     | 🗹 🍦                  |                                  | 2                                      |           | $\mathbf{\overline{\mathbf{N}}}$ |                                     |                                  |            |              |                          |                 |                   |        |
| To<br>déco | out To<br>ocher coo | out Comm<br>her le c | ence par Conti<br>ritère le crit | ent Réactualiser<br>ère liste initiale | a Aide    | Fermer                           |                                     |                                  |            |              |                          |                 |                   |        |
|            | Cocher              |                      | Méthode de                       | recherche                              | Dir       | vers                             |                                     |                                  |            |              |                          |                 |                   |        |
| Filtre     | er Ferme            | r Recherch           | er                               |                                        |           |                                  |                                     |                                  |            |              |                          |                 |                   |        |
| Réfé       | érence              |                      |                                  | Montant                                |           |                                  | Date validité                       |                                  | Ту         | ре           |                          |                 |                   |        |
|            |                     |                      |                                  |                                        |           |                                  |                                     |                                  |            |              |                          |                 |                   |        |
| Rési       | ultat               |                      |                                  |                                        |           |                                  |                                     |                                  |            |              |                          |                 |                   |        |
|            |                     |                      |                                  |                                        |           |                                  |                                     |                                  |            |              |                          |                 |                   |        |
|            | Référ               | ence                 | Montant                          | Date validité                          | Туре      |                                  | Détail                              |                                  |            |              |                          |                 |                   |        |
|            | 8888                | 840000600            | 50,00                            | Ξ                                      | Acompte   | versé                            | Acompte versé le                    | e 13/09/2018, n                  | nontant    | initial : 50 | ),00 €, comr             | mande 25        | 194               |        |
| 0          | ✓ 8888              | 870020449            | 8,70                             | E 05/12/2021                           | Avoir     |                                  | Avoir à utiliser en                 | paiement                         |            |              |                          |                 |                   |        |

Dans cet exemple l'acompte est ajouté au ticket de caisse. Le montant à payer est recalculé :

| -          |                                                       |                                                  |                                   |                                                  |                                                                    |                                                  |                                                          |                |                                                                              |                            |                                                            | Caisse                                   |                            |                                    |                               |
|------------|-------------------------------------------------------|--------------------------------------------------|-----------------------------------|--------------------------------------------------|--------------------------------------------------------------------|--------------------------------------------------|----------------------------------------------------------|----------------|------------------------------------------------------------------------------|----------------------------|------------------------------------------------------------|------------------------------------------|----------------------------|------------------------------------|-------------------------------|
|            |                                                       | La caisse                                        | e Ticke                           | ts de caisse                                     | Les é                                                              | chéance                                          | es Suiv                                                  | vi des r       | notifications                                                                | Déc                        | claration SC                                               | FIA                                      | Rapport                    | t de caiss                         | se Oi                         |
|            |                                                       |                                                  |                                   |                                                  | 2                                                                  | 8                                                |                                                          |                | <b></b>                                                                      |                            |                                                            | $\langle \rangle$                        |                            | <b>}</b>                           | × (                           |
| Caiss<br>1 | e Caisse<br>2                                         | Caisse<br>3                                      | Supprimer                         | Modifier remise<br>articles cochés               | Divers                                                             | Choisir<br>un client                             | Afficher et aj<br>une comma                              | jouter<br>Inde | Utiliser un bon<br>cadeau, avoir                                             | Divers<br>~                | Adresse A                                                  | jouter une<br>éférence                   | Sans<br>contact            | Carte<br>bancaire                  | Chèque E                      |
|            | 1                                                     | Afficher                                         |                                   | Articles                                         |                                                                    |                                                  |                                                          |                | Ticket                                                                       |                            |                                                            |                                          |                            |                                    | Paieme                        |
| Caiss      | e Client                                              | 4                                                |                                   |                                                  |                                                                    |                                                  |                                                          |                |                                                                              |                            |                                                            |                                          |                            |                                    |                               |
|            |                                                       |                                                  |                                   |                                                  |                                                                    |                                                  |                                                          |                | La                                                                           | caisse                     | est ouvert                                                 | e <mark>en dat</mark>                    | e du 05/                   | 06/2021                            | ι.                            |
|            |                                                       |                                                  |                                   |                                                  |                                                                    |                                                  |                                                          |                |                                                                              |                            |                                                            |                                          |                            |                                    |                               |
| Réi<br>97  | férence a<br>18284172                                 | rticle ou t<br><mark>8589</mark>                 | titre Quanti                      | té 🗹 Valide                                      | er avec un<br>er l'article                                         | ne quanti<br>e sur une                           | té de 1<br>ligne séparé                                  | e              | Faire une facto<br>Ne pas imprim                                             | ure<br>er le tick          | Pay                                                        | er sans c<br>ement ho                    | onfirmer<br>ors TVA        |                                    |                               |
| Réf<br>97  | férence a<br>18284172<br>Rechercl                     | rticle ou t<br>18589<br>her par le               | titre Quanti                      | té 🗹 Valide                                      | er avec un<br>er l'article<br>ercher par                           | ne quanti<br>e sur une<br>r le titre s           | té de 1<br>ligne séparé<br>si la saisie n'e              | e 🗌<br>est pas | Faire une factu<br>Ne pas imprim<br>un ISBN                                  | ure<br>er le tick          | 🗌 Pay<br>ket 🗌 Pai                                         | rer sans c<br>ement ho                   | onfirmer<br>ors TVA        |                                    |                               |
|            | férence a<br>18284172<br>Recherch<br>Caisse           | rticle ou t<br>18589<br>her par le               | titre Quanti                      | té 🗸 Valide<br>Ajout<br>Reche                    | er avec un<br>er l'article<br>ercher par                           | ne quanti<br>e sur une<br>r le titre e<br>Remise | té de 1<br>ligne séparé<br>si la saisie n'e<br>: déduite | e 🗌<br>est pas | Faire une facto<br>Ne pas imprimo<br>un ISBN                                 | ure<br>er le tick<br>Total | Pay<br>cet Pai                                             | ver sans c                               | onfirmer<br>ors TVA<br>A F | PAYER                              |                               |
|            | férence a<br>18284172<br>Recherch<br>Caisse<br>1      | rticle ou t<br>18589<br>her par le               | titre Quanti<br>sériel<br>Articl  | té Valide<br>Ajout<br>Reche                      | er avec un<br>er l'article<br>ercher pai                           | ne quanti<br>e sur une<br>r le titre s<br>Remise | té de 1<br>ligne séparé<br>si la saisie n'e<br>: déduite | e  est pas 0,0 | Faire une factu<br>Ne pas imprim<br>un ISBN<br>0€                            | ire<br>er le tick<br>Total | Pay     cet Pai     Pai     TTC     21,90                  | rer sans c<br>ement ho<br>)€             | onfirmer<br>ors TVA<br>A F | PAYER                              | 3,20 €                        |
|            | férence a<br>8284172<br>Recherch<br>Caisse<br>1       | rticle ou t<br>(8589)<br>her par le<br>cossier B | sériel Articl L Référence         | té ✓ Valide<br>Ajout<br>Reche<br>es              | er avec un<br>er l'article<br>ercher par<br>itre                   | ne quanti<br>e sur une<br>r le titre s<br>Remise | té de 1<br>ligne séparé<br>si la saisie n'e<br>e déduite | e  est pas 0,0 | Faire une factu<br>Ne pas imprim<br>un ISBN<br>0 €                           | re<br>er le tick<br>Total  | □ Рау<br>сет □ Рай<br>ТТС<br>21,90                         | rer sans c<br>ement ho<br>) €<br> Remise | onfirmer<br>ors TVA<br>A F | PAYER<br>13                        | <mark>3,20 €</mark><br>Divers |
|            | rérence a<br>28284172<br>Recherch<br>Caisse<br>1<br>3 | nticle ou 1<br>8589<br>her par le<br>bossier B   | sériel Articl L Référence 8888870 | té ✓ Valide<br>Ajout<br>Reche<br>es<br>2020449 U | er avec un<br>er l'article<br>ercher par<br>itre<br>Ittilisation : | e quanti<br>sur une<br>r le titre s<br>Remise    | té de 1<br>ligne séparé<br>si la saisie n'e<br>e déduite | e  est pas 0,0 | Faire une factu<br>Ne pas imprim<br>un ISBN<br>0 €<br>TTC unitaire<br>8,70 € | re<br>er le tick<br>Total  | ☐ Pay<br>cet ☐ Pai<br>TTC<br>21,90<br>□ TC total<br>8,70 € | rer sans c<br>ement ho<br>) €<br> Remise | onfirmer<br>ors TVA<br>A F | PAYER<br>13<br>Afficher<br>Article | 8,20 €<br>Divers              |

Attention, il est possible de passer même les acomptes versés sur un dossier du client.

### 7.5.1 Actions possibles sur un bon cadeau, un avoir

| 5           |                |              |                      |                                    |                                             |                                         |                                     |                                         |                        |              | Cais                     | se                         |                                                     |            |          |
|-------------|----------------|--------------|----------------------|------------------------------------|---------------------------------------------|-----------------------------------------|-------------------------------------|-----------------------------------------|------------------------|--------------|--------------------------|----------------------------|-----------------------------------------------------|------------|----------|
| L 🔊         | La             | aisse        | Ticket               | ts de caisse                       | Les éc                                      | héances                                 | s Suivi des                         | notification                            | s Dé                   | claration    | Sofia                    | Rapp                       | ort de cai                                          | sse        | Ouvrir   |
|             |                |              |                      |                                    | 2                                           | 2                                       | 6                                   | <b>E</b>                                | - 🌮                    |              | ۲                        |                            | 3 🔝                                                 | Ser.       | s 🔗      |
| Caisse<br>1 | Caisse Ca<br>2 | aisse 9<br>3 | Supprimer            | Modifier remise<br>articles cochés | Divers                                      | Choisir<br>un client                    | Afficher et ajouter<br>une commande | Utiliser un b<br>cadeau, avo            | on Divers<br>r ~       | Adresse<br>~ | Ajouter ur<br>référence  | e Sar<br>cont              | ns Carte<br>act bancain                             | Chèqu<br>e | e Espèce |
|             | Affic          | her          |                      | Articles                           |                                             |                                         |                                     | Ticket                                  |                        |              |                          |                            |                                                     | Pa         | iement   |
| Caisse      | Client 🍳       |              |                      |                                    |                                             |                                         |                                     |                                         |                        |              |                          |                            |                                                     |            |          |
|             |                |              |                      |                                    |                                             |                                         |                                     |                                         | La ca                  | isse est o   | uverte er                | ı date d                   | u 06/06/                                            | 2021.      |          |
|             | Rechercher     | par le sé    | ériel                | Valide                             | er avec une<br>er l'article :<br>ercher par | e quantito<br>sur une li<br>le titre si | é de 1                              | Faire une f<br>Ne pas imp<br>Is un ISBN | acture<br>nimer le tic | ket 🗌 F      | Payer sans<br>Paiement h | confirme<br>Iors TVA       | r                                                   |            |          |
|             | Caisse         |              | Artic                | les                                |                                             | Remi                                    | ise déduite                         |                                         |                        | Fotal TT(    | 0                        |                            | A PA                                                | /ER        |          |
|             | 1              |              | C                    | )                                  |                                             |                                         |                                     | 0,00€                                   |                        |              | 0,00 €                   |                            |                                                     | -8,        | 70€      |
|             | Dossi          | er BL        | Référence<br>8888870 | 020449 <mark>U</mark>              | tre<br>Itilisation a                        | voir                                    |                                     | п<br>                                   | C unitaire Q<br>8,70 € | tté TTC      | total R<br>8,70 €        | emise M<br>Afficl<br>Retir | ontant Af<br>A<br>her l'article<br>er l'avoir<br>er | ficher D   | Divers   |

Actions possibles sur un avoir ou un bon cadeau

#### Afficher l'article

Permet d'afficher quelques informations supplémentaires sur l'avoir ou le bon cadeau sur la droite.

#### Retirer l'avoir (ou le bon cadeau...)

Permet de retirer l'avoir ou le bon cadeau... de la caisse.

### 7.5.2 Actions possibles sur un acompte

|    | 5         |             |             |             |                                  |             |                              |                   |                        |            |               |              |                     | Caisse            |                 |           |         |          |          |             |             |           |                    |            | Ē            |
|----|-----------|-------------|-------------|-------------|----------------------------------|-------------|------------------------------|-------------------|------------------------|------------|---------------|--------------|---------------------|-------------------|-----------------|-----------|---------|----------|----------|-------------|-------------|-----------|--------------------|------------|--------------|
|    | <u></u>   | L           | a caiss     | e Ticke     | ets de caisse                    | Les é       | échéances                    | Suivi d           | es notific             | ations     | Déck          | aration      | SOFIA               | F                 | Rapport         | de caisse | e       | Ouvrir   | et ferm  | er la caiss | se, archi   | ves       |                    |            |              |
|    |           |             |             |             |                                  | 2           | 2                            |                   | (                      | 2          |               |              | - Č                 | >                 |                 | <u></u>   | 2000    | 3        | ' 緩      |             |             |           | $\mathbf{\otimes}$ |            |              |
| Ca | isse<br>1 | Caisse<br>2 | Caisse<br>3 | Supprimer   | Modifier remis<br>articles coché | e Divers    | Choisir /                    | Afficher et ajout | ter Utiliser<br>cadeau | r un bon E | Divers        | Adress       | e Ajoute<br>référe  | nce               | Sans<br>contact | Carte     | Chèque  | e Espèce | s Divers | Virement    | Docume      | entation  | Fermer             |            |              |
|    |           | A           | fficher     |             | Article                          | es          |                              |                   |                        | Ticket     |               |              |                     |                   |                 |           | Pai     | ement    |          |             |             | Divers    |                    |            |              |
| Ca | isse      | Client      | 20          |             |                                  |             |                              |                   |                        |            |               |              |                     |                   |                 |           |         |          |          |             |             |           |                    |            |              |
|    |           |             |             |             |                                  |             |                              |                   |                        | 1          | La caiss      | se est       | ouverte             | en da             | ate du Of       | 5/06/20   | 21.     |          |          |             |             |           |                    |            |              |
| F  | éfére     | nce ar      | ticle ou    | titre Quant | ité 🗸 Valio                      | ler avec ur | ne quantité<br>e sur une lie | de 1              | Faire                  | une factur | e<br>le ticke | et 🗌         | Payer sa<br>Paiemer | ns con<br>It hors | firmer<br>TVA   |           |         |          |          |             |             | Uti       | lisatio            | on acor    | npte         |
|    | Re        | cherch      | er par le   | e sériel    | Rec                              | hercher pa  | ir le titre si               | la saisie n'est   | pas un ISE             | BN         |               |              |                     |                   |                 |           |         |          | Référ    | ence        |             |           |                    |            | 88888        |
|    | C         | aisse       |             | Artic       | les                              | -           | Remise (                     | déduite           |                        |            | Tota          | I TTC        |                     |                   |                 | Δ ΡΑΥΕ    | R       |          | Monta    | ant resta   | int à utili | iser      |                    |            | 50,00        |
| F  |           | 1           |             | 7           |                                  |             |                              | 0                 | 00€                    |            | 1010          | 1            | 24 60               | )€                |                 |           | 65.9    | 90 €     | Monta    | ant initia  | I           |           |                    |            | 50,00        |
| H  |           |             |             |             |                                  | T1          |                              |                   | ,00 0                  |            | -i lov        | •<br>• • • • | 21,00               |                   |                 | 1 ACC -   |         |          | Acom     | pte vers    | é dans l    | le dossi  | ier clier          | t          | 25194        |
| ┣, | 0         |             | 25104       |             | e<br>0000600                     | Utilisation | acomote                      |                   |                        | 50.0       |               | 1            |                     | Remis             | e Montar        |           | er   Di | ivers    | Clien    |             |             |           |                    |            | VASSE        |
| Ľ  | 8         |             | 25194       | 1 978273    | 5222094                          | C1 - C2 C/  | AP ECMS 1                    | RE ET 2ME AN      | INEES                  | 14.7       | 0 €           | 1            | 14.70 €             | 8                 | Afficher        | l'article |         |          |          |             |             |           |                    |            |              |
|    | 7         |             | 25194       | 1 978273    | 5222070                          | C3 - C4 C/  | AP ECMS 1                    | RE ET 2ME AN      | INEES                  | 14,7       | 0€            | 1            | 14,70€              |                   |                 |           |         |          |          |             |             |           |                    |            |              |
|    | 6         |             | 25194       | 1 978221    | 6132621                          | LES NOUV    | /EAUX CAH                    | IERS - PREVE      | NTIO                   | 15,9       | 0€            | 1            | 15,90€              |                   | Retirer         | racompt   | e       |          |          |             |             |           |                    |            |              |
|    | 5         |             | 25194       | 1 978221    | 6148349                          | PASSEPO     | RT VENDEL                    | JR - ECONOM!      | IE-DR                  | 15,5       | 0€            | 1            | 15,50€              | 0                 | Modifie         | r le mor  | tant o  | de l'aco | mpte     |             |             |           |                    |            |              |
|    | 4         |             | 25194       | 1 978221    | 6132607                          | LES NOUV    | /EAUX CAH                    | IERS - MATHE      | EMAT                   | 16,5       | 0€            | 1            | 16,50€              | ٣                 | Modifie         | r autom   | atique  | ement le | montan   | t de l'aco  | ompte po    | our calcu | uler un p          | orix à pay | erà0         |
|    | 3         |             | 25194       | 1 978209    | 1639420                          | FRANCAIS    | HISTOIRE                     | -GEOGRAPHIE       | Е ТО                   | 30,5       | 0€            | 1            | 30,50€              | $\otimes$         | Quitter         |           |         |          |          |             |             |           |                    |            |              |
|    | 2         |             | 25194       | 1 978221    | 6117109                          | CAP GOAL    | LS CAP                       |                   |                        | 16,8       | 0€            | 1            | 16,80€              |                   |                 | Arti      | le      |          |          |             |             |           | C                  | lient      |              |
|    | 1         |             |             | 888887      | 0020449                          | Utilisation | avoir                        |                   |                        | 8,7        | 0€            | 1            | 8,70€               |                   |                 | Arti      | le      |          | Artic    | es reçu     | s à retire  | er        |                    | 7          | D. D. and al |
|    |           |             |             |             |                                  |             |                              |                   |                        |            |               |              |                     |                   |                 |           |         |          |          |             |             |           |                    | VASSEU     | K Dominiqui  |

#### Actions possibles sur un acompte

#### Afficher l'article

Permet d'afficher quelques informations supplémentaires sur l'acompte sur la droite.

#### Retirer l'acompte

Permet de retirer l'acompte de la caisse.

#### Modifier le montant de l'acompte

Permet de modifier l'acompte versé par le client lors de la création du dossier de réservation. Le montant utilisé peut être inférieur au montant versé. Le reste pourra être utilisé lors de la réception des articles encore en attente de réception.

Il est préférable d'éviter un montant d'acompte restant à utiliser supérieur au montant des articles restant à livrer. Le bouton « Afficher et ajouter une commande » permet d'avoir le montant des articles encore en attente de réception et leur prix...

2

Modifier automatiquement le montant de l'acompte pour calculer un prix à payer à zéro

Si le retrait des articles est fait en plusieurs fois, ce bouton permet de calculer le montant de l'acompte à utiliser pour arriver à un montant à payer à zéro.

## 7.6 Exemple : Encaisser

Sélectionner le mode de paiement (par chèque dans cet exemple) :

| <b>2</b>                                                                                                    |                                                                                        | Cais                                         | se                                    |                            |
|----------------------------------------------------------------------------------------------------|----------------------------------------------------------------------------------------|----------------------------------------------|---------------------------------------|----------------------------|
| La caisse Tickets de caisse                                                                                     | Les échéances Suivi des notification                                                   | s Déclaration SOFIA                          | Rapport de caisse Ouvrir et           | fermer la caisse, archives |
| Caise Caise Caise Supprimer<br>1 2 3<br>Afficher                                                                | vers Choisir Afficher et ajouter Utiliser un bi<br>un client une commande cadeau. avoi | on Divers<br>Adresse Ajouter un<br>référence | e Sans Carte contact bancaic          | Vivers Virement            |
| Caisse Client                                                                                                   | Paver                                                                                  | Fay                                          | -1                                    |                            |
| Référence article ou titre Quantité / Valider a<br>9782205076660 Ajouter I<br>Rechercher par le sériel Recherch | Date du jour<br>+ 30 jours<br>Echéance Payer                                           |                                              |                                       | 2010                       |
| Caisse Articles 1                                                                                               | Mode de paiement                                                                       | Payer par échéance                           | Date de l'échéance                    | · · ·                      |
| Dossier BL Référence Titre                                                                                      |                                                                                        | A paye                                       | r                                     | 13,00 € ^                  |
| 10 9782205076660 LES                                                                                            |                                                                                        | Total acha                                   | t                                     | 13,00€                     |
|                                                                                                    |                                                                                        |                                              |                                       | U                          |
|                                                                                                    |                                                                                        | Mode de paiement                             |                                       | Rendre , bon               |
|                                                                                                    | Carte bancaire                                                                         |                                              | Espèce                                | 0                          |
|                                                                                                    | Chèque                                                                                 | 13                                           | Ţ                                     |                            |
|                                                                                                    | Espèce                                                                                 |                                              | Ţ                                     |                            |
|                                                                                                    | Paiement sans contact                                                                  |                                              | Différence                            | 0.00.0                     |
|                                                                                                    | Virement                                                                               |                                              | Difference                            | 0,00 €                     |
|                                                                                                    | <b></b>                                                                                |                                              |                                       |                            |
|                                                                                                    |                                                                                        | Арр                                          | uyer sur la touche F12 pour encaisser | sans cliquer sur le bouton |
|                                                                                                    |                                                                                        |                                              |                                       |                            |

Valider le paiement en sélectionnant le bouton « Encaisser » ou en appuyant sur la touche F12.

#### A noter :

- Si le paiement doit être encaisser ultérieurement (paiement avec une échéance), cocher « payer par échéance » et indiquer la date de paiement.
- Il est possible d'encaisser sans passer par l'écran de confirmation en cochant « Payer sans confirmer » :

| <b>\</b>    |                                              |             |              |                                    |                          |                         |                                     |                                  |                     |            | Caiss                     | 2                  |                   |          |          |
|-------------|----------------------------------------------|-------------|--------------|------------------------------------|--------------------------|-------------------------|-------------------------------------|----------------------------------|---------------------|------------|---------------------------|--------------------|-------------------|----------|----------|
|             | L                                            | a caisse    | Ticke        | ts de caisse                       | Les                      | échéance                | s Suivi des                         | notifications                    | Déc                 | laration s | Sofia                     | Rapport            | de cais           | se       | Ouvrir e |
|             |                                              |             |              |                                    | <b>;</b>                 | 2                       |                                     | <b>1</b>                         | <b>;</b>            |            | $\langle \rangle$         |                    | <b>**</b>         | w.       | 3        |
| Caisse<br>1 | Caisse<br>2                                  | Caisse<br>3 | Supprimer    | Modifier remise<br>articles cochés | Divers                   | Choisir<br>un client    | Afficher et ajouter<br>une commande | Utiliser un bon<br>cadeau, avoir | Divers              | Adresse    | Ajouter une<br>référence  | Sans<br>contact    | Carte<br>bancaire | Chèque   | Espèces  |
|             | A                                            | fficher     |              | Articles                           |                          |                         |                                     | Ticket                           |                     |            |                           |                    |                   | Paie     | ment     |
| Caisse      | Client                                       | 200         |              |                                    |                          |                         |                                     |                                  |                     |            |                           |                    |                   |          |          |
|             | La caisse est ouverte en date du 06/06/2021. |             |              |                                    |                          |                         |                                     |                                  |                     |            |                           |                    |                   |          |          |
| Référ<br>   | rence ar                                     | ticle ou t  | titre Quanti | té 🔽 Valide                        | er avec u<br>er l'articl | ne quantit<br>e sur une | é de 1                              | Faire une fac                    | ture<br>ner le tick | et F       | ayer sans c<br>aiement ho | onfirmer<br>rs TVA |                   |          |          |
| R           | echerch                                      | er par le   | sériel       | Rech                               | ercher pa                | ır le titre s           | i la saisie n'est pa                | as un ISBN                       |                     |            |                           |                    |                   |          |          |
|             | Caisse                                       | :           | Art          | icles                              |                          | Ren                     | nise déduite                        |                                  |                     | Total TT   | C                         |                    | A PAY             | ′ER      |          |
|             | 1                                            |             |              |                                    |                          |                         |                                     |                                  |                     |            |                           |                    |                   |          |          |
|             | Do                                           | ssier B     | L Référence  | e    T                             | itre                     |                         |                                     | П                                | unitaire Q          | té TTC     | total Rer                 | nise Mont          | ant Affi          | ther Div | /ers     |

Pour un paiement « Divers » ou par « Virement », l'écran de confirmation sera quand même affiché.

Les tickets sont visibles dans l'onglet « Tickets de caisse » :

| 5                   | Gérer les tickets de caisse                                  |            |             |                 |                                  |                       |                   |                   |                   |                  |                |                |  |
|---------------------|--------------------------------------------------------------|------------|-------------|-----------------|----------------------------------|-----------------------|-------------------|-------------------|-------------------|------------------|----------------|----------------|--|
|                     | La caisse                                                    | Tick       | ets de cais | se Les          | échéances                        | Suivi                 | des notifications | Déclaration SOFIA | Rapport de caisse | Ouvrir et fermer | la caisse, arc | hives          |  |
|                     |                                                              |            |             | Ş               | $\sim$                           | 2                     |                   | 2                 |                   |                  |                |                |  |
| Autres S<br>dates d | emaine Cette H<br>ernière semaine                            | Hier A     | ujourd'hui  | Rechercher<br>~ | Rechercher Re<br>dans la liste u | echercher<br>un dient | Documentation Fe  | rmer              |                   |                  |                |                |  |
| Reche               | rcher sur une date d                                         | l'encaisse | ement       | Recherc         | Recherch                         | her                   | Divers            |                   |                   |                  |                |                |  |
| Tickets de          | caisse Ticket de ca                                          | aisse 🍳    | è           |                 |                                  |                       |                   |                   |                   |                  |                |                |  |
| Liste de:           | Liste des tickets de caisse aujourd'hui. Licket est affiché. |            |             |                 |                                  |                       |                   |                   |                   |                  |                |                |  |
| Factur              | re N° N° ticket                                              | Q A        | fficher     | Modifier        | Date                             | Heure                 | Montant           | Nom               |                   |                  | Code postal    | Ville          |  |
| •                   | 178842                                                       | 2          | Ticket      | Gérer           | 06/06/2021                       | 10:44                 | 13,00 €           | VASSEUR Dominique |                   |                  | 62530          | NEUVE CHAPELLE |  |

Les actions rapides suivantes sont proposées :

#### **Ticket**

Permet de voir le détail du ticket dans l'onglet « Ticket de caisse ». Permet de réimprimer et d'accéder à des actions sur le ticket :

| <b>&gt;</b>                                                                    | Gérer les tickets de caisse                         | ⊞ – □ ×                              |
|--------------------------------------------------------------------------------|-----------------------------------------------------|--------------------------------------|
| La caisse Tickets de caisse Les échéances Suivi                                | s notifications Déclaration SOFIA Rapport de caisse | Ouvrir et fermer la caisse, archives |
| 🔎 🦛 🖕 🚬 🤱 📂 – 🗎 🕅                                                              | ) 🍰 🔲 🚫                                             |                                      |
| Rechercher Ticket Ticket Gérer le Modifier Gérer les dossiers Afficher au Impr | er Divers Documentation Fermer                      |                                      |
| Rechercher Ticket                                                              | Divers                                              | ,                                    |
| Tickets de caisse Tient 🌯                                                      |                                                     |                                      |
| Ticket de caisse 1                                                             | 1842 du dimanche 6 juin 2021 à 10:44:30             |                                      |
| Ticket de caisse                                                               | Adresses                                            |                                      |
| Caisse ALIEN1                                                                  | VASSEUR Dominique                                   |                                      |
| N° de ticket 178842                                                            | Client 62530 NEUVE CHAPELLE<br>FRANCE               |                                      |
| N° de client 1008404                                                           |                                                     |                                      |
| Date d'achat dimanche 6 juin 2021 à 10:44:30                                   | Type de paiement                                    | Montant TTC                          |
|                                                                                | Chèque                                              | 13€                                  |
|                                                                                |                                                     |                                      |
| HI IVA IVA IIC Remise dedu                                                     |                                                     |                                      |
|                                                                                |                                                     |                                      |
| Montant total 12,32 € 0,68 € 13,00 €                                           | UE                                                  |                                      |
| Référence Titre                                                                | Editeur Auteur TVA Qté Unitaire TTC to              | otal TTC remise remise TTC           |
| 9782205076660 LES SURVIVANTS - SURVIVANTS - TOME 5 - EPISOD                    | DARGAUD LEO 5,50 % 1 13,00 €                        | 13,00 €                              |

Voir la documentation complète sur la gestion des tickets de caisse <u>ici</u>.

#### Gérer

Permet de gérer le ticket de caisse, le client, la dématérialisation de la facture via DILIFAC pour les collectivités... :

| <b>2</b>                                                                          | Gérer l                                                               | a facture ou le ticket de caisse            | ħ         |       |         | × |
|-----------------------------------------------------------------------------------|-----------------------------------------------------------------------|---------------------------------------------|-----------|-------|---------|---|
| Gérer la facture ou le tick                                                       | iet de caisse                                                         |                                             |           |       |         |   |
| 🛃 🥔 🍣                                                                             | 🚨 🚨                                                                   | 2 😣 💷                                       |           |       |         |   |
| Annuler Attacher un dient Enregistrer une<br>le ticket ou le changer note interne | Créer un Afficher ou Imprimer Ad<br>nouveau dient modifier le dient ~ | ctualiser Fermer Documentation              |           |       |         |   |
| Modifier                                                                          | Client                                                                | Divers                                      |           |       |         | ^ |
| Détail du ticket Modifier adresses et référence                                   | e, créer une facture Détail du dient                                  |                                             |           |       |         |   |
|                                                                                   | Ticket de caisse 178842                                               | 2 du dimanche 6 juin 2021 à 10:44:30        |           |       |         |   |
| Ticket                                                                            | de caisse                                                             | Adresses                                    |           |       |         |   |
| Caisse ALIEN1                                                                     |                                                                       | VASSEUR Dominique                           |           |       |         |   |
| N° de ticket 178842                                                               |                                                                       | Client 62530 NEUVE CHAPELLE<br>FRANCE       |           |       |         |   |
| N° de client 1008404                                                              |                                                                       |                                             |           |       |         |   |
| Date d'achat dimanche 6 ju                                                        | uin 2021 à 10:44:30                                                   | Type de paiement                            | Montant   | TTC   |         |   |
| Det                                                                               | v total                                                               | Chèque                                      |           |       | 13      | € |
|                                                                                   |                                                                       |                                             |           |       |         |   |
| Tva 12.32 € 5.5% 0.6%                                                             | Refinise deduite                                                      |                                             |           |       |         |   |
| Montant total 12,32 € 0,65                                                        | 8€ 13,00 € 0,00 €                                                     |                                             |           |       |         |   |
|                                                                                   |                                                                       |                                             |           |       |         | _ |
| Référence                                                                         | Titre                                                                 | Editeur Auteur TVA Qté Unitaire TTC total T | TC remise | e rem | ise TTC |   |
| 9782205076660 LES SURVIVANTS                                                      | S - SURVIVANTS - TOME 5 - EPISOD                                      | DARGAUD LEO 5,50 % 1 13,00 € 13,            | 00€       |       |         |   |

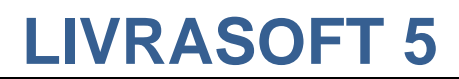

Ticket au format ticket de caisse :

| Te<br>Email:                                       | LIVRALOG<br>100 rue SAINI<br>62840 LAVEN<br>51.: 06 74 XX<br>: contact@liv<br>www.livralog | JEAN<br>TIE<br>XXX XX<br>Yralog.<br>J.Com | COM                      |
|----------------------------------------------------|--------------------------------------------------------------------------------------------|-------------------------------------------|--------------------------|
| Référence                                          | Prix Unit                                                                                  | Qté                                       | Total TTC                |
| 9782205076660<br>TVA 5,5%<br>LES SURVIVA           | ) 13,00<br>NTS - SURVIVA                                                                   | 1<br>INTS -                               | 13,00 EUR<br>TOME 5 - EP |
| TOTAL                                              |                                                                                            |                                           |                          |
| TVA 5,5%<br>TOTAL HT<br>TOTAL TTC<br>Nombre d'arti | icles 1                                                                                    | 0,68<br>12,32<br>13,00                    | EUR<br>EUR<br>EUR        |
| Chèque                                             | · · · · · · · · · · · · · · · · · · ·                                                      |                                           | 13,00 EUR                |
| Caisse ALIEN1<br>Date d'achat<br>Client N° 100     | 06/06/2021<br>18404                                                                        | Ticke                                     | t N° 178842              |

#### Ticket au format facture :

|                           | Courriel: contact@livralog.com                        | Site: www.liv                        | ralog.com                                           |                                    |                   |                                   |      |  |  |
|---------------------------|-------------------------------------------------------|--------------------------------------|-----------------------------------------------------|------------------------------------|-------------------|-----------------------------------|------|--|--|
|                           |                                                       | N° ticket<br>N° client<br>Date d'ach | 17884<br>10084<br>at dimar                          | 42<br>404<br>nche 6 j              | uin 2021 à 1      | 0:44:30                           |      |  |  |
|                           |                                                       | VASSEUR<br>62530 NEI<br>FRANCE       | VASSEUR Dominique<br>62530 NEUVE CHAPELLE<br>FRANCE |                                    |                   |                                   |      |  |  |
| Message de la librairie   |                                                       |                                      |                                                     |                                    |                   |                                   |      |  |  |
| Référence                 | Désignation<br>Editeur - Auteur                       | prix unit.<br>HT                     | prix unit.<br>TTC                                   | Qté                                | Prix total<br>TTC | Remise<br>%                       | TVA  |  |  |
| Articles                  |                                                       |                                      |                                                     |                                    |                   | •                                 |      |  |  |
| 9 782205 076660           | LES SURVIVANTS - SURVIVANTS - TOME :<br>DARGAUD - LEO | 5 - 12,32 €                          | 13,00€                                              | 1                                  | 13,00€            |                                   | 5,5% |  |  |
| MODE DE PAIEMEN<br>Chèque | T<br>13,00 €                                          |                                      | TOTAL<br>TVA 5,<br>TOTAI<br>Nombr                   | . HT<br>,5%<br>L TTC<br>re d'artic | les               | 12,32 €<br>0,68 €<br>13,00 €<br>1 |      |  |  |

### 7.7 Exemple : Encaisser un acompte sur une commande

Après avoir créé la commande du client dans le logiciel « Clients » ci-dessous, l'acompte peut être encaissé dans le logiciel de caisse :

| ٠                                                                                                    |                                                               | Gestion des dos                                     | ssiers dients                                   |                    |                               |                      | 63                 |
|----------------------------------------------------------------------------------------------------|---------------------------------------------------------------|-----------------------------------------------------|-------------------------------------------------|--------------------|-------------------------------|----------------------|--------------------|
| Dossiers des clients Informations                                                                                   |                                                               |                                                     |                                                 |                    |                               |                      |                    |
| 🗊 🔶 🔍 💐                                                                                                    | 🔎 🗳 🍓                                                         | 2                                                   | 🐔 援 I                                           | 💏 🔋 🔎              | <b>)</b> Š                    | <b>∛</b> ⊵ 🚺         | 8                  |
| Adresses Ajouter une Ajouter un Ajouter ou modifier Divers Ra<br>v référence client commentaire : Info dossier v da | echercher Nouvelle Imprimer Fermer R<br>ans la liste commande | éactualiser Tout Tout<br>le dossier décocher cocher | Appliquer Réactualiser D<br>une remise les prix | ivers Afficher     | tous les Para<br>r un article | métrage Documentatio | n Fermer           |
| Gérer le dossier                                                                                                    |                                                               | Sur                                                 | r les articles cochés                           |                    |                               | Divers               |                    |
| Liste des dossiers et dossier sélectionné Détail du dossier 27857 Détail arti                                       | ide   Image et résumé   Graphique des ventes                  | Dominique VASSEUR                                   |                                                 |                    |                               |                      |                    |
| Référence article ou titre Quantité N° de livraison et date                                                         |                                                               | DELEMPIRE                                           |                                                 |                    |                               | Commande n° 278      | 57                 |
|                                                                                                    |                                                               |                                                     | Dossier c                                       | rée le             |                               |                      | 06/06/2021         |
| Valider avec une quantité de 1 Nouveau numero                                                                       | Référence 978                                                 | 82841723553                                         |                                                 |                    |                               |                      |                    |
| Rechercher par le sériel                                                                                            | Disponibilité                                                 | Manque sans date                                    |                                                 |                    |                               | Prix total           |                    |
| Ajouter l'article sur une ligne séparée                                                                             | Stock                                                         | 0                                                   |                                                 |                    | HT                            | TVA TVA              | TTC                |
| Commander même si l'article est en stock                                                                            | Dernière livraison                                            |                                                     | Montant tot                                     | al                 | 20,85€                        |                      | 22,00 €            |
| Ne pas commander même si l'article n'est pas en stock                                                               | Auteur                                                        | WEBER DAVID                                         | Tva                                             |                    | 20,85€                        | 5,5% 1,              | 5€ 22,00€          |
| Vérifier si la référence a déià été achetée                                                                         | Editeur                                                       | ATALANTE                                            |                                                 |                    |                               |                      |                    |
| Várifier si la référence a taga été denetée                                                                         | Distributeur                                                  | SODIS                                               |                                                 |                    |                               |                      |                    |
| Persharshar and la titra ei la crisia p'art and un ICDN                                                             |                                                               |                                                     |                                                 |                    |                               |                      |                    |
| Rechercher par le titre si la saisle n'est pas un ISBN                                                              |                                                               |                                                     |                                                 |                    |                               |                      |                    |
|                                                                                                    |                                                               |                                                     |                                                 |                    |                               |                      |                    |
|                                                                                                    |                                                               |                                                     |                                                 |                    |                               |                      |                    |
| Enregistrer Trier Livrer Imprimer Afficher                                                                          |                                                               |                                                     | Montant dossie                                  | er Informations et | adresses Client               | Paramétrage Aide     |                    |
| Commandé le SMS Date SMS Mail Date ma                                                                               | ail Editeur Titre                                             | Afficher                                            | Prix actuel TVA T                               | TTC unit. TTC Tota | al Remise Rer                 | mise Stock           | Reçu Reçu le Qté T |
| ▶ <u> </u>                                                                                                    | ATALANTE LES HERITIERS                                        | S DE L EMPIRE Article                               | 22,00 € 5,5%                                    | 22,00 € 22,        | 00€                           | 0 😂                  | 0 1                |

Dans le logiciel de caisse, après avoir recherché le client, sélectionner le bouton « Divers / Verser un acompte sur un dossier » :

| La caisse                                                                                                    | ⊡ – □ ×                                             |   |
|----------------------------------------------------------------------------------------------------|-----------------------------------------------------|---|
| La caisse Tickets de caisse Les échéances Suivi des notifications Déclaration SOFIA Rapport de caisse Ouvrir et fermer la caisse                                                                                                    | e, archives                                         |   |
| Caisse Caisse Ca | Documentation Fermer                                |   |
| Afficher Artides Ticket 💋 Gérer les dossiers du client à partir de la caisse                                                                                                    | Divers                                              | ^ |
| La caises e 🎱 Ajouter les articles reçus d'une commande à partir de son numéro                                                                                                    |                                                     |   |
| Référence article ou titre Quantité 🕢 Valder procupe quantité de 1 👘 Die une fact 🎱 Afficher et ajouter une commande dont les articles non reçus                                                                                                    |                                                     |   |
| Ajouter l'article sur une ligne séparée 🗌 Ne pas imprim 🔗 Utiliser un acompte, bon cadeau, avoir                                                                                                    | de l'article                                        |   |
| Rechercher par le sériel Rechercher par le titre si la saisie n'est pas un ISBN                                                                                                    | cun résultat                                        |   |
| Caisse Articles Remise déduite To Verser un acompte sur un dossier                                                                                                    |                                                     |   |
|                                                                                                    |                                                     |   |
| Dossier BL Référence Titre TTC unitaire Qté TTC                                                                                                    |                                                     |   |
|                                                                                                    |                                                     |   |
| Kembourser un acompte                                                                                                    |                                                     |   |
| Liste des clients avec des bons de livraisons à facturer                                                                                                    |                                                     |   |
|                                                                                                    |                                                     | V |
| Acomptee queire                                                                                                    | hone Cadeaux diaponibles                            | ~ |
| 888840000600 Acompte                                                                                                    | 50,00 € du 13/09/2018 - Dossier<br>25194            |   |
| 8888870020449 Avoir                                                                                                    | 8,70 € disponible jusqu'au 05/12/2021               |   |
| Articles recus à retirer                                                                                                    | Client                                              |   |
| Adresse principale                                                                                                    | VASSEUR Dominique<br>62530 NEUVE CHAPELLE<br>FRANCE |   |
| Tél.                                                                                                    | 06XXXXXXX                                           |   |
| Email                                                                                                    | contact@xxxxxxxx.com                                |   |
| N° de client<br>N° de cade fidélité                                                                                                    | 1008404                                             |   |
| IBAN de la librairie sur la<br>facture                                                                                                    | Non                                                 |   |
| Appliquer le tarif école                                                                                                    | Non                                                 |   |
|                                                                                                    |                                                     |   |

Les dossiers de réservation en cours du client sont affichés (Afficher le détail si besoin avant de sélectionner le dossier pour lequel un acompte doit être versé) ou le détail du dossier est affiché si le client a un seul dossier de réservation sans acompte.

Sélectionner le dossier après avoir visualiser le contenu ou sélectionner dans le détail du dossier le bouton « Sélectionner les articles cochés du dossiers ». Il est inutile de cocher des articles :

|                  | <u>)</u>                     |                                          |                                      |                     |                                      |                    |              |                 |                    |              |        |                        |                |
|------------------|------------------------------|------------------------------------------|--------------------------------------|---------------------|--------------------------------------|--------------------|--------------|-----------------|--------------------|--------------|--------|------------------------|----------------|
|                  | <u> </u>                     | La caisse                                | Tickets de caiss                     | e Le                | es échéances                         | Suivi des n        | otifications | Déclarat        | tion Sofia         | Rapport de o | caisse | Ouvrir et fermer la ca | isse, archives |
| ۲                |                              |                                          |                                      |                     |                                      |                    |              | Sélectionner le | e dossier du dient | :            |        |                        |                |
| Dossie           | ers                          |                                          |                                      | _                   | 4                                    |                    |              |                 |                    |              |        |                        |                |
|                  |                              |                                          | <b>S</b>                             |                     | $\langle \neg \neg \rangle$          | $\mathbf{\otimes}$ |              |                 |                    |              |        |                        |                |
| Tout<br>décocher | Cocher les<br>articles reçus | Cocher les articles<br>reçus et non reçu | s Sélectionner les<br>s cochés du do | articles<br>ssier p | Dossier Dossier<br>précédent suivant | Abandonner         |              |                 |                    |              |        |                        |                |
|                  |                              | Sélectionner                             |                                      | _                   | Divers                               | 5                  |              |                 |                    |              |        |                        |                |
| Dossiers         | Détail du dos                | sier et sélection des                    | articles à encaisser                 |                     |                                      |                    |              |                 |                    |              |        |                        |                |
|                  |                              |                                          |                                      |                     |                                      |                    |              | Commande        | e n° 27857         |              |        |                        |                |
| Dossi            | er crée le                   |                                          |                                      |                     |                                      |                    |              |                 |                    | 06/06/       | 2021   |                        |                |
|                  |                              |                                          |                                      |                     |                                      |                    |              |                 |                    |              |        |                        |                |
|                  |                              |                                          |                                      |                     |                                      |                    |              | Prix            | total              |              |        |                        |                |
|                  |                              |                                          |                                      |                     | HT                                   |                    | TVA          |                 | TV                 | A            |        | TTC                    |                |
| Montar           | nt total                     |                                          |                                      |                     |                                      | 20,85€             |              |                 |                    |              |        |                        | 22,00€         |
| Tva              |                              |                                          |                                      |                     |                                      | 20,85€             |              | 5,5%            |                    | 1,15€        |        |                        | 22,00€         |
|                  |                              |                                          |                                      |                     |                                      |                    |              |                 |                    |              |        |                        |                |
|                  |                              |                                          |                                      |                     |                                      |                    |              |                 |                    |              |        |                        |                |
| Montant          | dossier Infor                | mations et adresses                      | 3                                    |                     |                                      |                    |              |                 |                    |              |        |                        |                |
|                  | Nº livr. Date                | livraison Qté                            | T Reçu                               | R                   | Référence                            | Editeur            | Titre        |                 |                    |              |        |                        |                |
|                  |                              | 1                                        | 0 🎱                                  | 9                   | 9782841723553                        | ATALANTE           | LES HERIT    | IERS DE L E     | MPIRE              |              |        |                        |                |

#### Saisir le montant de l'acompte et valider (ou appuyer sur la touche entrée) :

|        |            |             |             |                               |                               |                                           |                                          |                    |                                      |                         | La cais:   | se                                          |                         |              |
|--------|------------|-------------|-------------|-------------------------------|-------------------------------|-------------------------------------------|------------------------------------------|--------------------|--------------------------------------|-------------------------|------------|---------------------------------------------|-------------------------|--------------|
|        | La         | caisse      | Ticke       | ts de caisse                  | e Les                         | échéance                                  | es Su                                    | uivi des l         | notification                         | ns Dé                   | claration  | SOFIA                                       | Rappo                   | ort de caiss |
|        |            |             |             |                               | 1                             | 8                                         | Se                                       | )                  | <b>F</b>                             | - 💱                     |            | ٢                                           | 8                       | ) 詞          |
| Caisse | Caisse C   | Caisse<br>3 | Supprimer   | Modifier rem<br>articles coch | nise Divers<br>nés ~          | Choisir<br>un client                      | Afficher et<br>une com                   | t ajouter<br>mande | Utiliser un b<br>cadeau, avoi        | ir Y                    | Adresse    | <ul> <li>Ajouter u<br/>référence</li> </ul> | ine Sans<br>ce conta    | ct bancaire  |
|        | Affi       | cher        |             | Artic                         | des                           |                                           |                                          |                    | Ticket                               | t                       |            |                                             |                         |              |
| Caisse | Client 🍳   | 6           |             |                               |                               |                                           |                                          |                    |                                      |                         |            |                                             |                         |              |
|        |            |             |             |                               |                               |                                           |                                          |                    | La cais                              | se est ou               | verte en o | date du O                                   | 06/06/20                | 21.          |
| Référ  | ence artic | cle ou ti   | tre Quantit | té ✓ Va                       | lider avec u<br>outer l'artic | ine quanti<br>le sur une<br>ar le titre s | ité de 1<br>ligne sépa<br>si la saisie r | rée                | Faire une t<br>Ne pas imp<br>un ISBN | facture<br>primer le ti | cket       | Payer sans<br>Paiement                      | s confirmer<br>hors TVA |              |
| (      | Caisse     |             | Article     | s                             | F                             | Remise d                                  | éduite                                   |                    |                                      | Total TT                | С          |                                             | A PAYER                 |              |
|        | 1          |             |             |                               |                               |                                           |                                          |                    |                                      |                         |            |                                             |                         |              |
|        | Dos        | sier BL     | Référence   | •                             | Titre                         |                                           |                                          | TTC uni            | itaire Qté                           | TTC total               | Remise     | Montant                                     | Afficher                | Divers       |
|        |            |             | I           | <b>(*)</b>                    | Saisir                        | la valeur et                              | appuyer su                               | ır la touch<br>Ab  | ne Entrée<br>Dandonner               | ■<br>Valider            | r          |                                             |                         |              |
|        |            |             |             | $\langle \rangle$             | Veuillez s<br>La monta        | aisir le mor<br>nt doit êti               | ntant de l'a<br>re supériei              | acompte<br>ur à 0. | versé par l                          | e client.               |            |                                             |                         |              |

L'acompte est pris en compte dans la caisse avec le numéro de dossier de rattachement :

| <b>)</b>                                     |             |             |             |                                    |              |                      |                                        |                                  |                  | La caiss | e                       |                           |             |  |
|----------------------------------------------|-------------|-------------|-------------|------------------------------------|--------------|----------------------|----------------------------------------|----------------------------------|------------------|----------|-------------------------|---------------------------|-------------|--|
|                                              | l           | .a caisse   | Ticke       | ts de caisse                       | Les é        | chéance              | héances Suivi des notifications Déclar |                                  |                  |          |                         | ation SOFIA Rapport de ca |             |  |
|                                              |             |             |             |                                    | 2            | 2                    |                                        | <b>E</b>                         | 1                |          | ۲                       | 3                         | 1 🔁         |  |
| Caisse                                       | Caisse<br>2 | Caisse<br>3 | Supprimer   | Modifier remise<br>articles cochés | Divers       | Choisir<br>un client | Afficher et ajoute<br>une commande     | r Utiliser un bo<br>cadeau, avoi | on Divers<br>r Y | Adresse  | Ajouter un<br>référence | e Sans<br>conta           | ct bancaire |  |
|                                              | A           | fficher     |             | Articles                           |              |                      |                                        | Ticket                           |                  |          |                         |                           |             |  |
| Caisse                                       | Client      | 2           |             |                                    |              |                      |                                        |                                  |                  |          |                         |                           |             |  |
| La caisse est ouverte en date du 06/06/2021. |             |             |             |                                    |              |                      |                                        |                                  |                  |          |                         |                           |             |  |
| Référ                                        | ence ar     | ticle ou t  | itre Quanti | té 🔽 Valide                        | r avec ur    | ne quantit           | éde1 [                                 | Faire une f                      | acture           |          | Payer sans              | confirmer                 |             |  |
|                                              |             |             |             | Ajout                              | er l'article | sur une l            | igne séparée (                         | Ne pas imp                       | rimer le tick    | (et 🔄    | Palement r              | ors IVA                   |             |  |
| R                                            | echerch     | ner par le  | sériel      | Reche                              | ercher pa    | r le titre s         | i la saisie n'est p                    | as un ISBN                       |                  |          |                         |                           |             |  |
| C                                            | Caisse      |             | Articles    | ;                                  | Rer          | nise déd             | uite                                   | Тс                               | tal TTC          |          | А                       | PAYER                     |             |  |
|                                              | 1           |             | 1           |                                    |              |                      | 0,00 €                                 | 8                                | 12,              | € 00     |                         | 12                        | ,00 €       |  |
|                                              | D           | ossier Bl   | Référence   | e   T                              | itre         |                      | TTC                                    | initaire Qté                     | TTC total        | Remise   | Montant                 | Afficher                  | Divers      |  |
| > 1                                          |             | 27857       | acompte     | e I                                | ersemen      | t acompte            | e 11                                   | 2,00€ 1                          | 12,00            | E        |                         |                           |             |  |

Il reste à sélectionner le mode de paiement et valider suivant la procédure habituelle.

#### A noter :

• Des articles peuvent être enregistrés et encaisser en même temps

L'acompte est visible dans la fiche client, au niveau de la caisse et dans la commande du client :

| ۲                                                                                                    |                                                                           | Gestion des dossiers di                         | ents                        |                                   |                              |                                            |                                                                                                    | A             | -       |
|----------------------------------------------------------------------------------------------------|---------------------------------------------------------------------------|-------------------------------------------------|-----------------------------|-----------------------------------|------------------------------|--------------------------------------------|----------------------------------------------------------------------------------------------------|---------------|---------|
| Dossiers des clients Informations                                                                     |                                                                           |                                                 |                             |                                   |                              |                                            |                                                                                                    |               |         |
| 🖛 📦 📄 👙 🛛 📮                                                                                           | 🔋 🧳 🔎 🗳                                                                   | 🚔 🔒 🛃 🛛                                         |                             | - 竁 🤞                             | 3 🦸 🗌                        | <b>&gt;</b>                                | a construction of the second second s |               | ×       |
| Précédent Suivant Adresses Ajouter une Ajouter un Ajouter or<br>v référence client commentaire : Info | u modifier Divers Rechercher Nouvelle<br>dossier ~ dans la liste commande | Imprimer Fermer Réactualiser<br>e le dossier di | Tout Tout<br>écocher cocher | Appliquer Réact<br>une remise les | ualiser Divers<br>prix ~ do: | Afficher tous les<br>ssiers sur un article | Paramétrage<br>e ~                                                                                                    | Documentation | n Ferme |
| Dossier                                                                                               | Gérer le dossier                                                          |                                                 | s                           | ur les articles cochés            |                              |                                            | Divers                                                                                                    |               |         |
| Liste des dossiers et dossier sélectionné Détail du dossier 27857 Détail ar                           | ticle   Image et résumé   Graphique des ventes                            | s Dominique VASSEUR                             |                             |                                   |                              |                                            |                                                                                                    |               |         |
| Référence article ou titre Quantité N° de livraison et date                                           |                                                                           |                                                 |                             |                                   |                              | Commande r                                 | n° 27857                                                                                                    |               |         |
|                                                                                                    |                                                                           |                                                 | Dos                         | sier crée le                      |                              | Commandor                                  | 07/06/2                                                                                                    | 2021          |         |
| 🗹 Valider avec une quantité de 1 🛛 Nouveau numéro 🔍                                                   | Référence 978                                                             | 32841723553                                     |                             |                                   |                              |                                            |                                                                                                    |               |         |
| Rechercher par le sériel                                                                              | Disponibilité                                                             | Manque sans date                                |                             |                                   |                              | Prix to                                    |                                                                                                    |               |         |
| Aiouter l'article sur une ligne séparée                                                               | Stock                                                                     | 0                                               |                             |                                   | HT                           | TVA                                        | TVA                                                                                                    | TTC           |         |
| Commander même si l'article est en stock                                                              | Dernière livraison                                                        |                                                 | Mont                        | ant total                         | 20,85€                       |                                            |                                                                                                    | 22,0          | )0 €    |
| Ne pas commander même si l'article n'est pas en stock                                                 | Auteur                                                                    | WEBER DAVID                                     | Туа                         |                                   | 20,85€                       | 5,5%                                       | 1,15€                                                                                                    | 2             | 2,00€   |
| Vérifier și la référence a déjà été achetée                                                           | Editeur                                                                   | ATALANTE                                        |                             |                                   |                              |                                            |                                                                                                    | _             |         |
| <ul> <li>Vérifier si la référence est délà réservée ou en prêt</li> </ul>                             | Distributeur                                                              | SODIS                                           |                             | Acompte                           | Montant versé                | Montan                                     | t à utiliser                                                                                                    | Statut        | Dat     |
|                                                                                                    |                                                                           |                                                 | 8888                        | 840000808                         | 12,00                        | )€                                         | 12,00€\                                                                                                    | /ersement     |         |
|                                                                                                    |                                                                           |                                                 |                             |                                   |                              |                                            |                                                                                                    |               |         |
|                                                                                                    |                                                                           |                                                 |                             |                                   |                              |                                            |                                                                                                    |               |         |
| Enregistrer Trier Livrer Imprimer Afficher                                                            |                                                                           |                                                 | Montan                      | t dossier Information             | ns et adresses   Clien       | t Paramétrage                              | Aide                                                                                                    |               |         |
| Commandé le SMS Date SMS Mail Date m                                                                  | ail Editeur Titre                                                         | Afficher Prix act                               | Jel TVA                     | TTC unit. TTC T                   | otal Remise Rem              | nise Stock                                 | Reçu Reç                                                                                                    | u le Qté      | E TR    |
| ▶ <u>•</u> 07/06/2021 0 0                                                                             | ATALANTE LES HERITIER                                                     | S DE L EMPIRE Article 22,00                     | 0€ 5,5%                     | 22,00 € 2                         | 2,00€                        | 0                                          | 0 📀 0                                                                                                    |               | 1       |

#### Dans la fiche client :

| 3    | l.           |             |                  |          |             |                 |            |               | Dominique VASSEUR - 62530 SERVAIN - FRANCE.      |
|------|--------------|-------------|------------------|----------|-------------|-----------------|------------|---------------|--------------------------------------------------|
|      | 3            | Client      | Autres adress    | ses      | Bon ca      | adeau, avoir, a | acompte    | Achats        | Vente occasions                                  |
| Doc  | cumentation  | Quitter     |                  |          |             |                 |            |               |                                                  |
| List | e des bons o | cadeaux (0) | Liste des acompt | es (2) L | Liste des a | avoirs (0)      |            |               |                                                  |
|      | Référence    |             | Montant initial  | Versé le |             | Utilisé le      | Info       |               |                                                  |
|      | 88888400     | 808000      | 12,00€           | 07/06    | j/2021      |                 | Acompte ve | rsé le 07/06, | /2021, montant initial : 12,00 €, commande 27857 |
|      | 88888400     | 000600      | 50,00€           | 13/09    | 9/2018      |                 | Acompte ve | rsé le 13/09/ | /2018, montant initial : 50,00 €, commande 25194 |

#### Dans la caisse :

| ns confirmer<br>t hors TVA<br>A PAYER | Détail c<br>aucu                    | le l'article<br>n résultat                   |        |
|---------------------------------------|-------------------------------------|----------------------------------------------|--------|
| se   Montant   Afficher   Divers      | -                                   |                                              | ~      |
|                                       | Acomptes, avoirs, bo                | ons Cadeaux disponibles                      | $\sim$ |
|                                       | 8888840000808 Acompte               | 12,00 € du 07/06/2021 - Dossier 27857        |        |
|                                       | 8888840000600 Acompte               | 50,00 € du 13/09/2018 - Dossier 25194        |        |
|                                       | (                                   | Client                                       |        |
|                                       | Articles reçus à retirer            | 7                                            |        |
|                                       | Adresse principale                  | VASSEUR Dominique<br>62530 SERVAIN<br>FRANCE |        |
|                                       | Tél.                                | 0674497475                                   |        |
|                                       | Email                               | contact@livralog.com                         |        |
|                                       | N° de client                        | 1008404                                      |        |
|                                       | N° de carte fidélité                |                                              |        |
|                                       | IBAN de la librairie sur la facture | Non                                          |        |
|                                       | Appliquer le tarif école            | Non                                          |        |

Lorsque l'article sera réceptionné, il pourra être encaissé suivant la procédure décrite dans le chapitre « Exemple : ajouter des articles réservés et reçus à retirer par le client ».

L'acompte sera automatiquement pris en compte en déduction du paiement total :

| 5         |       |             |                  |        |                           |                          |                           |                                        |                                        |                                            |                 |                                              |                 |                               | La caisse         |                        |                      |                         |
|-----------|-------|-------------|------------------|--------|---------------------------|--------------------------|---------------------------|----------------------------------------|----------------------------------------|--------------------------------------------|-----------------|----------------------------------------------|-----------------|-------------------------------|-------------------|------------------------|----------------------|-------------------------|
|           |       |             | La caiss         | se     | Ticke                     | ts de cais               | se                        | Les é                                  | échéance                               | es Sui                                     | vi des          | notifications                                | ;               | Déclaration                   | n SOFIA           | Ra                     | pport de             | e caisse                |
|           |       |             |                  |        |                           |                          |                           | 2                                      | 3                                      | S.                                         |                 | <b>5</b>                                     | Ę               | 2 🗊                           | ) 🍳               | >                      |                      | 2 🔌                     |
| Cais<br>1 | se    | Caisse<br>2 | e Caisse<br>3    | S      | upprimer                  | Modifier r<br>articles c | emise<br>ochés            | Divers<br>~                            | Choisir<br>un dient                    | Afficher et a<br>une comm                  | ajouter<br>ande | Utiliser un bor<br>cadeau, avoir.            | n Dir           | vers Adres                    | se Ajout<br>référ | er une<br>rence d      | Sans C<br>contact ba | arte Chèq<br>ncaire     |
|           |       |             | Afficher         |        |                           | A                        | rticles                   |                                        |                                        |                                            |                 | Ticket                                       |                 |                               |                   |                        |                      | P                       |
| Cais      | se    | Client      | 20               |        |                           |                          |                           |                                        |                                        |                                            |                 |                                              |                 |                               |                   |                        |                      |                         |
|           |       |             |                  |        |                           |                          |                           |                                        |                                        |                                            |                 | La c                                         | aisse           | est ouvert                    | e en da           | te du 07               | /06/202              | 21.                     |
| Ré        | éfére | ence a      | her par l        | l titr | e Quantit                 |                          | Valide<br>Ajoute<br>Reche | r avec ur<br>er l'article<br>ercher pa | ne quanti<br>e sur une<br>r le titre s | té de 1<br>ligne séparo<br>si la saisie n' | ée 🗌<br>est pa  | ] Faire une fa<br>] Ne pas impr<br>s un ISBN | cture<br>imer l | e ticket                      | Payer s<br>Paieme | ans confi<br>nt hors T | rmer<br>VA           |                         |
|           | С     | aisse       | e                |        | Article                   | \$                       |                           | F                                      | omico d                                | 1.1.11                                     |                 |                                              |                 |                               |                   | ٨                      | PAYER                |                         |
|           |       |             |                  |        |                           |                          |                           |                                        | kennise u                              | eduite                                     |                 |                                              | Tota            |                               |                   | A                      | 1741614              |                         |
|           |       | 1           |                  |        | 1                         | 5                        |                           |                                        | ternise u                              | ieduite<br>(                               | 0,00            | €                                            | Tota            | 22,00                         | )€                |                        | 10                   | ),00 €                  |
|           |       | 1           | Dossier          | BL     | Référence                 | 2                        | Ti                        | tre                                    | tennise u                              | ieduite<br>(                               | ),00            | €<br>TTC unitaire  Q                         | Tota<br>Ité     | <b>22,00</b>                  | )€                | Montant                | Afficher             | <b>),00 €</b><br>Divers |
| •         | 2     | 1           | Dossier<br>27857 | BL     | 1<br>Référence<br>8888840 | e<br>1000808             | Ti                        | tre<br>Itilisation                     | acompte                                | eauite                                     | ),00            | €<br>TTC unitaire Q<br>12,00 €               | Tota<br>Ité     | 22,00<br>TTC total<br>12,00 € | )€<br>Remise      | Montant                | Afficher<br>Article  | <b>0,00 €</b><br>Divers |

| 6                          |                           |           | Payer              |                       | ħ |   |           |   |
|----------------------------|---------------------------|-----------|--------------------|-----------------------|---|---|-----------|---|
| 43                         | Payer                     |           |                    |                       |   |   |           |   |
|                            |                           |           |                    |                       |   |   |           |   |
| Date du jour<br>+ 30 jours | Quitter sans<br>encaisser | Encaisser |                    |                       |   |   |           |   |
| Echéance                   | Paye                      | r         |                    |                       |   |   |           |   |
| Mode de paiem              | ent                       |           |                    |                       |   |   |           |   |
|                            |                           |           | Payer par échéance | Date de l'échéance    |   |   | *         |   |
|                            |                           |           |                    |                       |   |   |           |   |
|                            |                           |           |                    | A payer               |   | 1 | 0,00€     |   |
|                            |                           |           |                    | Total achat           |   |   | 22,00€    | 2 |
|                            |                           |           | Acompte            | ıtilisé 8888840000808 |   | - | - 12,00 € | 3 |

### 7.8 Exemple : Repasser en caisse un ticket de caisse

A partir de la version V1.1.0.1, le logiciel permet de repasser en caisse un ticket de caisse à l'identique ou avec des quantités négatives.

Dans l'onglet « Tickets de caisse », une recherche d'un ticket de caisse peut être faite sur une date ou une période, ou à partir d'un numéro de ticket ou de facture, ou à partir d'un client :

| -          |                             |                    |            |                 |                 |                                  |                     |                   |                   |
|------------|-----------------------------|--------------------|------------|-----------------|-----------------|----------------------------------|---------------------|-------------------|-------------------|
| 1          | <u>)</u> L                  | a caisse           | Tic        | ckets de cais   | sse Les         | échéances                        | Suivi               | des notifications | Déclaration SOFIA |
|            |                             |                    |            |                 | $\sim$          | $\sim$                           | 2                   |                   | 8                 |
| Aut<br>dat | res Semaine<br>tes dernière | e Cette<br>semaine | Hier       | Aujourd'hui     | Rechercher<br>~ | Rechercher Re<br>dans la liste u | chercher<br>n dient | Documentation F   | ermer             |
|            | Rechercher s                | ur une date        | d'encai    | ssement         | Recherc         | Recherch                         | er                  | Divers            |                   |
| Tick       | ets de caisse               | Ticket de          | caisse     | 2               |                 |                                  |                     |                   |                   |
| Lis        | te des ticke                | ets de caiss       | se aujo    | urd'hui. 1 ticl | ket est affiché | é.                               |                     |                   |                   |
|            | Facture N°                  | N° ticket          | $\bigcirc$ | Afficher        | Modifier        | Date                             | Heure               | Montant           | Nom               |
| •          |                             | 17884              | 12         | Ticket          | Gérer           | 11/06/2021                       | 19:07               | 44,00 (           | VASSEUR Dominique |

Afficher le ticket et sélectionner le bouton « Divers » pour repasser en caisse le ticket (à l'identique ou avec les quantités inversées) :

| <u> </u>        |                                    |                         |                        |                                 |                                |                 |                   |             | Gérer les ticket | s de caisse        |                         |            |
|-----------------|------------------------------------|-------------------------|------------------------|---------------------------------|--------------------------------|-----------------|-------------------|-------------|------------------|--------------------|-------------------------|------------|
|                 | La caisse                          | Tickets de c            | aisse                  | Les échéar                      | nces Suivi                     | des notificatio | ons Dé            | éclaration  | SOFIA Ra         | apport de caisse   | Ouvrir et ferm          | er la cais |
| $\sim$          |                                    |                         | 2                      |                                 |                                | ۵               |                   | $\otimes$   |                  |                    |                         |            |
| Rechercher<br>~ | Ticket Ticket<br>précédent suivant | Gérer le M<br>ticket le | Modifier G<br>e client | Gérer les dossiers<br>du client | Afficher au Impr<br>format PDF | rimer Divers    | Documentatio<br>~ | n Fermer    |                  |                    |                         |            |
| Re              | echercher                          |                         |                        | Ticket                          | :                              | 🤯 R             | epasser en        | caisse le t | icket            |                    | 1                       |            |
| Tickets de cai  | isse Ticket de caiss               | e Client 👒              | 9                      |                                 |                                |                 | epasser en        | caisse le t | icket avec des   | quantités inverses |                         |            |
|                 |                                    |                         |                        |                                 |                                | Ticket          | t de cais         | se 1788     | 42 du veno       | Iredi 11 juin 20   | 21 à 19:07:03           |            |
|                 |                                    |                         | -                      | Ticket de cais                  | se                             |                 |                   |             |                  |                    |                         |            |
| Caisse          |                                    | ALIE                    | EN1                    |                                 |                                | _               | _                 |             |                  |                    | VASSEUR Domin           | nique      |
| N° de ticl      | ket                                | 178                     | 3842                   |                                 |                                |                 |                   |             | Client           |                    | 62530 SERVAIN<br>FRANCE |            |
| N° de clie      | ent                                | 100                     | 08404                  |                                 |                                |                 |                   |             |                  |                    |                         |            |
| Date d'a        | chat                               | ven                     | dredi 11               | juin 2021 à 19                  | :07:03                         |                 |                   |             |                  | Туре               | e de paiement           |            |
|                 |                                    |                         |                        | Prix total                      |                                |                 |                   |             | Carte bancai     | re                 |                         |            |
|                 |                                    | нт 🗆                    | TVA                    | TVA                             | TTC                            | Re              | mise dédui        | te          |                  |                    |                         |            |
| Tva             |                                    | 41,71€                  | 5,5%                   | 2,29€                           | 44,0                           | 0€              |                   | 0,00€       |                  |                    |                         |            |
| Montant to      | otal                               | 41,71€                  |                        | 2,29€                           | 44,00                          | €               |                   | 0,00€       |                  |                    |                         |            |
|                 |                                    |                         |                        |                                 |                                |                 |                   |             |                  |                    |                         |            |
| R               | Reference                          |                         |                        |                                 | Titre                          |                 |                   |             | Editeur          | Auteur             | TVA                     | Qté        |
| 9782841         | 1724871                            | COUTE QU                | IE COUT                | E TOME 2 HON                    | OR HARRINGTO                   | DN 11           |                   |             | ATALANTE         | WEBER DAVID        | 5,50 %                  | 1          |
| 9782841         | 1724864                            | COUTE OU                | E COUT                 | F TOME 1 HON                    | OR HARRINGTO                   | ON 11           |                   |             | ATALANTE         | WEBER DAVID        | 5 50 %                  | 1          |

## 7.9 Exemple : Annuler un ticket de caisse

Sélectionner le bouton « Gérer » du ticket à annuler :

|          | 🍋 L                                                            | a caisse           | Tic        | kets de cai | iste Les        | s échéances                   | Suivi                 | des notification | s Déclaration SOFIA |  |  |
|----------|----------------------------------------------------------------|--------------------|------------|-------------|-----------------|-------------------------------|-----------------------|------------------|---------------------|--|--|
|          |                                                                |                    | Ũ          |             | Þ               | S                             | 8                     |                  | 8                   |  |  |
| Au<br>da | tres Semaine<br>tes dernière                                   | Cette H<br>semaine | lier       | Aujourd'hui | Rechercher<br>~ | Rechercher R<br>dans la liste | echercher<br>un dient | Documentation F  | ermer               |  |  |
|          | Rechercher s                                                   | ur une date d'     | encai      | ssement     | Recherc         | Recherd                       | her                   | Divers           |                     |  |  |
| Tic      | kets de caisse                                                 | Ticket de cai      | isse       | 2           |                 |                               |                       |                  |                     |  |  |
| Lis      | Liste des tickets de caisse aujourd'hui. 1 ticket est affiché. |                    |            |             |                 |                               |                       |                  |                     |  |  |
|          | Facture N°                                                     | N° ticket          | $\bigcirc$ | Afficher    | Modifier        | Date                          | Heure                 | Montant          | Nom                 |  |  |
| •        |                                                                | 178842             |            | Ticket      | Gére            | 11/06/2021                    | 19:07                 | 44,00            | € VASSEUR Dominique |  |  |

Ou sélectionner le bouton « Ticket » du ticket à annuler, puis le bouton « Gérer le ticket » :

| <b>)</b>        |                         |                  |                    |                       |                                 |                           |               |             |                    |              | Gérer le |
|-----------------|-------------------------|------------------|--------------------|-----------------------|---------------------------------|---------------------------|---------------|-------------|--------------------|--------------|----------|
|                 | La caisse               | Tic              | ckets de           | caisse                | Les échéan                      | nces S                    | Suivi des     | notificat   | tions Déc          | laration     | SOFIA    |
| $\sim$          | ت 🗘                     | $\Rightarrow$    |                    | 8                     | $\geq$                          |                           |               | <b>;</b>    |                    | $\bigotimes$ |          |
| Rechercher<br>~ | Ticket T<br>précédent s | licket<br>uivant | Gérer le<br>ticket | Modifier<br>le client | Gérer les dossiers<br>du client | Afficher au<br>format PDF | Imprimer<br>~ | Divers<br>~ | Documentation<br>~ | Fermer       |          |
| Re              | echercher               |                  |                    |                       | Ticket                          |                           |               |             | Divers             |              |          |
| Tickets de cai  | isse Ticket de          | caisse           | Client             | 6                     |                                 |                           |               |             |                    |              |          |

La fenêtre suivante est affichée. Sélectionner le bouton « Annuler le ticket » et confirmer :

| ݢ                                                      |                                    |                                 |                             | Gérer         | la facture ou le  | e ticket de caisse    |           |       |              |
|--------------------------------------------------------|------------------------------------|---------------------------------|-----------------------------|---------------|-------------------|-----------------------|-----------|-------|--------------|
| Gérer la fac                                           | ture ou le ticket                  | de caisse                       |                             |               |                   |                       |           |       |              |
|                                                        | ۸                                  | 2                               | 2                           | ٢             | 2                 | 3                     |           |       |              |
| Annuler Attacher un dient i<br>le ticket ou le changer | Enregistrer une<br>note interne no | Créer un Af<br>uveau dient modi | ficher ou<br>fier le client | Imprimer<br>~ | Actualiser Fe     | rmer Documentat<br>~  | on        |       |              |
| Modifier                                               |                                    | Client                          |                             |               | Diver             | s                     |           |       |              |
| Détail du ticket Modifier adr                          | esses et référence, c              | réer une facture                | Détail du clie              | nt            |                   |                       |           |       |              |
|                                                        |                                    | Ticke <u>t d</u>                | e cais <u>se</u>            | 178842        | 2 du ve <u>no</u> | lredi 11 <u>iui</u> i | 1 2021 à  | 19:   | 07:03        |
|                                                        |                                    |                                 |                             |               |                   |                       |           |       |              |
|                                                        | Ticket de (                        | caisse                          |                             |               |                   |                       |           |       | Adresses     |
| Caisse                                                 | ALIEN1                             |                                 |                             |               | Olivert           | V                     | ASSEUR D  | )omin | ique         |
| N° de ticket                                           | 178842                             |                                 |                             |               | Client            | F                     | RANCE     | VAIN  |              |
| N° de client                                           | 1008404                            |                                 |                             |               |                   |                       |           |       |              |
| Date d'achat                                           | vendredi 11 juin 3                 | 2021 à 19:07:03                 |                             |               |                   | Type de               | e paiemer | nt    |              |
|                                                        |                                    |                                 |                             |               | Carte ban         | caire                 |           |       |              |
|                                                        | Prix to                            | tal                             |                             |               |                   |                       |           |       |              |
| HT                                                     | TVA TVA                            | TTC                             | Remise                      | déduite       |                   |                       |           |       |              |
| Tva 41,71                                              | € 5,5% 2,29€                       | 44,00€                          |                             | 0,00€         |                   |                       |           |       |              |
| Montant total 41,71                                    | € 2,29€                            | 44,00 €                         |                             | 0,00€         |                   |                       |           |       |              |
|                                                        |                                    |                                 |                             |               |                   |                       |           |       |              |
| Référence                                              |                                    | Titre                           |                             |               | Editeur           | Auteur                | TVA       | Qté   | Unitaire TTC |
| 9782841724871 CO                                       | UTE QUE COUTE 1                    | TOME 2 HONOR                    | HARRINGT                    | ON 11         | ATALANTE          | WEBER DAVID           | 5,50 %    | 1     | 22,00€       |
| 9782841724864 CO                                       | UTE QUE COUTE 1                    | TOME 1 HONOR                    | HARRINGT                    | ON 11         | ATALANTE          | WEBER DAVID           | 5,50 %    | 1     | 22,00€       |

#### Résultat de l'annulation :

|     | Gérer les tickets de caisse |                    |               |               |                  |                   |                   |                   |                   |  |  |  |  |
|-----|-----------------------------|--------------------|---------------|---------------|------------------|-------------------|-------------------|-------------------|-------------------|--|--|--|--|
|     | 칠 La                        | a caisse T         | ickets de cai | sse Les       | échéances        | Suivi             | des notifications | Déclaration SOFIA | Rapport de caisse |  |  |  |  |
| Aut | tres Semaine                | Cette Hier         | Aujourd'hui   | Rechercher    | Rechercher Re    | Solution chercher | Documentation Fe  | rmer              |                   |  |  |  |  |
| Tid | Rechercher si               | ur une date d'enca | aissement     | Recherc       | Recherch         | er                | Divers            |                   |                   |  |  |  |  |
| Lis | ste des ticke               | ts de caisse cet   | te semaine (d | epuis lundi 7 | juin). 3 tickets | sont affic        | hés.              |                   |                   |  |  |  |  |
|     | Facture N°                  | N° ticket 🛛 🥥      | Afficher      | Modifier      | Date             | Heure             | Montant           | Nom               |                   |  |  |  |  |
| •   |                             | 178841             | Ticket        | Gérer         | 07/06/2021       | 19:18             | 12,00 €           | VASSEUR Dominique |                   |  |  |  |  |
|     |                             | 178842             | Ticket        | Gérer         | 11/06/2021       | 19:07             | 44,00 €           | VASSEUR Dominique |                   |  |  |  |  |
|     |                             | 178843             | Ticket        | Gérer         | 12/06/2021       | 15:49             | -44,00 €          | VASSEUR Dominique |                   |  |  |  |  |

#### Détail du ticket de caisse (bouton « Ticket ») :

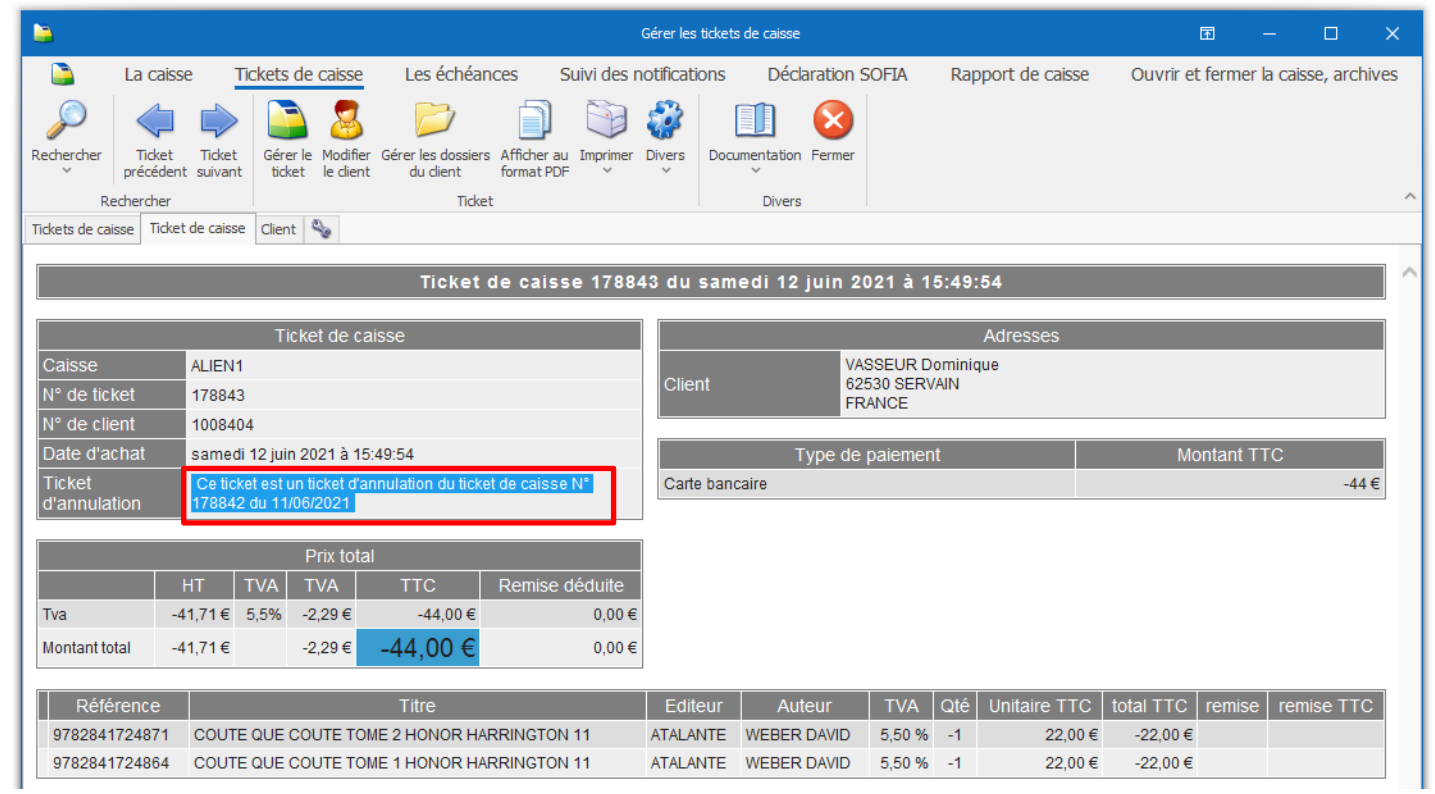

#### Dans la base des archives

| -               |                                                                                                    |                                       | Ē                 |                                                      |           | ×                |                        |               |          |                |         |            |       |
|-----------------|----------------------------------------------------------------------------------------------------|---------------------------------------|-------------------|------------------------------------------------------|-----------|------------------|------------------------|---------------|----------|----------------|---------|------------|-------|
|                 | La caisse                                                                                                    | Tickets de caiss                      | e Les échéance    | es Suivi des notificat                               | ions      | Déclaratio       | n sofia                | Rapport d     | e caisse | Ouvrir et ferm | er la o | aisse, arc | hives |
| Autres<br>dates | Mois Ce mois-ci                                                                                                    | Semaine Cette Hie<br>dernière semaine | r Aujourd'hui     | Rapports et tickets de caisse<br>Rapports uniquement | Exporter  | Ouvrir la caisse | Clôturer<br>la journée | Documentation | Fermer   |                |         |            |       |
|                 |                                                                                                    | Rechercher les d                      | ocuments archivés |                                                      | Expor     | Ca               | aisse                  | Divers        | 5        |                |         |            | ^     |
| Archive         | s des tickets et des r                                                                                                    | apports de caisse 🔌                   |                   |                                                      |           |                  |                        |               |          |                |         |            |       |
|                 |                                                                                                    |                                       |                   | La caisse est ouvert                                 | e en date | du 12/06         | /2021.                 |               |          |                |         |            |       |
| Liste o         | Liste des rapports et des tickets de caisse aujourd'hui. 1 rapport ou ticket de caisse est affiché.                        |                                       |                   |                                                      |           |                  |                        |               |          |                |         |            |       |
|                 | N° ligne Divers                                                                                                    | Date évènement                        | Evènement         | N° de ticket 🛛 Info                                  |           |                  |                        |               |          |                |         |            |       |
|                 | 200          12/06/2021         Ticket de caisse         178843         Ticket de caisse 178843 : annulation ticket 178842 |                                       |                   |                                                      |           |                  |                        |               |          |                |         |            |       |

## 8 Les remises

Les remises automatiques ou manuelles ne sont pas applicables aux articles d'un dossier de réservation à passer en caisse. En effet le prix annoncé de la commande doit rester identique en caisse. Si toutefois une remise doit être appliquée, il faut le faire dans la commande et repasser la commande en caisse.

Les remises automatiques ou manuelles ne sont pas applicables aux articles numériques.

La recherche d'une remise automatique est faite dans l'ordre suivant :

- Recherche du tarif école
- Recherche d'une promotion
- Recherche d'une remise carte de fidélité

La première remise trouvée est la remise appliquée.

La remise automatique est appliquée lors de la création de la ligne article dans la caisse. Si la remise de l'article est ensuite modifiée manuellement, la remise automatique n'est plus appliquée. La remise modifiée prédomine.

Si le prix de vente d'un article est modifié au niveau d'une ligne article de la caisse, l'ajout du même article à partir de la zone de saisie ou à partir de la douchette crée une nouvelle ligne article avec le prix de vente normal. Pour changer la quantité, utiliser le bouton « ... » pour éviter de créer une ligne différente.

Il important de respecter les règles concernant les remises (loi Lang, prix de cession...)

|     | Caisse Articles |  |         |    | Articles      |    | Remise déduite                              |   | Total        |     | A         |        |         |
|-----|-----------------|--|---------|----|---------------|----|---------------------------------------------|---|--------------|-----|-----------|--------|---------|
| 1 3 |                 |  |         |    | 3             |    | 0,42 €                                      |   |              |     | 23,08 €   |        |         |
| F   |                 |  | Dossier | BL | Référence 📍   | Ti | tre                                         |   | TTC unitaire | Qté | TTC total | Remise | Montant |
| Þ   | 3               |  |         |    | 9782811205812 | т  | RANSITIONS, T2 : LE ROI PIRATE              |   | 7,00€        | 1   | 7,00€     |        |         |
|     | 2               |  |         |    | 9782266240253 | P  | ERRY RHODAN - NUMERO 304 LES MAITRES DU PAN | ୍ | 8,00 €       | 1   | 8,00€     |        |         |
|     | 1               |  |         |    | 9782266240260 | P  | ERRY RHODAN - NUMERO 305 OURAGAN DANS L'HYP |   | 8,50 €       | 1   | 8,08€     | 5%     | 0,42€   |

### 8.1 La remise avec la carte de fidélité

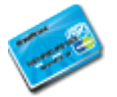

L'ajout d'une carte de fidélité est à faire dans la fiche client. Le paramétrage de la remise est à faire au niveau de chaque rayon.

La remise peut être différente entre les collectivités (9%) et les particuliers ou professionnels (5%).

## 8.2 La promotion

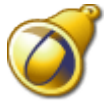

La promotion est à faire au niveau de la fiche article.

### 8.3 Le prix de vente « tarif école »

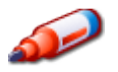

Il est possible de paramétrer un tarif école dans la fiche d'un article. Certains fournisseurs de papèterie proposent cette distinction de prix pour certains clients. Le tarif école est pris en compte si c'est indiqué dans la fiche client.

Le tarif école est alors automatiquement appliqué en caisse. Pour repérer ces articles, une image (un crayon) est affichée.

# 8.4 Appliquer une remise manuellement ou modifier le prix de vente

La remise peut être indiquée au niveau d'un article en sélectionnant le bouton « ... » / « Modifier la remise sur l'article » :

| ڬ                                                                                                    |                                                                                                    | La caisse                                                                                            |
|----------------------------------------------------------------------------------------------------|----------------------------------------------------------------------------------------------------|----------------------------------------------------------------------------------------------------|
| La caisse Tickets de caisse                                                                                                    | Les échéances Suivi des notifications                                                                                                    | Déclaration SOFIA Rapport de caisse Ouvrir et ferme                                                  |
| Caisse Caisse Ca | Image: Second second second | Divers     Adresse     Ajouter une<br>référence     Sans     Carte     Chèque     Espèces     Divers |
| Afficher Articles                                                                                                    | Ticket                                                                                                    | Paiement                                                                                             |
| Caisse Client                                                                                                    |                                                                                                    |                                                                                                    |
|                                                                                                    | La caisse est                                                                                                    | ouverte en date du 12/06/2021.                                                                       |
| 9782841728589     Ajoutr                                                                                                    | r avec une quantité de 1 🛛 Faire une fact<br>er l'article sur une ligne séparée 🗌 Ne pas imprin                                                                                                    | ture Payer sans confirmer AVANT GARDE - LA Paiement hors TVA                                         |
| Rechercher par le sériel Reche                                                                                                    | ercher par le titre si la saisie n'est pas un ISBN                                                                                                    | €                                                                                                    |
| Caisse Articles                                                                                                    | Remise déduite Total T                                                                                                    | TC A PAYER Prix de vente                                                                             |
| 1 1                                                                                                    | 0,00 €                                                                                                    | 21,90 € 21,90 € Stock                                                                                |
| Dossier BL Référence Ti                                                                                                    | tre    TTC unitaire  Qté  TTC to                                                                                                    | tal Remise Montant Afficher Divers                                                                   |
| 2 _ 9782841728589 A                                                                                                    | VANT GARDE - L 21,90 € 1 21                                                                                                    | ,90 € Article Distributeur                                                                           |
|                                                                                                    |                                                                                                    | Madifier la questité                                                                                 |
|                                                                                                    |                                                                                                    |                                                                                                    |
|                                                                                                    |                                                                                                    | Modifier la remise sur l'article                                                                     |
|                                                                                                    |                                                                                                    | log Modifier le prix de vente de l'article                                                           |
|                                                                                                    |                                                                                                    | Réactualiser le prix au prix de vente actuel                                                         |
|                                                                                                    |                                                                                                    | Wodifier le prix total                                                                               |
|                                                                                                    |                                                                                                    | 💟 Retirer l'article                                                                                  |
|                                                                                                    |                                                                                                    | 🗊 Commander l'article                                                                                |
|                                                                                                    |                                                                                                    | Afficher les réservations                                                                            |
| 1                                                                                                    |                                                                                                    | Quitter                                                                                              |
|                                                                                                    |                                                                                                    |                                                                                                    |

Il est possible aussi

- de modifier le prix de vente où réactualiser le prix de vente,
- modifier le prix total de la ligne article pour réaliser un arrondi. Dans ce cas une remise est calculée pour faire l'arrondi...

Enfin il est possible de réaliser une remise en une fois sur les articles cochés ou tous les articles (en les cochant tous) :

| -           |                               |                |                                    |                           |                                   |                                  | La c      | aisse      |                         |                    |                   |           |            |             |              | <b>m</b> –      |
|-------------|-------------------------------|----------------|------------------------------------|---------------------------|-----------------------------------|----------------------------------|-----------|------------|-------------------------|--------------------|-------------------|-----------|------------|-------------|--------------|-----------------|
|             | La cai                        | sse Ticke      | ets de caisse                      | Les échéances             | Suivi des                         | notifications                    | Déclai    | ration SO  | FIA                     | Rapport            | de caiss          | e Ou      | vrir et fe | ermer la ca | aisse, archi | ves             |
| Caisse<br>1 | Caisse Caise<br>2 3           | se Supprimer   | Modifier remise<br>articles cochés | Divers Choisir Af         | ficher et ajouter<br>une commande | Utiliser un bon<br>cadeau, avoir | Divers    | Adresse Aj | jouter une<br>référence | Sans<br>contact    | Carte<br>bancaire | Neque Es  | pèces Div  | S III       | ent Docume   | entation Fermer |
| Crime       | Affiche                       |                | Articles                           | 🖳 📑 Tout décoch           | ner                               |                                  | _         |            |                         |                    |                   | Paieme    | nt         |             |              | Divers          |
| Caisse      | Client 👒                      |                |                                    | Tout cocher               |                                   |                                  |           |            |                         | 12021              |                   |           |            |             |              |                 |
| Réfé<br>978 | rence article (<br>2841728589 | ou titre Quant | ité 🔽 Valide                       | Modifier la i             | remise sur les<br>rticles cochés  | articles cochés                  | ticket    | Pay        | er sans co              | onfirmer<br>rs TVA | A                 | VANT G    | ARDE -     | LA GEI      | NESE DE      | LA FLOTTE P     |
| R           | echercher pa                  | r le sériel    | Rech                               | ercher par le titre si la | a saisie n'est pa                 | is un ISBN                       |           |            |                         |                    |                   | ;         | €          |             | TTC          | TVA             |
| C           | Caisse                        | Articles       |                                    | Remise déduite            |                                   | Total T                          | TC        |            | A PAYE                  | R                  | Priz              | x de vent | е          |             | 21,90€       | 5,50 %          |
|             | 1                             | 1              |                                    |                           | 0,00 €                            | :                                | 21,90€    |            | 2                       | 21,90€             | Sto               | ock       |            |             | 0            |                 |
|             | Dossier                       | BL Référenc    | e T                                | ître                      | TTC unitaire                      | e Qté TTC to                     | tal Remis | se Montar  | nt Affiche              | er Divers          | Edi               | iteur     |            | 1           | ATALANTE     |                 |
| 1 2         | 2                             | 978284         | 1728589                            | AVANT GARDE - L           | 21,90 (                           | € 1 21                           | ,90 €     |            | Artic                   | le                 | Dis               | tributeur |            | :           | SODIS        |                 |
|             |                               |                |                                    |                           |                                   |                                  |           |            |                         | 5                  | Aut               | teur      |            |             | CAMPBELL     | JACK            |
|             |                               |                |                                    |                           |                                   |                                  |           |            |                         |                    |                   |           |            |             |              |                 |

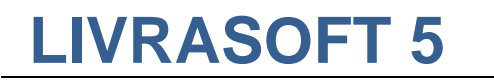

## 9 Articles favoris

|             |             |             |              |                                    |                         |                           |                      |                       |                    |                                   |           |            |                      |                               |                     |        |          | 100 |  |
|-------------|-------------|-------------|--------------|------------------------------------|-------------------------|---------------------------|----------------------|-----------------------|--------------------|-----------------------------------|-----------|------------|----------------------|-------------------------------|---------------------|--------|----------|-----|--|
| -           |             |             |              |                                    |                         |                           |                      |                       |                    |                                   | La caiss  | e          |                      |                               |                     |        |          |     |  |
|             | La          | caisse      | Tickets      | s de caisse                        | Les éc                  | Les échéances Suivi des r |                      |                       |                    | is Déck                           | aration S | OFIA       | Rapport              | ort de caisse Ouvrir et ferme |                     |        |          |     |  |
|             | <u> </u>    | <u> </u>    | 1            |                                    | **                      | *                         | -                    | <u></u>               |                    | <i>(</i>                          | 1         |            | ۲                    |                               |                     | No.    | <b>I</b> |     |  |
| Caisse<br>1 | Caisse<br>2 | Caisse<br>3 | Supprimer    | Modifier remise<br>articles cochés | e Articles<br>favoris ~ | Divers                    | Choisir<br>un client | Afficher e<br>une com | t ajouter<br>mande | Utiliser un bor<br>cadeau, avoir. | Divers    | Adresse    | Ajouter un référence | e Sans<br>contac              | Carte<br>t bancaire | Chèque | Espèces  | [   |  |
|             | Af          | ficher      |              |                                    | Ar 📄 📊                  | istos trio                | r par pup            | oáro                  |                    | Ticket                            |           |            |                      |                               |                     | Paie   | ment     |     |  |
| Caisse      | Client      | 2           |              |                                    |                         | istes the                 | i pai nun            | leio                  |                    |                                   |           |            |                      |                               |                     |        |          |     |  |
|             |             |             |              |                                    | <u> </u>                | istes trie                | r par nor            | n                     | La cai             | sse est ouv                       | erte en d | late du 2  | 3/12/202             | 21.                           |                     |        |          |     |  |
| Référ       | ence art    | icle ou     | titre Quanti | té 🔽 Valid                         | e 🇱 L                   | istes favo                | orites               |                       | aire une           | facture                           |           | Payer sans | s confirmer          |                               |                     |        |          |     |  |
|             |             |             |              | 📃 📃 Ajou                           | t 🛄 A                   | rticles fa                | voris                |                       | Ne pas in          | nprimer le ticl                   | ket 📃 I   | Paiement   | hors TVA             |                               |                     |        |          |     |  |
| 🔲 Re        | echerche    | er par le   | sériel       | Rect                               | nercher pa              | r le titre s              | si la saisie         | n'est pas             | un ISBN            |                                   |           |            |                      |                               |                     |        |          |     |  |
| C           | Caisse      |             | Article      | S                                  | R                       | emise dé                  | éduite               |                       |                    | Total TTC                         |           | 1          | A PAYER              |                               |                     |        |          |     |  |
|             | 1           |             |              |                                    |                         |                           |                      |                       |                    |                                   |           |            |                      |                               |                     |        |          |     |  |
|             | Do          | ssier E     | L Référence  | e                                  | Titre                   |                           |                      | TTC unita             | aire Qté           | TTC total                         | Remise    | Montant    | Afficher             | Divers                        |                     |        |          |     |  |
|             |             |             |              |                                    |                         |                           |                      |                       |                    |                                   |           |            |                      |                               |                     |        |          |     |  |

Les listes d'articles en mémoire permettent d'accéder à des articles favoris dans la caisse pour **gagner du temps**. Certains articles sans références peuvent par exemple être ajoutés dans des listes.

Ces articles peuvent être ajoutés ensuite en caisse sans saisie.

Sélectionner par exemple les listes favorites :

| ۶    |                         |              |                                                 | Listes d'articles   |
|------|-------------------------|--------------|-------------------------------------------------|---------------------|
|      | <i>,</i> •              | Rech         | hercher                                         |                     |
|      | P                       | /            | ۵                                               |                     |
| Co   | mmence pa<br>le critère | r Co<br>le c | ntient Réactualiser l<br>critère liste initiale | la Aide Fermer      |
|      | Mét                     | node (       | de recherche                                    | Divers              |
| Filt | trer Fern               | ner          | Rechercher                                      |                     |
| N٩   |                         |              |                                                 | Nom de la liste     |
|      |                         |              |                                                 |                     |
| Ré   | sultat                  |              |                                                 |                     |
|      |                         |              |                                                 |                     |
|      |                         |              |                                                 |                     |
|      | N°                      |              | Nom de la liste                                 |                     |
| •    | 46                      | *            | Classique SF Fant                               | tasy - POCHE        |
|      | 47                      | *            | Classique SF Fant                               | tasy - GRAND FORMAT |
|      |                         |              |                                                 |                     |

#### Sélectionner une liste favorite pour retrouver les articles de la liste :

| ,•             |                                                                                                    |                 |       |                     | Articles de la liste |                        |        |            | E          | s x       |   |  |  |
|----------------|----------------------------------------------------------------------------------------------------|-----------------|-------|---------------------|----------------------|------------------------|--------|------------|------------|-----------|---|--|--|
| P Rechercher   |                                                                                                    |                 |       |                     |                      |                        |        |            |            |           |   |  |  |
|                |                                                                                                    |                 | 2     |                     |                      |                        |        |            |            |           |   |  |  |
| Tout<br>décoch | Tout Tout Commence par Contient Réactualiser la Aide Fermer<br>décocher cocher le critère le critère liste initiale |                 |       |                     |                      |                        |        |            |            |           |   |  |  |
| 0              | ocher N                                                                                                    | léthode de rech | erche | Divers              |                      |                        |        |            |            |           |   |  |  |
| Filtrer        | Fermer Rechercher                                                                                                   |                 |       |                     |                      |                        |        |            |            |           |   |  |  |
| Référe         | nce                                                                                                    | Prix            | ттс   |                     | Stock                |                        | Titre  |            |            |           |   |  |  |
|                |                                                                                                    |                 |       |                     |                      |                        |        |            |            |           |   |  |  |
| Résult         | at                                                                                                    |                 |       |                     |                      |                        |        |            |            |           |   |  |  |
|                |                                                                                                    |                 |       |                     |                      |                        |        |            |            |           |   |  |  |
|                |                                                                                                    |                 |       |                     |                      |                        |        |            |            |           | 4 |  |  |
|                | Référence                                                                                                    | Prix TTC        | Stock | Titre               |                      |                        | Format | Editeur    | Auteur     |           |   |  |  |
| •              | 9782290325704                                                                                                    | 8,00 €          |       | INTRIGUES A PORT-F  | REAL - VOL06         |                        | Poche  | J'AI LU    | MARTIN GEO | ORGE R.R. |   |  |  |
|                | 9782290329535                                                                                                    | 8,00 €          |       | L'EPEE DE FEU - VOL | 07                   | Poche J'AI LU MARTIN G |        | MARTIN GEO | ORGE R.R.  |           |   |  |  |
|                | 9782290319956                                                                                                    | 7,80€           |       | L'INVINCIBLE FORTER | RESSE - VOL05        |                        | Poche  | J'AI LU    | MARTIN GEO | ORGE R.R. |   |  |  |
|                | 9782290318195 8,00 € -1 L'OMBRE MALEFIQI                                                                            |                 |       | L'OMBRE MALEFIQUE   | QUE - VOL04 🥥 Poch   |                        |        | J'AI LU    | MARTIN GEO | DRGE R.R. |   |  |  |
|                | ☐ 9782290316108 8,10 € -1 LA BATAILLE DES                                                                           |                 |       |                     | IS - VOL03           |                        | Poche  | J'AI LU    | MARTIN GEO | ORGE R.R. |   |  |  |

Cocher un ou plusieurs articles à passer en caisse ou toute la liste (sélectionner le bouton « Tous cocher ») :

| <b>,</b>                                         |                                                     | Articles de la                  | liste |        |         | F             | ×    |
|--------------------------------------------------|-----------------------------------------------------|---------------------------------|-------|--------|---------|---------------|------|
| 🔎 Rechercher                                     |                                                     |                                 |       |        |         |               |      |
| 📭 📭 🔎                                            | 🔎 🛃                                                 | 1                               |       |        |         |               |      |
| Tout Tout Commence<br>décocher cocher le critère | par Contient Réactualis<br>e le critère liste initi | er la Aide Fermer<br>ale        |       |        |         |               |      |
| Cocher Me                                        | éthode de recherche                                 | Divers                          |       |        |         |               | ^    |
| Filtrer Fermer Rechercher                        |                                                     |                                 |       |        |         |               |      |
| Référence                                        | Prix TTC                                            | Stock                           |       | Titre  |         |               |      |
|                                                  |                                                     |                                 |       |        |         |               |      |
| Résultat                                         |                                                     |                                 |       |        |         |               |      |
|                                                  |                                                     |                                 |       |        |         |               |      |
| Référence                                        | Prix TTC Stock                                      | Titre                           |       | Format | Editeur | Auteur        |      |
| 9782290325704                                    | 8,00€ -1                                            | INTRIGUES A PORT-REAL - VOL06   | 9     | Poche  | J'AI LU | MARTIN GEORGE | R.R. |
| 9782290329535                                    | 8,00€ -1                                            | L'EPEE DE FEU - VOL07           | 9     | Poche  | J'AI LU | MARTIN GEORGE | R.R. |
| 9782290319956                                    | 7,80 € -1                                           | L'INVINCIBLE FORTERESSE - VOL05 | 9     | Poche  | J'AI LU | MARTIN GEORGE | R.R. |
| 9782290318195                                    | 8,00 € -1                                           | L'OMBRE MALEFIQUE - VOL04       | 9     | Poche  | J'AI LU | MARTIN GEORGE | R.R. |
| 9782290316108                                    | 8,10 € -1                                           | LA BATAILLE DES ROIS - VOL03    | ۲     | Poche  | J'AI LU | MARTIN GEORGE | R.R. |
| 9782290302866                                    | 8,40 € -1                                           | LA GLACE ET LE FEU - VOL01      | ۲     | Poche  | J'AI LU | MARTIN GEORGE | R.R. |
| 9782290337721                                    | 8,10 € -2                                           | LA LOI DU REGICIDE - VOL09      | 9     | Poche  | J'AI LU | MARTIN GEORGE | R.R. |
| 9782290071137                                    | 8,50 € -2                                           | LE BUCHER D'UN ROI - VOL13      | 9     | Poche  | J'AI LU | MARTIN GEORGE | R.R. |
| 9782290001479                                    | 8,10 € -2                                           | LE CHAOS - VOL10                | 9     | Poche  | J'AI LU | MARTIN GEORGE | R.R. |
| 9782290313183                                    | 8,50 € -2                                           | LE DONJON ROUGE - VOL02         | 9     | Poche  | J'AI LU | MARTIN GEORGE | R.R. |
| 9782290098875                                    | 8,50 € -1                                           | LES DRAGONS DE MEEREEN - VOL14  | 9     | Poche  | J'AI LU | MARTIN GEORGE | R.R. |

#### Fermer la fenêtre avec le bouton « Fermer ». Les articles sont enregistrés en caisse :

|            |                                                                                                    |                               |                                                            |                                                                                                |                                                                            |                                                                |                                                                           |                                      |                                           |                                                                        |                                          | La                                                          | aisse                        |                                                            |                            |          |                                             |                  |            |                                          |                                     |                        |   |            | × |
|------------|----------------------------------------------------------------------------------------------------|-------------------------------|------------------------------------------------------------|------------------------------------------------------------------------------------------------|----------------------------------------------------------------------------|----------------------------------------------------------------|---------------------------------------------------------------------------|--------------------------------------|-------------------------------------------|------------------------------------------------------------------------|------------------------------------------|-------------------------------------------------------------|------------------------------|------------------------------------------------------------|----------------------------|----------|---------------------------------------------|------------------|------------|------------------------------------------|-------------------------------------|------------------------|---|------------|---|
|            |                                                                                                    | a caisse                      | Ticket                                                     | s de caisse                                                                                    | Les éc                                                                     | héances                                                        | Sui                                                                       | vi des no                            | tificatior                                | ns Déc                                                                 | laration                                 | Sofia                                                       | Rappo                        | ort de caisse                                              | Ou                         | ıvrir et | fermer l                                    | a caisse         | , archives | 5                                        |                                     |                        |   |            |   |
|            |                                                                                                    |                               | 1                                                          |                                                                                                | **                                                                         | 1                                                              |                                                                           |                                      |                                           | <i>i</i>                                                               | 1                                        |                                                             | ) 🗳                          | • 🔯                                                        | <b>2</b>                   | 7010     | <b>I</b>                                    | 6                |            |                                          | $\otimes$                           |                        |   |            |   |
| Cais:<br>1 | se Caiss<br>2                                                                                                    | e Caisse<br>3                 | Supprimer                                                  | Modifier remise<br>articles cochés                                                             | Articles<br>favoris ~                                                      | Divers                                                         | Choisir<br>un client                                                      | Afficher et<br>une com               | t ajouter<br>mande                        | Utiliser un b<br>cadeau, avoi                                          | n Divers                                 | Adres                                                       | se Ajouter i<br>référen      | une Sans<br>nce contact                                    | Carte<br>bancaire          | Chèqu    | e Espèces                                   | Divers           | Virement   | Documentat                               | ion Fermer                          |                        |   |            |   |
|            |                                                                                                    | Afficher                      |                                                            | 4                                                                                              | rticles                                                                    |                                                                |                                                                           |                                      |                                           | Ticket                                                                 |                                          |                                                             |                              |                                                            |                            | Pai      | iement                                      |                  |            | Div                                      | ers                                 |                        |   |            |   |
| Caise      | se Clien                                                                                                    | t 🔧                           |                                                            |                                                                                                |                                                                            |                                                                |                                                                           |                                      |                                           |                                                                        |                                          |                                                             |                              |                                                            |                            |          |                                             |                  |            |                                          |                                     |                        |   |            |   |
|            |                                                                                                    |                               |                                                            |                                                                                                |                                                                            |                                                                |                                                                           |                                      |                                           | La cai                                                                 | ise est o                                | uverte e                                                    | en date du                   | ı 23/12/20                                                 | 21.                        |          |                                             |                  |            |                                          |                                     |                        |   |            |   |
| Ré         | éférence article ou titre Quantité Valider avec une quantité de 1 Faire une facture Payer sans confirmer  Atouter l'article our une linne sénarée Ne nas imprimer le ticket Paiement hors TVA  LA GLACE ET LE FEU - VOL01 |                               |                                                            |                                                                                                |                                                                            |                                                                |                                                                           |                                      |                                           |                                                                        |                                          |                                                             |                              |                                                            |                            |          |                                             |                  |            |                                          |                                     |                        |   |            |   |
|            |                                                                                                    |                               |                                                            | Ajou                                                                                           | er avec un<br>ter l'article                                                | ie quantit<br>sur une l                                        | é de 1<br>igne sépa                                                       | irée 🔲 I                             | Faire une<br>Ne pas ir                    | e facture<br>mprimer le ti                                             | cket 🗌                                   | Payer sa<br>Paiemer                                         | ins confirme<br>it hors TVA  | er<br>A                                                    |                            |          |                                             |                  | LA G       | LACE ET                                  | LE FEU                              | VOL01                  |   |            |   |
|            | Recher                                                                                                    | her par le:                   | sériel                                                     | Ajou                                                                                           | er avec un<br>ter l'article<br>ercher pai                                  | ie quantit<br>sur une l<br>r le titre si                       | é de 1<br>igne sépa<br>i la saisie r                                      | n'est pas u                          | Faire une<br>Ne pas ir<br>un ISBN         | e facture<br>mprimer le ti                                             | cket 🗌                                   | Payer sa<br>Paiemer                                         | ins confirme<br>it hors TVA  | er<br>A                                                    |                            |          |                                             | €                | LA G       | LACE ET                                  | LE FEU                              | - VOL01<br>TVA         |   | HT         |   |
|            | Recher                                                                                                    | :her par le<br>e              | sériel<br>Artic                                            | Ajou<br>Rech                                                                                   | er avec un<br>ter l'article<br>ercher pai                                  | ne quantit<br>e sur une l<br>r le titre si<br>Remise           | é de 1<br>igne sépa<br>i la saisie r<br>e déduite                         | n'est pas u                          | Faire une<br>Ne pas ir<br>un ISBN         | e facture<br>mprimer le ti<br>To                                       | cket                                     | Payer sa<br>Paiemer                                         | ins confirme<br>it hors TVA  | er<br>A<br>A PAYER                                         |                            |          | <sup>p</sup> rix de v                       | €<br>ente        | LA G       | LACE ET                                  | LE FEU -<br>TTC<br>8,40 €           | - VOL01<br>TVA<br>5,50 | % | HT<br>7,96 | € |
|            | Recherr<br>Caiss                                                                                                    | her par le<br>e               | sériel<br>Artic<br>2                                       | Ajou                                                                                           | er avec un<br>ter l'article<br>ercher pai                                  | e quantit<br>sur une l<br>r le titre si<br>Remise              | é de 1<br>igne sépa<br>i la saisie r<br>e déduite                         | urée     <br>n'est pas u<br>e<br>O,C | Faire une<br>Ne pas ir<br>un ISBN<br>00 € | e facture<br>mprimer le ti<br>Tc                                       | cket                                     | Payer sa<br>Paiemer<br>6,90 (                               | ns confirme<br>nt hors TVA   | er<br>A<br>A PAYER<br>1                                    | 6,90                       | € s      | <sup>p</sup> rix de v<br>Stock              | €<br>ente        | LA G       | -1                                       | LE FEU -<br>TTC<br>8,40 €           | • VOL01<br>TVA<br>5,50 | % | HT<br>7,96 | € |
|            | Rechero<br>Caiss<br>1                                                                                                    | ther par le<br>e<br>Dossier B | sériel<br>Artic<br>2                                       | e Value                                                                                        | er avec un<br>ter l'article<br>ercher pai                                  | e quantit<br>sur une l<br>r le titre si<br>Remise              | é de 1<br>igne sépa<br>i la saisie r<br>e déduite                         | e<br>0,0                             | Faire une<br>Ne pas ir<br>un ISBN         | e facture<br>mprimer le ti<br>T c<br>C unitaire Qt                     | cket<br>tal TTC<br>1ι<br>≦ πc t          | Payer sa<br>Paiemer<br>6,90 (<br>otal 1                     | ins confirme<br>Int hors TVA | er<br>A<br>A PAYER<br>1<br>ntant Affiche                   | 6,90 <sup>s</sup>          | E E      | Prix de v<br>Stock<br>Editeur               | €<br>ente        | LA G       | -1<br>JALU                               | LE FEU →<br>TTC 8,40 €              | - VOL01<br>TVA<br>5,50 | % | HT<br>7,96 | € |
|            | Rechero<br>Caiss<br>1                                                                                                    | ther par le<br>e<br>Dossier B | sériel<br>Artic<br>2<br>IL Référence<br>9782290            | e Valu                                                                                         | er avec un<br>ter l'article<br>ercher pai<br>fitre<br>LA GLACE             | e quantit<br>sur une l<br>r le titre si<br>Remise<br>ET LE FEI | é de 1<br>igne sépa<br>i la saisie r<br>e déduite<br>U - VOL0:            | e<br>0,C                             | Faire une<br>Ne pas ir<br>un ISBN         | e facture<br>mprimer le ti<br>To<br>C unitaire Qt<br>8,40 €            | cket<br>tal TTC<br>1ι<br>≦ πc t          | Payer sa<br>Paiemer<br>6,90 €<br>otal                       | nns confirme<br>ht hors TVA  | er<br>A<br>A PAYER<br>1<br>ntant Affiche<br>Artick         | 6,90<br>r Divers<br>e      | E<br>E   | Prix de v<br>Stock<br>Editeur<br>Distribut  | €<br>ente<br>eur | LA G       | -1<br>J'AI LU<br>UNION DIST              | LE FEU<br>TTC<br>8,40 €<br>RIBUTION | • VOL01<br>TVA<br>5,50 | % | HT<br>7,96 | € |
|            | Rechero<br>Caiss<br>1                                                                                                    | cher par le<br>e<br>Dossier B | sériel<br>Artic<br>2<br>IL Référence<br>9782290<br>9782290 | Valu     Ajou     Rech      les     valu     Ajou     Rech      valu     oso2866     oso313183 | er avec un<br>ter l'article<br>ercher pai<br>fitre<br>LA GLACE<br>LE DONJO | e quantit<br>sur une l<br>Remise<br>ET LE FEI<br>N ROUGE       | é de 1<br>igne sépa<br>i la saisie r<br>e déduite<br>U - VOL02<br>- VOL02 | nrée in<br>n'est pas u<br>e<br>O,C   | Faire une<br>Ne pas ir<br>un ISBN         | e facture<br>mprimer le ti<br>T c<br>C unitaire Qt<br>8,40 €<br>8,50 € | cket<br>tal TTC<br>1<br>≦ πc t<br>1<br>1 | Payer sa<br>Paiemer<br>6,90 €<br>otal 1<br>8,40 €<br>8,50 € | nns confirme<br>at hors TVA  | A PAYER<br>A DAYER<br>Intant Affiche<br>Article<br>Article | 6,90<br>r Divers<br>e<br>e | E<br>E   | Prix de v<br>Stock<br>Editeur<br>Distribute | €<br>ente<br>eur |            | -1<br>J'AI LU<br>UNION DIST<br>MARTIN GE | LE FEU<br>TTC<br>8,40 €<br>RIBUTION | • VOL01<br>TVA<br>5,50 | % | HT<br>7,96 | € |

Voir le documentation complète sur la création de listes d'articles favoris ici.

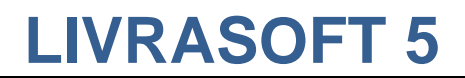

## 10 Les documents archivés et les archives

Voir documentation spécifique ici.

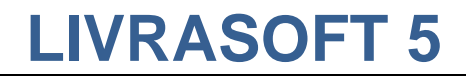

## 11 Paramétrage de la caisse

Le paramétrage est accessible à partir du logiciel « Paramétrage » ou à partir de la caisse :

|                                                                                                    |                                                                                         |                          |                                              | Caisse         |                   |                           |                   |                   |
|----------------------------------------------------------------------------------------------------|-----------------------------------------------------------------------------------------|--------------------------|----------------------------------------------|----------------|-------------------|---------------------------|-------------------|-------------------|
|                                                                                                    |                                                                                         | Rapp                     | ort de caisse 🛛 🛛                            | Duvrir et ferr | ner la caiss      | se, archives              |                   |                   |
| Afficher en 1280 X 720                                                                                                    |                                                                                         | <b>S</b>                 | <b>1</b>                                     |                |                   | <                         |                   |                   |
| Couleur de l'application                                                                                                    | -                                                                                       | er et ajoute<br>commande | r Utiliser un bon<br>cadeau, avoir<br>Ticket | Divers<br>*    | Adresse<br>*      | Ajouter une<br>référence  | e Sans<br>contact | Carte<br>bancaire |
| Paramétrer la caisse                                                                                                    |                                                                                         |                          |                                              |                |                   |                           |                   |                   |
| Paramétrage de la caisse et des factures                                                                                            | 5                                                                                       | 1                        | La caisse est ouv                            | verte en d     | ate du O          | 08/05/20                  | 18.               |                   |
| Supprimer les tickets de caisse de plu<br>Les factures et les tickets liés à un client<br>suppression est irréversible. A confirmer | is de 10 ans sans référence client<br>ne seront pas supprimés, La<br>avant suppression, | rée                      | Faire une facture<br>Ne pas imprimer le      | e ticket 🛙     | Payer :<br>Paieme | sans confir<br>ent hors T | mer<br>VA         |                   |
| Kechercher par le senei                                                                                                    | атистег е рах опиаке                                                                    |                          |                                              |                |                   |                           |                   |                   |
| Caisse Articles                                                                                                    | Remise déduite                                                                          |                          | Total T                                      | ГС             |                   | A PAYER                   | २                 |                   |
| 1                                                                                                    |                                                                                         |                          |                                              |                |                   |                           |                   |                   |
| Dossier BL Référence                                                                                                    | Titre                                                                                   | TTC unitaire             | Qté TTC total                                | Remise         | Montant           | Afficher                  | Divers            |                   |

## 11.1 Paramétrage des factures

|                                                                           | Paramétrer la caisse                                                                                                    | -                | ۵           | 23 |
|---------------------------------------------------------------------------|----------------------------------------------------------------------------------------------------|------------------|-------------|----|
| Paramétrer                                                                |                                                                                                    |                  |             |    |
|                                                                           |                                                                                                    |                  |             |    |
| Enregistrer Documenta                                                     | tion Fermer                                                                                                    |                  |             |    |
| Enregistrer 🖓 Dive                                                        | ers 🕞                                                                                                    |                  |             |    |
| Paramétrage des factures                                                  | Déclaration TVA dans le rapport de caisse                                                                                                    |                  |             |    |
|                                                                           |                                                                                                    |                  |             |    |
|                                                                           |                                                                                                    |                  |             |    |
| Ne pas afficher le n                                                      | ombre d'articles sur les factures                                                                                                    |                  |             |    |
| Maaaaa da la liberiisia                                                   |                                                                                                    |                  |             |    |
| Message de la librairie                                                   | amenee sur la facture (en debut de document)                                                                                                    |                  |             | -  |
| Message into obligato                                                     | re                                                                                                    |                  |             |    |
|                                                                           |                                                                                                    |                  |             |    |
|                                                                           |                                                                                                    |                  |             |    |
| Message obligatoire co                                                    | oncernant le paiement avec échéance (en fin de document)                                                                                                    | Exe              | mple 2      | 2  |
| Passé ce délai, sans o<br>égale à 3 fois le taux<br>donnera lieu à un esc | bligation d'envoi d'une relance, conformément à l'article L441-6 du Code de Commerce il sera appliqué une pénali<br>d'intérêt légal. Une indemnité forfaitaire de recouvrement de 40 Euros sera aussi exigible. Le règlement avant l'éc<br>ompte au taux de 0%. | té de r<br>héanc | retard<br>e |    |
|                                                                           |                                                                                                    |                  |             |    |
|                                                                           |                                                                                                    |                  |             |    |

Les paramètres possibles sont :

- L'ajout d'un message en début de document. Ce message s'affiche dans la facture initiale et lors de la réimpression de la facture.
- Le message à afficher pour les factures à échéance. Le logiciel propose les mentions obligatoires par défaut.
- L'affichage ou non du nombre d'articles sur la facture.

### 11.2 Déclaration de la TVA dans le rapport de caisse

La TVA pour les librairies est la TVA sur les débits.

| Paramétrer                                                                          | Paramétrer la caisse                                                                                                    |         |      | 23 |
|-------------------------------------------------------------------------------------|----------------------------------------------------------------------------------------------------|---------|------|----|
| Enregistrer Documentat                                                              | ion Fermer                                                                                                    |         |      |    |
| Enregistrer 🖓 Diver                                                                 | rs ra                                                                                                    |         |      |    |
| Paramétrage des factures                                                            | Dédaration TVA dans le rapport de caisse                                                                                                    |         |      |    |
| TVA sur les débits/ TV                                                              | /A sur les encaissements                                                                                                    |         |      |    |
| TVA sur les débits                                                                  | La dernière date de paramétrage de la TVA est le 09/05/2018                                                                                                    |         |      |    |
| TVA sur les encaisse                                                                | ments                                                                                                    |         |      |    |
| ☑ Utiliser le mode de r                                                             | églement affiché sous le libellé "Echéance" pour le paiement différé                                                                                                    |         |      |    |
| Principe de l'exigibilité de                                                        | e la TVA sur les débits                                                                                                    |         |      |    |
| La TVA exigible sur les d<br>- la TVA collectée doit ê<br>- la TVA sur les achats e | ébits signifie que :<br>tre reversée à l'état dès l'émission des factures de vente<br>st déductible dès réception de la facture correspondante                                                                                  |         |      |    |
| Les déclarations de TVA<br>période, sans tenir comp                                 | des entreprises soumises à la TVA sur les débits doit donc indiquer les montants de TVA collectée et déductible<br>ste des règlements des factures correspondantes.                                                             | de la   |      |    |
|                                                                                     |                                                                                                    |         |      |    |
| IMPORTANT                                                                           |                                                                                                    |         |      |    |
| Depuis Livrasoft 5, le cal<br>enregistrées dans le rap                              | cul de la TVA dans les rapports de caisse est fait selon la méthode de TVA sur les encaissements. Les échéances<br>port de caisse lorsque le paiement est réalisé par la saisie de la date de paiement au niveau de la facture. | sont    |      |    |
| A partir de la version V1<br>dans le rapport de caisse                              | .1.0.0, le logiciel permet de recalculer la TVA sur les débits par le paramétrage ci-dessus. Les échéances sont com<br>a à la date de facturation.                                                                              | ptabili | sées |    |

En repassant en TVA sur les débits, il faut réintégrer en comptabilité les échéances existantes non payées et créées dans LIVRASOFT 5 à partir de la date de changement de paramétrage car ces factures ne figureront sur aucun rapport de caisse.

LIVRASOFT propose la TVA sur les encaissements pour des activités spécifiques hors librairies et sur les débits pour les librairies.

En cas de doute, veuillez contacter votre comptable.

## 12 Autres documentations

### 12.1 La caisse

12.1.1 Créer, gérer un client

Voir la documentation <u>ici</u>.

12.1.2 Encaisser la commande d'un client

Voir la documentation <u>ici</u>.

### 12.1.3 Gérer les acomptes client

Voir la documentation ici.

### 12.1.4 Les tickets de caisse

Voir la documentation ici.

### 12.2 Les échéances

Voir la documentation ici.

### 12.3 La facture dématérialisée

#### 12.3.1 Créer, envoyer et suivre une facture dématérialisée

Voir la documentation ici

### 12.3.2 Suivre les notifications et le paiement des factures

Voir la documentation ici

12.3.3 DILIFAC – Portail de suivi – mode d'emploi

Voir la documentation ici

12.3.4 DILIFAC – Les erreurs les plus fréquentes et les corrections possibles

Voir la documentation ici

12.3.5 CHORUS – Comment gérer efficacement les notifications envoyées ?

Voir la documentation ici

12.3.6 CHORUS – Annuaire – Contrôler SIRET, code service...

Voir la documentation ici

### 12.3.7 Paramétrer DILIFAC dans le logiciel

Voir la documentation ici

Le paramétrage peut être réalisé par LIVRALOG.

### 12.4 Articles favoris

Voir la documentation ici

## 12.5 Déclaration SOFIA

Voir la documentation ici

### 12.6 Rapport de caisse

Voir la documentation ici

### 12.7 Ouvrir et fermer la caisse, archives

Voir la documentation ici

### 12.8 Gérer les dossiers clients à partir des autres logiciels

Gestion à partir des différents logiciels sans passer par le logiciel « Dossiers clients » Voir la documentation <u>ici</u>

### 12.9 Gérer les dossiers clients

Gestion complète à partir du logiciel « Dossiers clients » Voir la documentation <u>ici</u>